# C S O F T W A R E

# BEWERTUNG 365 -ANWENDUNGSHANDBUCH

Bewertung 365 Anwendungshandbuch für Microsoft Dynamics 365 Business Central

Stand: 05.08.2021 Autor: CKL Software GmbH

CKL Software GmbH Luruper Chaussee 125 Haus 6 – links DE-22761 Hamburg **€** +49 40 533 00 999-0 **♦** +49 40 533 00 999-8

☑ info@ckl-software.de

www.ckl-software.de

## INHALT

| 1. | ALLO | GEMEIN                                            | 4    |
|----|------|---------------------------------------------------|------|
|    | 1.1. | Version                                           | 4    |
|    | 1.2. | Struktur des Handbuchs                            | 4    |
|    | 1.3. | Erläuterung der verwendeten Symbole               | 4    |
| 2. | MÖO  | JLICHKEITEN UND VORTEILE VON BEWERTUNG 365        | 5    |
| 3. | AUF  | BAU UND FUNKTIONSABLAUF IN BEWERTUNG 365          | 7    |
|    | 3.1. | Einrichtungsphase                                 | 7    |
|    | 3.2. | Berechnungsphase                                  | 8    |
|    | 3.3. | Erste Analysephase                                | 8    |
|    | 3.4. | Buchungsphase                                     | 9    |
|    | 3.5. | Übertragung an die Finanzbuchhaltung              | . 10 |
| 4. | GRU  | INDLAGEN                                          | 11   |
|    | 4.1. | Rollencenter                                      | 11   |
|    | 4.2. | Daten einrichten Bewertung 365                    | 11   |
|    | 4.3. | Data Classification                               | .14  |
|    | 4.4. | Artikel Bewertung Einrichtung                     | . 15 |
|    | 4.5. | Bewertung Buchungsmatrix Einrichtung              | . 15 |
|    | 4.6. | Bewertung Lagerbuchung Einrichtung                | .16  |
|    | 4.7. | Artikel Bewertung BuchBlattvorlagen und -namen    | . 16 |
|    | 4.8. | Artikel Historische Daten                         | . 18 |
| 5. | BEW  | /ERTUNGSREGELN                                    | .20  |
|    | 5.1. | Allgemeines zu den Bewertungsregeln               | 20   |
|    | 5.2. | Filtermöglichkeiten in den Bewertungsregel-Stufen | 22   |
| 6. | BEW  | /ERTUNGSREGELN IM DETAIL                          | .24  |
|    | 6.1. | Bewertung nach Altersstruktur                     | 24   |
|    | 6.2. | Bewertung nach Artikelreichweite                  | 26   |
|    |      | 6.2.1. Bewertungsregel Reichweite                 | 26   |
|    |      | 6.2.2. Bewertungsregel: Reichweite-Periode        | 28   |
|    | 6.3. | Bewertung nach Abgangsverfahren                   | 29   |
|    |      | 6.3.1. Bewertungsregel: Abgang                    | 30   |
|    |      | 6.3.2. Bewertungsregel: Abgang-Periode            | 33   |
|    | 6.4. | Bewertung nach Ablaufdatum (Chargenverfallsdatum) | 34   |
|    | 6.5. | Bewertung nach Lagerart                           | 36   |
|    | 6.6. | Bewertung nach Niederstwert                       | .37  |

# C S O F T W A R E

|    | 6.7. | Bewertung nach Währung (Niederstwert Fremdwährung) | 40 |
|----|------|----------------------------------------------------|----|
| 7. | BEW  | ERTUNG DURCHFÜHREN - PROZESS                       | 42 |
|    | 7.1. | Lagerwert im Artikel Bewertung BuchBlatt berechnen | 42 |
|    |      | 7.1.1. Artikel Bewertung BuchBlatt                 | 44 |
|    |      | 7.1.2. Artikelbewertungsplanposten                 | 45 |
|    |      | 7.1.3. Artikel Bewertung BuchBlatt buchen          | 48 |
|    |      | 7.1.4. Artikelbewertungsjournal                    | 49 |
|    |      | 7.1.5. Artikelbewertungsposten                     | 50 |
|    |      | 7.1.6. Funktionen für gebuchte Bewertungsposten    | 51 |
|    | 7.2. | Ausgleichsnachweis                                 | 52 |
|    | 7.3. | Manuelle Einzelwertberichtigung                    | 53 |
|    | 7.4. | Bewertungsbeträge in Finanzbuchhaltung buchen      | 56 |
| 8. | ANA  | LYSEMÖGLICHKEITEN UND BERICHTE                     | 59 |
|    | 8.1. | Artikelbewertung – Analyseberichte                 | 59 |
|    | 8.2. | Artikelbewertung ermitteln zum Stichtag            | 61 |
|    | 8.3. | Lagerwert inkl. Artikelbewertung berechnen         | 63 |
|    | 8.4. | Artikel Bewertungsregeln                           | 64 |
|    | 8.5. | Artikelbewertungsjournal                           | 65 |

# 1. ALLGEMEIN

#### 1.1. Version

Dieses Handbuch beschreibt die Inhalte von Bewertung 365 für Microsoft Dynamics 265 Business Central.

#### 1.2. Struktur des Handbuchs

Dieses Handbuch beschreibt die Funktionen der Bereiche:

- Grundlagen
- Bewertungsregeln
- Bewertungsprozess

Das Handbuch beinhaltet die Beschreibung der einzelnen Felder sowie eine Prozessbeschreibung für den Einsatz. Weitergehende Informationen zu den Feldern erhalten Sie über die Onlinehilfe.

# 1.3. Erläuterung der verwendeten Symbole

| i | <b>Information</b> – Mit diesem Symbol werden Passagen gekennzeichnet, welche<br>zusätzliche wichtige Informationen enthalten, die bei der Anwendung zu be-<br>achten sind. |
|---|----------------------------------------------------------------------------------------------------|
|   | <b>Erinnerung</b> – Erinnert an bereits genannte wichtige Informationen oder Pro-<br>zesse, die beim Einsatz der Lösung zu optimierten Ergebnissen verhelfen.               |
|   | <b>Praxis-Tipp</b> – Mit diesem Symbol sind Passagen gekennzeichnet, welche dem<br>Anwender helfen sollen, die Funktionalität in der Praxis korrekt einzusetzen.            |
|   | <b>Warnung</b> – Mit diesem Symbol werden Informationen versehen, die unbedingt<br>zu beachten sind, um Fehler bei der Anwendung zu vermeiden.                              |

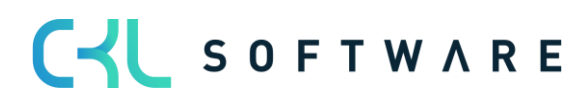

# 2. MÖGLICHKEITEN UND VORTEILE VON BEWERTUNG 365

**Bewertung 365** ist eine ISV Speziallösung auf Basis von Microsoft Dynamics 365 Business Central<sup>®</sup>. Hierbei handelt es sich um eine spezielle Funktionserweiterung der ERP Standardlösung des Hersteller Microsoft.

Diese ermöglicht es Ihnen, das Umlaufvermögen im Rahmen Ihrer Jahresabschlüsse oder Stichtagsbetrachtung gemäß spezieller Bewertungsvorgaben und eigener Bewertungsregeln korrekt und zuverlässig aufzubereiten und zu bewerten.

**Bewertung 365** unterstützt Microsoft Dynamics 365 Business Central<sup>®</sup> Anwender, die beispielsweise eine hohe Anzahl von Artikeln, eine Vielzahl von Artikelgruppen, wertintensive Artikel, hohe Lagerwerte oder Artikel mit Ablaufdatum bei der Bewertung des Umlaufvermögens haben.

Das Modul **Bewertung 365** setzt komplett auf die Artikelbewegungen in Microsoft Dynamics 365 Business Central® auf. Jeder Bestand wird je nach zugeordneter Bewertungsregel interpretiert und ein Abwertungsbetrag für die Buchung vorgeschlagen. Dabei wird stets der niedrigste Wert als Ergebnis aus allen aktiven und verwendeten Bewertungsregeln als gültig markiert. Über eine Einzelwertberichtigung kann der Anwender den Wert manuell ändern bzw. anpassen.

Folgende, konkrete Vorteile ergeben sich für den Anwender durch den Einsatz von **Bewertung 365**:

- Bewertung von Vermögensgegenständen zum Bilanzstichtag.
  - Weitergehende Unterstützung dieser Bewertungsthematik im Vergleich zum Microsoft Dynamics 365 Business Central<sup>®</sup> Standard (Neubewertungsfunktionalität unzureichend).
  - Sämtliche Bewertungsvorgänge können *ohne Einfluss auf den Standard Ein-standspreis* vorgenommen werden. Der ursprüngliche Einstandspreis bleibt unverändert bestehen und sorgen dafür, dass die ursprünglichen Herstellkosten erhalten bleiben.
- Integrierte Bewertungsfunktionalität in Microsoft Dynamics 365 Business Central®.
  - Keine aufwändige Ermittlung der Bewertungswerte in Excel oder anderen externen Kalkulationstools notwendig.
  - In **Bewertung 365** können *verschiedene Perioden* (pro Woche, Monat, Quartal oder Jahr) für die Bewertung der Vermögensgegenstände hinterlegt werden.
  - Es können *Buchungsvorschläge* erstellt werden, die dann über eine eigene Kontierungsmatrix auf gesonderte Konten gebucht werden können.
  - Die Bewertungsbeträge werden in den Folgeperioden bei der nächsten Bewertung *automatisch aufgelöst*.

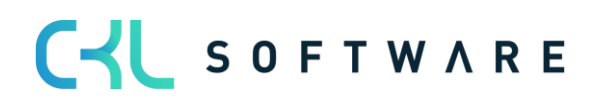

- *Herleitung (Regeln und Grundlagen) sowie Nachvollziehbarkeit der Bewertungsergebnisse* direkt in Microsoft Dynamics 365 Business Central®.
  - Für eine *Datenmigration* kann eine gesonderte Tabelle genutzt werden, in der das historische Anschaffungs-/Zugangsdatum gespeichert wird. Somit werden die Daten durch externe Informationen angereichert.
  - Zuletzt vorgenommene Bewertungen können jeweils im Artikel anzeigt werden.
- Abbildung des "strengen Niederstwertprinzips" und den damit verbundenen Regeln.
- Akzeptanz gegenüber Dritten (Wirtschaftsprüfer, Steuerprüfer) steigt.
  - Die für die Bewertung zugrunde gelegten Regeln und Bewertungsbeträge sind direkt ersichtlich und integriert herzuleiten..
  - Der Bericht zur *Ermittlung des aktuellen Lagerwerts* wird automatisch um die Bewertungen erweitert.
- Simulationen, Ergebnisvorschau und individuelle Analysen einer geplanten oder vollzogenen Bewertung.
  - Durch "Was-wäre-wenn-Analysen" erhöht sich Transparenz und Steuerungseffekt sowie die Wirksamkeit auf das Unternehmensergebnis (Bilanz & GuV).
  - Die per Simulation ermittelten Werte können über eine neue Funktion auf *eigene zu definierende Buchhaltungskonten* gebucht werden.
  - Es können *frei definierbare Bewertungssimulationen* angelegt werden.

#### • Hohe Zeitersparnis

- Bewertung mit wenigen Klicks und durch schlanken Bewertungsprozess
- Keine Notwenigkeit einer Drittanwendung z.B. Excel
- o Schnelle Bearbeitung der Bewertung und Eliminierung von Fehlern

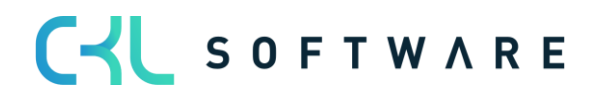

# 3. Aufbau und Funktionsablauf in Bewertung 365

Hier wird der grundlegende Aufbau des Moduls **Bewertung 365** mit den notwendigen Tabellen und Funktionalitäten beschrieben.

Beispielhafter Aufbau für "Buchen ohne Einfluss auf den Einstandspreis":

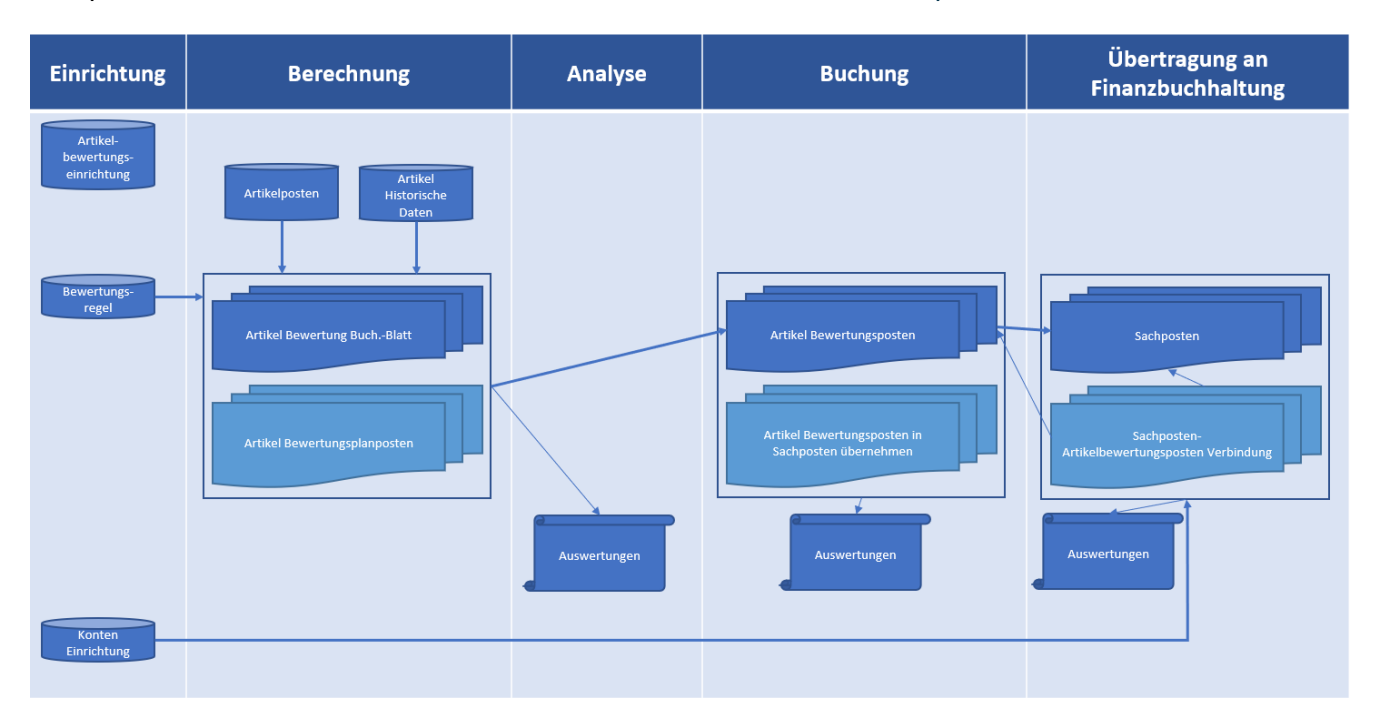

Der Aufbau von **Bewertung 365** kann, wie in der Abbildung zu erkennen ist, visualisiert werden. Zur besseren Beschreibung wurden in der Abbildung folgende Phasen markiert:

- Einrichtung
- Berechnung
- Analyse
- Buchung
- Übertragung an Finanzbuchhaltung.

# 3.1. Einrichtungsphase

Um die Funktionen des Moduls zu nutzen, bedarf es einiger Einrichtungen. Detaillierte Informationen dazu werden in weiteren Kapiteln Grundlagen und Bewertungsregel beschrieben.

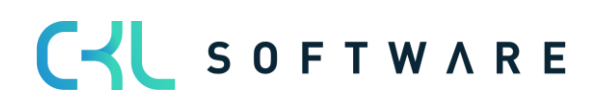

# 3.2. Berechnungsphase

Nachdem die notwendigen Einrichtungsdaten erstellt wurden, beginnt die eigentliche Tätigkeit in **Bewertung 365** mit der Berechnung des Lagerwerts im **Artikel Bewertung Buch**. **Blatt**.

Grundlage für eine Bewertung sind die **Artikelposten**. Dabei werden alle offenen und fakturierten Posten (Artikelposten, die eine Restmenge besitzen) auf Basis des Einstandspreises nach den für den Posten zutreffenden **Bewertungsregeln** bewertet.

Für jede Zeile werden im Hintergrund sogenannte **Artikelbewertungsplanposten** erzeugt. Diese Artikelbewertungsplanposten repräsentieren die für den Artikelposten gültigen Bewertungsregeln und zeigen den aktuellen Lagerwert sowie die Bewertung für den Artikelposten. Sofern mehrere Bewertungsregeln auf den Artikelposten zutreffen, wird die Regel, bei der der Artikelposten die höchste Abwertung (aufgrund des Niederstwertprinzips) erfährt, als *gültiger Wert* gekennzeichnet. Bei Bedarf kann der gültige Wert aber auch manuell in den **Artikelbewertungsplanposten** in Form eines gültigen Einzelwerts geändert werden. Der gültige Wert kann später in die Finanzbuchhaltung übernommen werden.

Weitere Basis für die Berechnung bilden die Tabellen Artikel historische Daten. Dort kann z.B. das Datum des Artikelzugangs (Ursprungsdatum) hinterlegt werden. Relevant ist dies beispielsweise bei einer Datenübernahme, da dabei das Ursprungsdatum des Artikelzugangs (z.B. 02.05.2017) mit dem Datum der Übernahme (z.B. 31.12.21) überschrieben wird. Ohne die Tabelle **Artikel historische Daten** würde dann zum Beispiel bei einer Bewertung nach Altersstruktur das Übernahmedatum herangezogen und nicht das richtige Ursprungsdatum des Artikels. Dadurch würde der Artikel aufgrund des neueren Datums besser bewertet als zulässig.

# 3.3. Erste Analysephase

Die Bewertungen können mit Hilfe verschiedener Berichte bereits vor der Buchung der Bewertungsbeträge analysiert werden. Beispielsweise können mit Artikelbewertung – Analyseberichten individuelle Auswertungen erstellt werden. Dabei kann nach verschiedenen Gruppierungen ausgewertet werden oder eine Ergebnisvorschau/Simulation der Artikelbewertungsplanposten vorgenommen werden.

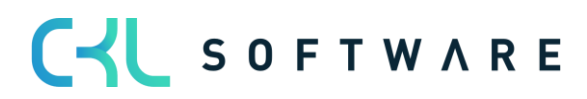

#### 3.4. Buchungsphase

Im nächsten Schritt werden die neu berechneten und analysierten Lagerwerte gebucht. Hierbei gibt es zwei Möglichkeiten. Entweder werden die Bewertungsbeträge ohne Einfluss auf den Einstandspreis oder mit Einfluss auf den Einstandspreis gebucht.

Eine Buchung mit Einfluss auf den Einstandspreis entspricht einer *Neubewertung* der bewerteten Artikelposten. Bei dieser Art der Buchung werden Wertposten erzeugt. Die Neubewertung findet gemäß dem Vorgehen im **Neubewertung Buch.-Blatt** statt und hat zur Folge, dass die neu bewerteten Lagerwerte einen *Einfluss auf den Einstandspreis* haben.

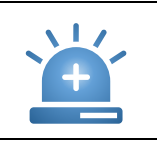

**Warnung** – Beim nächsten Bewertungslauf würde dadurch keine Bewertung auf den ursprünglichen Wert stattfinden, sondern auf die bereits abgewerteten Werte.

Welche Art der Buchung durchgeführt werden soll kann in der Artikel Bewertung Einrichtung festgelegt werden.

Die über das Artikel Bewertung Buch. Blatt gebuchten Zeilen werden als Artikelbewertungsposten zentral abgespeichert. Dadurch kann über das Artikelbewertungsjournal auch noch nach mehreren Perioden nachvollzogen werden, welche Menge wann zu welcher Bewertungsregel bewertet wurde. Die Artikelbewertungsplanposten der nicht gültigen Werte werden aus Gründen der Transparenz ebenfalls als Artikelbewertungsposten gebucht. So kann nachvollzogen werden, wie die verschiedenen Bewertungsbeträge zustande gekommen sind.

Über die Artikelbewertungsjournale können die einzelnen Artikelbewertungsposten genauer betrachtet werden. Außerdem kann überprüft werden, ob die gültigen Artikelbewertungsposten bereits in die Finanzbuchhaltung übernommen wurden und die Gegenbuchung in der Folgeperiode bereits erfolgt ist.

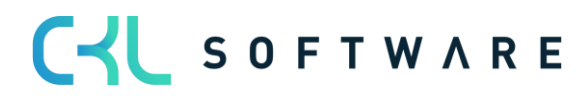

# 3.5. Übertragung an die Finanzbuchhaltung

In der letzten Phase werden die Bewertungen in das Finanzmanagement gebucht.

Auf welche Konten die Bewertungsbeträge bei einer Buchung *als Neubewertung (mit Ein-fluss auf den Einstandspreis)* gebucht werden, wird wie im Microsoft Dynamics 365 Business Central® Standard über die **Buchungsmatrix Einrichtung** bzw. **Lagerbuchung Einrichtung** festgelegt.

Auf welche Konten die Bewertungsbeträge bei einer Buchung *ohne Einfluss auf den Einstandspreis* gebucht werden, wird in der Bewertung Buchungsmatrix Einrichtung und Bewertung Lagerbuchung Einrichtung definiert.

| i | Bei der <i>Buchung ohne Einfluss auf den Einstandspreis</i> erfolgt die Gegenbuchung der Be-<br>wertungsbeträge automatisch zur nächsten Bewertungsbuchung.<br>Die Buchung der Bewertungsbeträge erfolgt beispielsweise zum 31.12.23. Die Auflösung<br>(Gegenbuchung) dieser gebuchten Bewertungsbeträge erfolgt dann zum nächsten Be-<br>wertungslauf (beispielsweise 31.12.24). Die Bewertungen gehen somit zum Bewertungs-<br>stichtag in die Finanzbuchhaltung ein und werden mit dem nächsten Bewertungslauf |
|---|----------------------------------------------------------------------------------------------------|
|   | Der Standard ( <i>Buchung mit Einfluss auf den Einstandspreis</i> ) hingegen macht keine Auf-<br>lösung der Bewertungsbeträge nach dem Bewertungsstichtag und verändert tatsächlich<br>den Einstandspreis. Dies führt zu einem verfälschten Ergebnis, sofern z.B. ein Artikel be-<br>wertet werden soll, bei dem nur der ursprüngliche Wert für die Bewertung herangezogen<br>werden darf.                                                                                                    |

Sofern die Artikelbewertungsposten in das Finanzmanagement übertragen und somit entsprechende Sachposten angelegt wurden, wird in der **Sachposten – Artikelbewertungspostenverbindung** eine Verknüpfung der beiden Posten erstellt. Dadurch kann später nachvollzogen werden, welche Sachposten aus welchen Artikelbewertungsposten resultieren und umgekehrt.

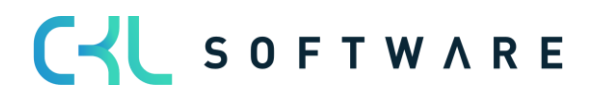

# 4. GRUNDLAGEN

#### 4.1.Rollencenter

Das Modul ist in das Rollencenter Buchhalter von Microsoft Dynamics 365 Business Central® integriert und kann von dort aufgerufen werden.

Zusätzlich gibt es Verzweigungsmöglichkeiten in der Artikelübersicht und Artikelkarte

| Dynamics 365 | 5 Business Central            |                        |                      |                    |                                |                 |                                             | Q          | 0<br>0 |
|--------------|-------------------------------|------------------------|----------------------|--------------------|--------------------------------|-----------------|---------------------------------------------|------------|--------|
|              | CRONUS AG                     | nanzen v BuchBlätter v | Zahlungsmanageme     | nt – Kostenrechnur | ng $\vee$ Anlagen $\vee$       | Gebuchte Beleg  | ge ~ Einrichtung und                        | En >       | =      |
|              | Kontenplan Bankkonten         | Debitoren Kreditoren   | Einkaufsbestellungen | Eingehende Belege  | Einkaufsrechnung               | en Zusammenf    | assende Meldung Me                          | hr 🗸       | 2      |
|              | Überschrift                   |                        |                      | Aktionen           |                                |                 |                                             |            |        |
|              | Guten Ma                      | praent                 |                      | + Verka<br>+ Finka | ufsgutschrift<br>ufsgutschrift |                 | > Historie                                  |            |        |
|              | Guterrivit                    | gerr.                  |                      | + Neue             | r Fibu BuchBlattein            | ntrag           | <ul> <li>&gt; Bewertung 365 Anal</li> </ul> | lysen      |        |
|              |                               |                        |                      | + Neue             | r ZahlungsausgaBu              | uchBlatteintrag | > Bewertung 365 Einri                       | ichtung    |        |
|              |                               |                        |                      | > Zahlu            | ngen                           | 📌 Artike        | el Bewertung Einrichtung                    |            |        |
|              |                               |                        |                      | > Analy            | se                             | 📌 Bewe          | rtung Buchungsmatrix Einric                 | htung      |        |
|              |                               |                        |                      | > Aufga            | aben<br>Ion                    | 📌 Rewe          | rtung Lagerbuchung Einricht                 | tuna       |        |
|              |                               |                        |                      | > Berich           | nte                            |                 | Revertung Ruch - Plattvorl                  | agon       |        |
|              | • 0                           |                        |                      | > Einric           | htung                          | Aruke           | bewertung buch-blattvoh                     | agen       |        |
|              | • •                           |                        |                      |                    |                                | • Artike        | el Historische Daten - Eingeh               | iende Post | en     |
|              | Aktivitäten $\vee$            |                        |                      |                    |                                | 🕚 Artike        | el Historische Daten - Ausgel               | hende Pos  | ten    |
|              | Überfällige<br>Einkaufsbelege | Kassenkontosaldo       | Neue eir             | gehende Belege     |                                | 📌 Artike        | el Bewertung Einrichtung Ass                | sistent    |        |

# 4.2. Daten einrichten Bewertung 365

Mit der Funktion Artikel Bewertung Einrichtung Assistent können grundlegende Einrichtungsparameter für das Modul erstellt und im System hinterlegt werden.

Dabei werden die Einrichtungsfelder der Artikel Bewertung Einrichtung näher beschrieben und können schrittweise festgelegt werden.

Zusätzlich können Herkunftscodes für das Buchen der Artikel Bewertung Buch.-Blätter und der Bewertungsregulierung erzeugt und hinterlegt werden.

Außerdem kann ein Grundgerüst aller Bewertungsregeln erstellt werden, dass anschließend als Basis für die Bewertung verwendet werden kann. Die Regeln können individuell geändert und erweitert werden.

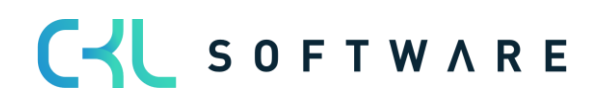

#### Seite 12 von 66

|                                                                                                    | ENT                                                                                                    | ,⊿⊭ ×                                                                                      |
|----------------------------------------------------------------------------------------------------|----------------------------------------------------------------------------------------------------|--------------------------------------------------------------------------------------------|
| Wählen Sie die Art der Dimensionsberechnu<br>werden die Standard Dimensionen von der<br>Dimensionen des Artikelpostens herangezog                                                                                                    | ung für die Artikelbewertung. Sofern Sie Standard<br>Artikelkarte verwendet. Ansonsten werden die St<br>gen.                                                                                                    | d wählen<br>andard                                                                         |
| Dimensionsberechnung per                                                                                                    | Standard                                                                                                    | $\sim$                                                                                     |
|                                                                                                    |                                                                                                    |                                                                                            |
|                                                                                                    |                                                                                                    |                                                                                            |
|                                                                                                    |                                                                                                    |                                                                                            |
|                                                                                                    |                                                                                                    |                                                                                            |
|                                                                                                    |                                                                                                    |                                                                                            |
|                                                                                                    |                                                                                                    |                                                                                            |
|                                                                                                    |                                                                                                    |                                                                                            |
|                                                                                                    |                                                                                                    |                                                                                            |
|                                                                                                    |                                                                                                    |                                                                                            |
|                                                                                                    |                                                                                                    |                                                                                            |
|                                                                                                    |                                                                                                    |                                                                                            |
|                                                                                                    |                                                                                                    |                                                                                            |
|                                                                                                    |                                                                                                    |                                                                                            |
|                                                                                                    |                                                                                                    |                                                                                            |
|                                                                                                    |                                                                                                    |                                                                                            |
|                                                                                                    |                                                                                                    |                                                                                            |
|                                                                                                    | Zurück Weiter                                                                                                    | Beenden                                                                                    |
|                                                                                                    |                                                                                                    |                                                                                            |
|                                                                                                    |                                                                                                    |                                                                                            |
|                                                                                                    |                                                                                                    |                                                                                            |
| ARTIKEL BEWERTUNG EINRICHTUNG ASSIST                                                                                                    | ENT                                                                                                    | $_{\scriptscriptstyle A}{}^{\scriptscriptstyle {\scriptscriptstyle E}}$ $	imes$            |
| ARTIKEL BEWERTUNG EINRICHTUNG ASSIST                                                                                                    | ENT                                                                                                    | ,,⊭ ×                                                                                      |
| ARTIKEL BEWERTUNG EINRICHTUNG ASSIST<br>BUCHUNGSART<br>Bestimmen Sie die Buchungsart in der Artikk                                                                                                    | ENT<br>el Bewertung Einrichtung. Mit der Buchungsart kö                                                                                                    | אל ×<br>önnen Sie                                                                          |
| ARTIKEL BEWERTUNG EINRICHTUNG ASSIST<br>BUCHUNGSART<br>Bestimmen Sie die Buchungsart in der Artikk<br>festlegen, ob die Bewertungsbuchung keine<br>den Einstandspreis (kommt einer Neubewer                                                                                                    | ENT<br>el Bewertung Einrichtung. Mit der Buchungsart ka<br>en Einfluss auf den Einstandspreis haben soll oder<br>tung gleich) nehmen soll. Dies bestimmt die Art                                                                                                    | n K × ×                                                                                    |
| ARTIKEL BEWERTUNG EINRICHTUNG ASSIST<br>BUCHUNGSART<br>Bestimmen Sie die Buchungsart in der Artikk<br>festlegen, ob die Bewertungsbuchung keine<br>den Einstandspreis (kommt einer Neubewer<br>Buchung über das Artikel Bewertung Buch                                                                                                    | ENT<br>el Bewertung Einrichtung. Mit der Buchungsart kø<br>en Einfluss auf den Einstandspreis haben soll oder<br>tung gleich) nehmen soll. Dies bestimmt die Art<br>Blatt.                                                                                                    | , <sup>⊮</sup> ×<br>önnen Sie<br>r Einfluss auf<br>der                                     |
| ARTIKEL BEWERTUNG EINRICHTUNG ASSISTI<br>BUCHUNGSART<br>Bestimmen Sie die Buchungsart in der Artikk<br>festlegen, ob die Bewertungsbuchung keine<br>den Einstandspreis (kommt einer Neubewer<br>Buchung über das Artikel Bewertung Buch<br>Buchungsart                                                                                                    | ENT<br>el Bewertung Einrichtung. Mit der Buchungsart ka<br>en Einfluss auf den Einstandspreis haben soll oder<br>tung gleich) nehmen soll. Dies bestimmt die Art<br>Blatt.<br>nur Buchen (ohne Einfluss auf Einstandspreis)                                                                                                    | א <sup>ע</sup> ×<br>önnen Sie<br>r Einfluss auf<br>der<br>∨                                |
| ARTIKEL BEWERTUNG EINRICHTUNG ASSIST<br>BUCHUNGSART<br>Bestimmen Sie die Buchungsart in der Artikk<br>festlegen, ob die Bewertungsbuchung keine<br>den Einstandspreis (kommt einer Neubewer<br>Buchung über das Artikel Bewertung Buch<br>Buchungsart                                                                                                    | ENT<br>el Bewertung Einrichtung. Mit der Buchungsart ka<br>en Einfluss auf den Einstandspreis haben soll oder<br>tung gleich) nehmen soll. Dies bestimmt die Art<br>Blatt.<br>nur Buchen (ohne Einfluss auf Einstandspreis)                                                                                                    | א <sup>ע</sup> ×<br>önnen Sie<br>r Einfluss auf<br>der<br>∨                                |
| ARTIKEL BEWERTUNG EINRICHTUNG ASSIST<br>BUCHUNGSART<br>Bestimmen Sie die Buchungsart in der Artikk<br>festlegen, ob die Bewertungsbuchung keine<br>den Einstandspreis (kommt einer Neubewer<br>Buchung über das Artikel Bewertung Buch<br>Buchungsart<br>GEGENBUCHUNGSDATUM SETZEN                                                                                                    | ENT<br>el Bewertung Einrichtung. Mit der Buchungsart ka<br>en Einfluss auf den Einstandspreis haben soll oder<br>tung gleich) nehmen soll. Dies bestimmt die Art<br>Blatt.<br>nur Buchen (ohne Einfluss auf Einstandspreis)                                                                                                    | א <sup>ע</sup> ×<br>önnen Sie<br>r Einfluss auf<br>der                                     |
| ARTIKEL BEWERTUNG EINRICHTUNG ASSIST<br>BUCHUNGSART<br>Bestimmen Sie die Buchungsart in der Artikk<br>festlegen, ob die Bewertungsbuchung keine<br>den Einstandspreis (kommt einer Neubewer<br>Buchung über das Artikel Bewertung Buch<br>Buchungsart<br>GEGENBUCHUNGSDATUM SETZEN<br>Hier können Sie festlegen, für welche Artike<br>soll. Wählen Sie "Artikel" oder "Artikel. Lage                                                                                                    | ENT<br>el Bewertung Einrichtung. Mit der Buchungsart ko<br>en Einfluss auf den Einstandspreis haben soll oder<br>tung gleich) nehmen soll. Dies bestimmt die Art<br>Blatt.<br>nur Buchen (ohne Einfluss auf Einstandspreis)<br>Ibewertungsposten die Gegenbuchung durchgef<br>rort. Variante", sofern nur Artikelbewertungspost                                                                                                    | a <sup>⊭</sup> ×<br>önnen Sie<br>r Einfluss auf<br>der<br>∵                                |
| ARTIKEL BEWERTUNG EINRICHTUNG ASSIST<br>BUCHUNGSART<br>Bestimmen Sie die Buchungsart in der Artike<br>festlegen, ob die Bewertungsbuchung keine<br>den Einstandspreis (kommt einer Neubewer<br>Buchung über das Artikel Bewertung Buch<br>Buchungsart<br>GEGENBUCHUNGSDATUM SETZEN<br>Hier können Sie festlegen, für welche Artike<br>soll. Wählen Sie "Artikel" oder "Artikel, Lage<br>Artikeln der aktuellen Bewertung gegengeb                                                                                                    | ENT<br>el Bewertung Einrichtung. Mit der Buchungsart ko<br>en Einfluss auf den Einstandspreis haben soll oder<br>tung gleich) nehmen soll. Dies bestimmt die Art<br>Blatt.<br>nur Buchen (ohne Einfluss auf Einstandspreis)<br>Ibewertungsposten die Gegenbuchung durchgef<br>rort, Variante", sofern nur Artikelbewertungspost<br>ucht werden sollen.                                                                                                    | א <sup>ב</sup> ×<br>önnen Sie<br>r Einfluss auf<br>der<br>∵                                |
| ARTIKEL BEWERTUNG EINRICHTUNG ASSIST<br>BUCHUNGSART<br>Bestimmen Sie die Buchungsart in der Artikk<br>festlegen, ob die Bewertungsbuchung keine<br>den Einstandspreis (kommt einer Neubewer<br>Buchung über das Artikel Bewertung Buch<br>Buchungsart<br>GEGENBUCHUNGSDATUM SETZEN<br>Hier können Sie festlegen, für welche Artike<br>soll. Wählen Sie "Artikel" oder "Artikel, Lage<br>Artikeln der aktuellen Bewertung gegengeb<br>Gegenbuchungsdatum setzen                                                                                                    | ENT<br>el Bewertung Einrichtung. Mit der Buchungsart ka<br>en Einfluss auf den Einstandspreis haben soll oder<br>trung gleich) nehmen soll. Dies bestimmt die Art<br>Blatt.<br>nur Buchen (ohne Einfluss auf Einstandspreis)<br>Ibewertungsposten die Gegenbuchung durchgef<br>rort, Variante", sofern nur Artikelbewertungspost<br>ucht werden sollen.                                                                                                    | ת <sup>ש</sup> ×<br>önnen Sie<br>r Einfluss auf<br>der<br>∵<br>ührt werden<br>ten von      |
| ARTIKEL BEWERTUNG EINRICHTUNG ASSISTE<br>BUCHUNGSART<br>Bestimmen Sie die Buchungsart in der Artikk<br>festlegen, ob die Bewertungsbuchung keine<br>den Einstandspreis (kommt einer Neubewer<br>Buchung über das Artikel Bewertung Buch<br>Buchungsart<br>GEGENBUCHUNGSDATUM SETZEN<br>Hier können Sie festlegen, für welche Artike<br>soll. Wählen Sie "Artikel" oder "Artikel, Lage<br>Artikeln der aktuellen Bewertung gegengeb<br>Gegenbuchungsdatum setzen                                                                                                    | ENT<br>el Bewertung Einrichtung. Mit der Buchungsart ko<br>en Einfluss auf den Einstandspreis haben soll oder<br>tung gleich) nehmen soll. Dies bestimmt die Art<br>Blatt.<br>nur Buchen (ohne Einfluss auf Einstandspreis)<br>Ibewertungsposten die Gegenbuchung durchgef<br>rort, Variante", sofern nur Artikelbewertungspost<br>ucht werden sollen.<br>Alle Posten                                                                                                    | a <sup>⊭</sup> ×<br>önnen Sie<br>r Einfluss auf<br>der<br>∵<br>ührt werden<br>ten von      |
| ARTIKEL BEWERTUNG EINRICHTUNG ASSISTE<br>BUCHUNGSART<br>Bestimmen Sie die Buchungsart in der Artikk<br>festlegen, ob die Bewertungsbuchung keiner<br>den Einstandspreis (kommt einer Neubewer<br>Buchung über das Artikel Bewertung Buch<br>Buchungsart<br>GEGENBUCHUNGSDATUM SETZEN<br>Hier können Sie festlegen, für welche Artike<br>soll. Wählen Sie "Artikel" oder "Artikel, Lage<br>Artikeln der aktuellen Bewertung gegengeb<br>Gegenbuchungsdatum setzen<br>AUTOMATISCHE LAGERBUCHUNG                                                                                                    | ENT<br>el Bewertung Einrichtung. Mit der Buchungsart kö<br>en Einfluss auf den Einstandspreis haben soll oder<br>tung gleich) nehmen soll. Dies bestimmt die Art<br>Blatt.<br>nur Buchen (ohne Einfluss auf Einstandspreis)<br>Ibewertungsposten die Gegenbuchung durchgef<br>rort, Variante", sofern nur Artikelbewertungspost<br>ucht werden sollen.<br>Alle Posten                                                                                                    | א <sup>ב</sup> ×<br>önnen Sie<br>r Einfluss auf<br>der<br>∵<br>ührt werden<br>ien von      |
| ARTIKEL BEWERTUNG EINRICHTUNG ASSISTE<br>BUCHUNGSART<br>Bestimmen Sie die Buchungsart in der Artikk<br>festlegen, ob die Bewertungsbuchung keiner<br>den Einstandspreis (kommt einer Neubewer<br>Buchung über das Artikel Bewertung Buch<br>Buchungsart<br>GEGENBUCHUNGSDATUM SETZEN<br>Hier können Sie festlegen, für welche Artike<br>soll. Wählen Sie "Artikel" oder "Artikel, Lage<br>Artikeln der aktuellen Bewertung gegengeb<br>Gegenbuchungsdatum setzen<br>AUTOMATISCHE LAGERBUCHUNG<br>Bei Aktivierung der "Automatischen Lagerbu<br>Artikelbewertungsposten auch automatischen                                                                                                    | ENT<br>el Bewertung Einrichtung. Mit der Buchungsart ko<br>en Einfluss auf den Einstandspreis haben soll oder<br>tung gleich) nehmen soll. Dies bestimmt die Art i<br>Blatt.<br>nur Buchen (ohne Einfluss auf Einstandspreis)<br>Ibewertungsposten die Gegenbuchung durchgef<br>rort, Variante", sofern nur Artikelbewertungspost<br>ucht werden sollen.<br>Alle Posten<br>uchung" werden neben der Buchung der<br>die Sachkontenbuchungen durchgeführt.                                                | א <sup>ע</sup> ×<br>önnen Sie<br>r Einfluss auf<br>der<br>∵<br>ührt werden<br>ten von      |
| ARTIKEL BEWERTUNG EINRICHTUNG ASSISTE<br>BUCHUNGSART<br>Bestimmen Sie die Buchungsart in der Artikk<br>festlegen, ob die Bewertungsbuchung keine<br>den Einstandspreis (kommt einer Neubewer<br>Buchung über das Artikel Bewertung Buch<br>Buchungsart<br>GEGENBUCHUNGSDATUM SETZEN<br>Hier können Sie festlegen, für welche Artike<br>soll. Wählen Sie "Artikel" oder "Artikel, Lage<br>Artikeln der aktuellen Bewertung gegengeb<br>Gegenbuchungsdatum setzen<br>AUTOMATISCHE LAGERBUCHUNG<br>Bei Aktivierung der "Automatischen Lagerbu<br>Artikelbewertungsposten auch automatisch<br>Automatische Lagerbuchung                                                                                      | el Bewertung Einrichtung. Mit der Buchungsart ka<br>en Einfluss auf den Einstandspreis haben soll oder<br>tung gleich) nehmen soll. Dies bestimmt die Art i<br>Blatt.<br>Inur Buchen (ohne Einfluss auf Einstandspreis)<br>Ibewertungsposten die Gegenbuchung durchgef<br>rort, Variante", sofern nur Artikelbewertungspost<br>ucht werden sollen.<br>Alle Posten<br>uchung" werden neben der Buchung der<br>die Sachkontenbuchungen durchgeführt.                                                      | ת <sup>ש</sup> ×<br>önnen Sie<br>r Einfluss auf<br>der<br>∵<br>ührt werden<br>ten von<br>∨ |
| ARTIKEL BEWERTUNG EINRICHTUNG ASSISTE<br>BUCHUNGSART<br>Bestimmen Sie die Buchungsart in der Artikk<br>festlegen, ob die Bewertungsbuchung keine<br>den Einstandspreis (kommt einer Neubewer<br>Buchung über das Artikel Bewertung Buch<br>Buchungsart<br>GEGENBUCHUNGSDATUM SETZEN<br>Hier können Sie festlegen, für welche Artike<br>soll. Wählen Sie "Artikel" oder "Artikel, Lage<br>Artikeln der aktuellen Bewertung gegengeb<br>Gegenbuchungsdatum setzen<br>AUTOMATISCHE LAGERBUCHUNG<br>Bei Aktivierung der "Automatischen Lagerbu<br>Artikelbewertungsposten auch automatisch<br>Automatische Lagerbuchung<br>BUCHEN VON GESPERRTEN ARTIKEL ERLA                                                | ENT<br>el Bewertung Einrichtung. Mit der Buchungsart kö<br>en Einfluss auf den Einstandspreis haben soll oder<br>tung gleich) nehmen soll. Dies bestimmt die Art<br>Blatt.<br>Inur Buchen (ohne Einfluss auf Einstandspreis)<br>Ibewertungsposten die Gegenbuchung durchgef<br>rort, Variante", sofern nur Artikelbewertungspost<br>ucht werden sollen.<br>Alle Posten<br>uchung" werden neben der Buchung der<br>die Sachkontenbuchungen durchgeführt.<br>IDBEN                                        | ת <sup>ע</sup> ×<br>önnen Sie<br>r Einfluss auf<br>der<br>ührt werden<br>ien von           |
| ARTIKEL BEWERTUNG EINRICHTUNG ASSISTE<br>BUCHUNGSART<br>Bestimmen Sie die Buchungsart in der Artikk<br>festlegen, ob die Bewertungsbuchung keine<br>den Einstandspreis (kommt einer Neubewer<br>Buchung über das Artikel Bewertung Buch<br>Buchungsart<br>GEGENBUCHUNGSDATUM SETZEN<br>Hier können Sie festlegen, für welche Artike<br>soll. Wählen Sie "Artikel" oder "Artikel, Lage<br>Artikeln der aktuellen Bewertung gegengeb<br>Gegenbuchungsdatum setzen<br>AUTOMATISCHE LAGERBUCHUNG<br>Bei Aktivierung der "Automatischen Lagerbu<br>Artikelbewertungsposten auch automatisch<br>Automatische Lagerbuchung<br>BUCHEN VON GESPERRTEN ARTIKEL ERLA<br>Sie können festlegen, ob das Buchen von ge  | ENT<br>el Bewertung Einrichtung. Mit der Buchungsart ka<br>en Einfluss auf den Einstandspreis haben soll oder<br>tung gleich) nehmen soll. Dies bestimmt die Art<br>Blatt.<br>nur Buchen (ohne Einfluss auf Einstandspreis)<br>Ibewertungsposten die Gegenbuchung durchgef<br>rort, Variante", sofern nur Artikelbewertungspost<br>ucht werden sollen.<br>Alle Posten<br>uchung" werden neben der Buchung der<br>die Sachkontenbuchungen durchgeführt.<br>WBEN<br>esperrten Artikeln erlaubt sein soll. | ת <sup>וב</sup> ×<br>önnen Sie<br>r Einfluss auf<br>der<br>∵<br>ïührt werden<br>ten von    |
| ARTIKEL BEWERTUNG EINRICHTUNG ASSISTE<br>BUCHUNGSART<br>Bestimmen Sie die Buchungsart in der Artikk<br>festlegen, ob die Bewertungsbuchung keine<br>den Einstandspreis (kommt einer Neubewer<br>Buchung über das Artikel Bewertung Buch<br>Buchungsart<br>GEGENBUCHUNGSDATUM SETZEN<br>Hier können Sie festlegen, für welche Artike<br>soll. Wählen Sie "Artikel" oder "Artikel, Lage<br>Artikeln der aktuellen Bewertung gegengeb<br>Gegenbuchungsdatum setzen<br>AUTOMATISCHE LAGERBUCHUNG<br>Bei Aktivierung der "Automatischen Lagerbu<br>Artikelbewertungsposten auch automatisch<br>Automatische Lagerbuchung<br>BUCHEN VON GESPERRTEN ARTIKEL ERLA<br>Sie können festlegen, ob das Buchen von ges | ENT el Bewertung Einrichtung. Mit der Buchungsart ka<br>en Einfluss auf den Einstandspreis haben soll oder<br>tung gleich) nehmen soll. Dies bestimmt die Art<br>Blatt. nur Buchen (ohne Einfluss auf Einstandspreis) libewertungsposten die Gegenbuchung durchgef<br>rort, Variante", sofern nur Artikelbewertungspost<br>ucht werden sollen. Alle Posten uchung" werden neben der Buchung der<br>die Sachkontenbuchungen durchgeführt                                                                 | ת <sup>ע</sup> ×<br>önnen Sie<br>r Einfluss auf<br>der<br>∵<br>ïührt werden<br>ien von     |
| ARTIKEL BEWERTUNG EINRICHTUNG ASSISTE<br>BUCHUNGSART<br>Bestimmen Sie die Buchungsart in der Artikk<br>festlegen, ob die Bewertungsbuchung keine<br>den Einstandspreis (kommt einer Neubewer<br>Buchung über das Artikel Bewertung Buch<br>Buchungsart<br>GEGENBUCHUNGSDATUM SETZEN<br>Hier können Sie festlegen, für welche Artike<br>soll. Wählen Sie "Artikel" oder "Artikel, Lage<br>Artikeln der aktuellen Bewertung gegengeb<br>Gegenbuchungsdatum setzen<br>AUTOMATISCHE LAGERBUCHUNG<br>Bei Aktivierung der "Automatischen Lagerbu<br>Artikelbewertungsposten auch automatisch<br>Automatische Lagerbuchung<br>BUCHEN VON GESPERRTEN ARTIKEL ERLA<br>Sie können festlegen, ob das Buchen von ge  | ENT el Bewertung Einrichtung. Mit der Buchungsart ka en Einfluss auf den Einstandspreis haben soll oder tung gleich) nehmen soll. Dies bestimmt die Art - Blatt. nur Buchen (ohne Einfluss auf Einstandspreis) lbewertungsposten die Gegenbuchung durchgef rort, Variante", sofern nur Artikelbewertungspost ucht werden sollen. Alle Posten uchung" werden neben der Buchung der die Sachkontenbuchungen durchgeführt.                                                                                 | ת <sup>ע</sup> ×<br>önnen Sie<br>r Einfluss auf<br>der<br>∵<br>ïührt werden<br>ten von     |

C S O F T W A R E

| ARTIKEL BEWERTUNG EINRICHTUNG ASSISTENT                                                                                                    | 7 <sup>Ľ</sup>                | $\times$ |
|----------------------------------------------------------------------------------------------------|-------------------------------|----------|
| DATEN EINRICHTEN                                                                                                    |                               |          |
| Auf dieser Seite können Sie Vorlagen und Herkunfstcode von CKL Bewertung einrichten. So<br>"Vorlagen und Herkunftscodes" wählen wird ein Grundgerüst aller CKL Bewertungsregeln e<br>können Sie anschließend anpassen und erweitern. Außerdem werden bei beiden Optionen<br>Herkunftscodes für CKL Bewertung erstellt. | fern Sie<br>rstellt. D<br>die | liese    |
| Daten einrichten Vorlagen und Herkunftscodes                                                                                                    |                               | $\sim$   |
|                                                                                                    |                               |          |
|                                                                                                    |                               |          |
|                                                                                                    |                               |          |
|                                                                                                    |                               |          |
|                                                                                                    |                               |          |
|                                                                                                    |                               |          |
|                                                                                                    |                               |          |
|                                                                                                    |                               |          |
|                                                                                                    |                               |          |
|                                                                                                    |                               |          |
|                                                                                                    |                               |          |
|                                                                                                    |                               |          |
|                                                                                                    |                               |          |
| Zurück Weiter                                                                                                    | Beend                         | len      |
|                                                                                                    |                               |          |

Die Felder der Artikel Bewertung Einrichtung werden im folgenden Abschnitt näher beschrieben.

Diese Daten werden durch den Assistenten erzeugt:

 Innerhalb der Herkunftscode Einrichtung werden dabei die Felder Artikel Bewertung Buch.-Blatt mit dem Code ARTBEWBUBL und die Bewertungsregulierung mit dem Code BEWERTBUCH gefüllt. Bei späteren Buchungen aus dem Artikel Bewertung Buch.-Blatt heraus kann dann z.B. im Artikelbewertungsjournal erkannt werden aus welchem Buch.-Blatt das Journal erzeugt wurde.

| · · · ·                |            |        |                           |            |        |
|------------------------|------------|--------|---------------------------|------------|--------|
| Lager                  |            |        |                           |            |        |
| Umlagerung · · · · · · | UMLAG      | $\sim$ | Lagerregulierung          | LWERTBUCH  | ~      |
| Artikel BuchBlatt      | ARTBUCHBL  | $\sim$ | Artikelposten kompr.      |            | ~      |
| Umlagerungs BuchB      | UMLAGBUBL  | $\sim$ | Artikelbudget kompri      | COMPRIBUDG | \<br>\ |
| Inventur BuchBlatt     | INVEBUCHBL | $\sim$ | Einstandspreisregulie     | LAGERREGUL | \<br>\ |
| Inventuraufträge       | INV.AUFTR. | $\sim$ | Montage · · · · · · · · · | MONTAGE    | \<br>\ |
| Artikel Bewertung Bu   | ARTBEWBUBL | $\sim$ | Artikelbelegeingang       | INVTRCPT   | \<br>\ |
| Bewertungregulierung   | BEWERTBUCH | $\sim$ | Artikelbelegausgang       | INVTSHPT   |        |
| Neubewertungs Buch     | NEUBWBUBL  | ~      |                           |            |        |

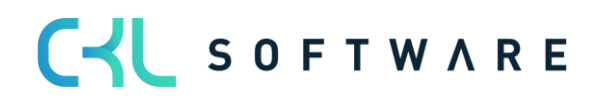

• Es werden Bewertungsregeln für alle Bewertungsarten angelegt:

| Bewertun      | gsregeln   Arbeit | sdatum: 26.01.2023 |           |                                                           | ✓ Gespeichert 🔲 🖬   |
|---------------|-------------------|--------------------|-----------|-----------------------------------------------------------|---------------------|
| ,  P Suc      | hen 🕂 Neu         | 🐺 Liste bearbeiten | 📋 Löschen | 🐺 Stufen 🛛 🚥 Artikel Bewertungsregeln 🛛 🖽 In Excel öffnen | \7 ≣                |
|               | Code †            |                    |           | Beschreibung                                              | Bewertungsart †     |
| $\rightarrow$ | CKL ABG PER       | IODE               | ÷         | Abgangsverfahren nach Perioden                            | Abgang-Perioden     |
|               | CKL ABGANG        |                    |           | Abgangsverfahren                                          | Abgang              |
|               | CKL ABLAUFE       | MUTA               |           | Ablaufdatum                                               | Ablaufdatum         |
|               | CKL ALTER         |                    |           | Alterstruktur                                             | Alterstruktur       |
|               | CKL LAGERAF       | t                  |           | Lagerart Schrott                                          | Lagerart            |
|               | CKL NIEDERS       | TWERT              |           | Niederstwertprinzip                                       | Niederstwert        |
|               | CKL REICHWE       | ITE                |           | Reichweiteverfahren                                       | Reichweite          |
|               | CKL RW PERIO      | DDE                |           | Reichweiteverfahren nach Perioden                         | Reichweite-Perioden |
|               | CKL WÄHRUN        | ١G                 |           | Währungskursvergleich                                     | Währung             |
|               |                   |                    |           |                                                           |                     |

# 4.3. Data Classification

Auf Grund der Datenschutzgrundverordnung hat Microsoft in der Datenbank für jedes Feld die Eigenschaft "DataClassification" integriert. Für alle CKL Felder ist diese Eigenschaft gesetzt worden, sodass stets ermittelt werden kann, welche personenbezogenen Werte in der Datenbank vorhanden sind.

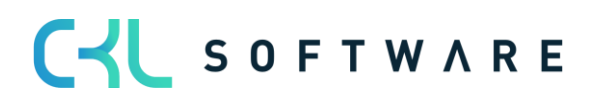

#### 4.4. Artikel Bewertung Einrichtung

Eine zentrale Einrichtung in **Bewertung 365** ist das Fenster **Artikel Bewertung Einrichtung**. Hier werden grundlegende Einstellung für die Verwendung des Moduls festgelegt.

|                    | (           |       | + 🛍                  | √ Gespeichert |  |
|--------------------|-------------|-------|----------------------|---------------|--|
| Artikel Bey        | wertung Eir | hrich | ntuna                |               |  |
|                    |             |       | 9                    |               |  |
| Allgemein          |             |       |                      |               |  |
| Dimensionsberechnu | Standard    | ~     | Buchen von gesperrte |               |  |
| Dimensionsbereenna |             |       |                      |               |  |
| Buchungsart        | Auswahl     | ~     | Automatische Lagerb  |               |  |

| Option                         | Beschreibung                                                                                                    |
|--------------------------------|----------------------------------------------------------------------------------------------------|
| Dimensionsberechnung per       | Wählen Sie hier, welche Dimensionen bei der Bewertung verwen-<br>det werden sollen. Mit der Option <i>Standard</i> werden die Vorgabe-<br>dimensionen aus der Artikelkarte verwendet. Bei <i>Artikelposten</i><br>werden die gebuchten Dimensionen des Artikelpostens gezogen.                                                                                                    |
| Buchungsart                    | <ul> <li>Mit der Buchungsart wird festgelegt, ob das Buchen in den Artikel Bewertung BuchBlätter ohne oder mit Einfluss auf den Einstandspreis erfolgen soll. Mit der Option <i>Auswahl</i> erfolgt bei jedem Buchungsvorgang eine Abfrage, wie verfahren werden soll.</li> <li>Die weiteren Optionen sind: <ul> <li><i>nur Buchen (ohne Einfluss auf Einstandspreis)</i></li> <li><i>als Neubewertung buchen (mit Einfluss auf Einstands-preis)</i></li> </ul> </li> </ul>                                                                                                    |
| Gegenbuchungsdatum             | <ul> <li>Hier können Sie definieren, ob bei einer Bewertungsbuchung alle<br/>Posten der vorherigen Bewertung (Artikelbewertungsposten mit<br/>einem früheren Buchungsdatum) gegengebucht/aufgelöst wer-<br/>den sollen (Option: <i>alle Posten</i>). Alternativ können nur die Artikel<br/>(Optionen: <i>Artikel</i> oder <i>Artikel &amp; Lagerort &amp; Variante</i>) gegenge-<br/>bucht/aufgelöst werden sollen, für welche die neue Bewertung<br/>stattfindet. Dadurch ist zum Beispiel eine Teilbewertung von<br/>neuen Artikeln möglich.</li> <li>Ein detailliertes Beispiel dazu finden Sie im Kapitel Funktionen in</li> </ul> |
| Ruchan van gesporrten Artikaln | Artikelbewertungsjournal                                                                                                    |
| Buchen von gespenten Altikeln  | sperrten Artikeln ermöglicht werden.                                                                                                    |
| Automatische Lagerbuchung      | Ist die Automatische Lagerbuchung gesetzt, wird beim Buchen<br>der Artikelbewertungsposten aus dem Artikel Bewertung Buch<br>Blatt heraus automatisch auch die Buchung in die<br>Finanzbuchhaltung vorgenommen. Der Bericht Bewertungsbe-<br>träge buchen, mit dem die Artikelbewertungsposten manuell in<br>die Finanzbuchhaltung übernommen werden können, ist dann<br>nicht notwendig.                                                                                                    |

# 4.5. Bewertung Buchungsmatrix Einrichtung

In der **Bewertung Buchungsmatrix Einrichtung** werden die GuV-Konten hinterlegt, auf welche die Bewertung gebucht werden soll. Die Konten können für die Kombinationen aus Bewertungsregelcode, Geschäftsbuchungsgruppe und Produktbuchungsgruppe separat

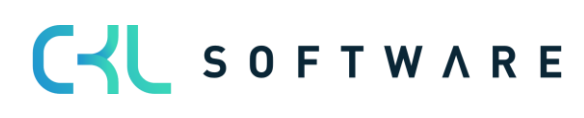

festgelegt werden. Minimal muss die Produktbuchungsgruppe gefüllt werden. Der Bewertungsregelcode und die Geschäftsbuchungsgruppe dienen der weiteren Aufgliederung und Trennung der Bewertungsbeträge auf den GuV-Konten.

| Be | ewertung Buch     | √ Gespeichert                                        | Д                 | ď                  | 2            |          |                              |                               |               |   |
|----|-------------------|------------------------------------------------------|-------------------|--------------------|--------------|----------|------------------------------|-------------------------------|---------------|---|
|    | ∽ Suchen -        | + Neu 🖶 Liste bearbeiten 📋 Löschen 🖌 Bearbeiten 🖻 Ko |                   | Kopieren           |              | $\nabla$ | =                            |                               |               |   |
|    | Bewertungsre<br>† | e                                                    | Geschäftsbuc<br>† | Produktbuchun<br>↑ | Beschreibung |          | Bewertung<br>Lagerkorrekturk | Gegen<br>Bewertur<br>Lagerkor | ng<br>rekturk | ¢ |
| -  | $\rightarrow$     | 1                                                    |                   | HANDEL             |              |          | 3961                         | 3962                          |               |   |
|    |                   |                                                      |                   | PRODUKTION         |              |          | 3961                         | 3962                          |               |   |
|    |                   |                                                      |                   | ROHMAT             |              |          | 3961                         | 3962                          |               |   |
|    |                   |                                                      |                   | SONST              |              |          | 3961                         | 3962                          |               |   |
|    |                   |                                                      |                   |                    |              |          |                              |                               |               |   |

| Option                                   | Beschreibung                                                                                                    |
|------------------------------------------|----------------------------------------------------------------------------------------------------|
| Bewertung Lagerkorrekturkonto            | Wählen Sie hier das Sachkonto aus, auf das die Veränderung durch die Bewertung in der GuV gebucht werden soll.  |
| Gegen Bewertung Lagerkorrek-<br>turkonto | Auf dieses Sachkonto in der GuV wird gebucht, wenn die bestehende Bewertung in der Folgeperiode aufgelöst wird. |

# 4.6. Bewertung Lagerbuchung Einrichtung

In der **Bewertung Lagerbuchung Einrichtung** werden die Bilanzkonten hinterlegt, auf welche die Bewertung gebucht werden soll. Die Konten können für die Kombinationen von Bewertungsregelcode, Lagerortcode und Lagerbuchungscode separat festgelegt werden. Minimal muss hier der Lagerbuchungscode gefüllt werden. Der Bewertungsregelcode und der Lagerortcode dienen der weiteren Aufgliederung und Trennung der Bewertungsbeträge auf den Bilanz-Konten.

| Bewertung Lagerbuchung | Einrichtung   Arbeitsdatum: 26.01.2 | 2023                   | √ Gespeichert |                        |
|------------------------|-------------------------------------|------------------------|---------------|------------------------|
|                        | 😨 Liste bearbeiten 📋 Lösche         | en 🛛 🖷 In Excel öffnen |               | 7 ≣                    |
| Bewertungsre<br>↑      | Lagerbuchungs<br>Lagerortcode ↑ ↑   | Beschreibung           | Lagerbewertun | Gegen<br>Lagerbewertun |
| $\rightarrow$ :        | FERTIG                              |                        | 3973          | 3979                   |
|                        | ROHMAT                              |                        | 3977          | 3979                   |
|                        | WEITERVERK                          |                        | 3971          | 3979                   |
|                        |                                     |                        |               |                        |

| Option                     | Beschreibung                                                                                                    |
|----------------------------|----------------------------------------------------------------------------------------------------|
| Lagerbewertungskonto       | Wählen Sie hier das Sachkonto aus, auf das die Veränderung<br>durch die Bewertung in der Bilanz gebucht werden soll.    |
| Gegen Lagerbewertungskonto | Auf dieses Sachkonto in der Bilanz wird gebucht, wenn die be-<br>stehende Bewertung in der Folgeperiode aufgelöst wird. |

# 4.7. Artikel Bewertung Buch.-Blattvorlagen und -namen

Das Buchen von Bewertungen erfolgt über Artikel Bewertung Buch.-Blätter. Dafür werden Buch.-Blattvorlagen und -namen verwendet. Beim ersten Öffnen des Buch.-Blatts wird automatisch eine neue Vorlage sowie ein neuer Name erzeugt.

Es können beliebig viele weitere Vorlagen und Namen definiert werden. Das Einrichten der Vorlagen und Namen erfolgt analog der bereits bekannten Logik für die Buch.-Blätter der anderen Bereiche.

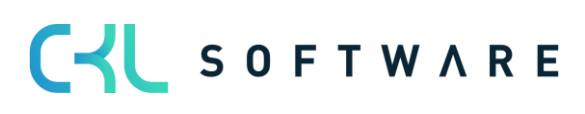

| Q         | Suchen + Ne       | eu 😥 Liste bearbeiten     | 📋 Lös                | schen 🛛 🖷 In E             | xcel öffnen         | Zugehörig …            | \ ≣          |             |
|-----------|-------------------|---------------------------|----------------------|----------------------------|---------------------|------------------------|--------------|-------------|
|           | Name †            | Beschreibung              |                      | Nummernserie               | Buchungsnr<br>Serie | Herkunftscode l        | Ursachencode | Stap<br>erh |
|           |                   | Artikel Rewertungs Buch   | b Platt              |                            |                     | A RTREW/RI IRI         |              |             |
| ARTE      | BEWERT Artikel Be | wertungs BuchBlatt   Arb  | eitsdatum            | n: 26.01.2023              |                     | √ Ges                  | speichert    |             |
| →<br>ARTE | BEWERT Artikel Be | wertungs Buch-Blatt   Arb | peitsdatum<br>Suchen | n: 26.01.2023<br>+ Neu 📑   | Liste bearbeiten    | √Ges<br>∎ Löschen ···· | speichert    |             |
| →<br>ARTE | BEWERT Artikel Be | wertungs BuchBlatt   Arb  | eitsdatum<br>Suchen  | n: 26.01.2023<br>+ Neu 🐺 I | Liste bearbeiten    | ✓ Ges<br>Löschen ····  | speichert    |             |

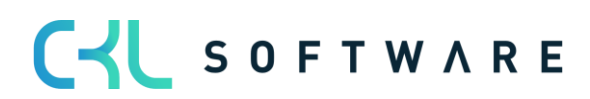

# 4.8. Artikel Historische Daten

In der Tabelle **Artikel Historische Daten – Eingehende Posten** kann das Buchungsdatum des Artikelpostens für die Bewertung überschrieben werden oder der ursprüngliche Währungsfaktor des Postens eingetragen werden. Bei einer Datenübernahme wird üblicherweise das originale Buchungsdatum des Artikelpostens mit dem Migrationsdatum ersetzt. In der Tabelle **Artikel Historische Daten – Eingehende Posten** kann dann das ursprüngliche Datum eingetragen werden, um beispielsweise eine Bewertung nach Altersstruktur auf Basis des Originaldatums durchführen zu können.

| Artike        | Artikel Historische Daten - Eingehende Posten 🗸 Gespeichert |   |                  |               |                 |                |                |  |
|---------------|-------------------------------------------------------------|---|------------------|---------------|-----------------|----------------|----------------|--|
| Q             |                                                             |   | Liste bearbeiten | 🗎 Löschen 🛛 🚺 | In Excel öffnen |                | 7 ≡ 0          |  |
|               | Lfd. Nr. †                                                  |   | Artikelnr.       | Buchungsdatum | Währungscode    | Währungsfaktor | Einkaufsbetrag |  |
| $\rightarrow$ | 646 🗸                                                       | ÷ | 1906-S           | 02.02.2020    |                 |                |                |  |
|               | 648                                                         |   | 1968-S           | 19.11.2019    |                 |                |                |  |
|               | 650                                                         |   | 1968-S           | 25.01.2020    | CHF             | 0,93           |                |  |
|               |                                                             |   |                  |               |                 |                |                |  |

| Option         | Beschreibung                                                                                                    |
|----------------|----------------------------------------------------------------------------------------------------|
| Lfd. Nr.       | Wählen Sie hier die <i>Lfd. Nr.</i> des Artikelpostens aus, für den Sie ein abweichendes Buchungsdatum eintragen möchten.                                                                  |
| Artikelnr.     | Nach Auswahl der <i>Lfd. Nr.</i> wird automatisch die <i>Artikelnr.</i> aus dem gewählten Posten übernommen und angezeigt.                                                                 |
| Buchungsdatum  | Geben Sie hier das ursprüngliche Buchungsdatum des Artikelzu-<br>gangs ein.                                                                                                    |
| Währungscode   | Sollte es sich bei diesem eingehenden Posten um einen Zugang<br>handeln, der ursprünglich in einer Fremdwährung gebucht wurde,<br>können Sie hier den entsprechenden Währungscode angeben. |
| Währungsfaktor | Dieses Feld dient als Information und kann mit dem Währungs-<br>faktor der ursprünglichen Umrechnung der Fremdwährung gefüllt<br>werden.                                                   |
| Einkaufsbetrag | Geben Sie hier den ursprünglichen Einkaufsbetrag in der angege-<br>benen Währung ein.                                                                                                    |

Außerdem ist für die Pflege der Abgänge die Tabelle **Artikel Historische Daten – Ausgehende Posten** vorhanden. Hier können historische Daten zu den Abgängen/Verbräuchen usw. eingetragen werden. Relevant ist dies, sofern im System keine Historie der Abgänge existiert und diese für eine Bewertung nach Abgang oder Reichweite relevant sind.

| Artik         | Artikel Historische Daten - Ausgehende Posten 🗸 Gespeiche |             |                    |           |         |                 |              |       |          |               |
|---------------|-----------------------------------------------------------|-------------|--------------------|-----------|---------|-----------------|--------------|-------|----------|---------------|
|               |                                                           | 🐯 Liste bea | 🐺 Liste bearbeiten |           | Löschen | In Excel öffnen |              |       | 7 🗉 🛈    |               |
|               | Lfd. Nr. †                                                |             | Artikelnr.         | Buchungs  | d       | Postenart       | Lagerortcode | Menge | Belegart | Variantencode |
| $\rightarrow$ | 1                                                         | ÷           | 1896-S             | 28.02.201 | 9       | Verkauf         | HAUPT        | 5     |          |               |
|               | 2                                                         |             | 1906-S             | 31.01.202 | 20      | Verkauf         | HAUPT        | 8     |          |               |
|               | 3                                                         |             | 1920-S             | 15.07.202 | 20      | Verkauf         | HAUPT        | 10    |          |               |
|               |                                                           |             |                    |           |         |                 |              |       |          |               |

| Option        | Beschreibung                                                                                                    |
|---------------|----------------------------------------------------------------------------------------------------|
| Lfd. Nr.      | Vergeben Sie hier eine eindeutige laufende Nummer für den aus-<br>gehenden Posten, den Sie hinterlegen möchten. |
| Artikelnr.    | Wählen Sie die Nummer des Artikels aus, für den dieser Posten gelten soll.                                      |
| Buchungsdatum | Hier geben Sie das Datum ein, an dem der Artikel ursprünglich bewegt wurde.                                     |
| Postenart     | Wählen Sie aus, um welche Postenart es sich bei der Artikelbe-<br>wegung handelt.                               |
| Lagerortcode  | Geben Sie hier den Lagerort an, auf den sich dieser Posten be-<br>zieht.                                        |
| Menge         | In diesem Feld hinterlegen Sie die gebuchte Menge.                                                              |
| Belegart      | Wählen Sie hier die Belegart der Artikelbewegung aus.                                                           |
| Variantencode | Geben Sie hier ggf. die Variante des Artikels an.                                                               |

Stand 05.08.2021

# 5. BEWERTUNGSREGELN

SOFTWARE

# 5.1. Allgemeines zu den Bewertungsregeln

Das Modul **Bewertung 365** setzt komplett auf die Artikelbewegungen in Microsoft Dynamics 365 Business Central® auf. Jede Bewegung wird je nach zugeordneter Bewertungsregel interpretiert und für die Bewertung vorgeschlagen. Dabei wird stets der niedrigste Wert aus allen gültigen Bewertungsregeln als gültig markiert. Über eine Einzelwertberichtigung kann der Anwender den Wert manuell ändern bzw. anpassen oder einen anderen gültigen Wert setzen.

Übersicht über die vom Einrichtungsassistenten vorgeschlagenen Bewertungsregeln:

| ARTIKI         | EL BEWERTUNGSRE | GELN    | ARBEITSDA   | TUM: 28.01.2021                   |             | ✓ GESPE               | ICHERT                         | ď    | 2          |  |  |
|----------------|-----------------|---------|-------------|-----------------------------------|-------------|-----------------------|--------------------------------|------|------------|--|--|
| و مر           | Suchen + Neu    | 🐺 Liste | e bearbeite | n <u> lösc</u> hen                | 🐺 Stufen    | 💶 In Excel öffnen 🛛 … | V                              | =    | ()         |  |  |
| Code †         |                 |         | E           | eschreibung                       |             |                       | Bewertungsart 1                |      |            |  |  |
| $\rightarrow$  | CKL ABG PERIODE |         | : A         | bgangsverfahren na                | ch Perioden |                       | Abgang-Period                  | en   |            |  |  |
|                | CKL ABGANG      |         | Д           | bgangsverfahren                   | Abgang      |                       |                                |      |            |  |  |
|                | CKL ABLAUFDATU  | М       | Д           | blaufdatum                        | Ablaufdatum |                       |                                |      |            |  |  |
|                | CKL ALTER       |         | Д           | Alterstruktur                     |             |                       |                                |      |            |  |  |
|                | CKL LAGERART    |         | L           | agerart Schrott                   |             |                       | Lagerart                       |      |            |  |  |
|                | CKL NIEDERSTWEE | RT      | N           | Niederstwertprinzip Niederstwer   |             |                       | Niederstwert                   |      |            |  |  |
|                | CKL REICHWEITE  |         | R           | Reichweiteverfahren               |             |                       | Reichweiteverfahren Reichweite |      | Reichweite |  |  |
| CKL RW PERIODE |                 |         | R           | Reichweiteverfahren nach Perioden |             |                       | Reichweite-Peri                | oden |            |  |  |
|                | CKL WÄHRUNG     |         | v           | /ährungskursverglei               | ch          |                       | Währung                        |      |            |  |  |
|                |                 |         |             |                                   |             |                       |                                |      |            |  |  |

Für jede mögliche Bewertungsart ist hier ein Beispiel angelegt worden.

| Option        | Beschreibung                                                                                                    |
|---------------|----------------------------------------------------------------------------------------------------|
| Code          | Geben Sie hier einen eindeutigen Code für die Bewertungsregel<br>an                                                                                                    |
| Beschreibung  | Hier können Sie eine sprechende Beschreibung für die Bewer-<br>tungsregel eingeben.                                                                                                    |
| Bewertungsart | Über die Bewertungsart wird festgelegt, nach welchen Kriterien         die Abwertung erfolgen soll: <i>Reichweite Abgang Ablaufdatum Altersstruktur Lagerart Währung Niederstwert Reichweite-Perioden Abgang-Perioden</i> Je nach Bewertungsart müssen in den Bewertungsregel Stufen         weitere Parameter festgelegt werden. |

Die Bewertung mithilfe von **Bewertung 365** erfolgt unter Einhaltung des Niederstwertprinzips. Die Abwertungsregeln sind durch bestimmte Kriterien definiert und können über Liste **Bewertungsregel → Stufen** hinterlegt werden. Diese Kriterien werden in den nachfolgenden Abschnitten je Bewertungsart näher beschrieben.

Die Zuordnung der Bewertungsregel zu den entsprechenden Artikeln (d.h. welche Bewertungsregel auf einen bestimmten Artikel zutreffen darf) kann über Liste Bewertungsregel → Artikel Bewertungsregeln vorgenommen werden. Alternativ kann dieses Fenster auch über die Artikelübersicht aufgerufen werden. Die folgende Seite zeigt eine beispielhafte Einrichtung:

| Allgemein<br>Artenfilter                                                                                                    |          | Keine  | ,                                                                                                    | ~            | Lagerortartenfilte                                                                                                    | r · · · · · K   | eine                   | ~             |  |
|----------------------------------------------------------------------------------------------------|----------|--------|----------------------------------------------------------------------------------------------------|--------------|----------------------------------------------------------------------------------------------------|-----------------|------------------------|---------------|--|
| Codefilter 🖓                                                                                                    |          |        |                                                                                                    |              | Lagerortcodefilter                                                                                                    |                 |                        |               |  |
| Bewertungsreg                                                                                                    | elfilter |        |                                                                                                    |              | Startdatumsfilter                                                                                                    |                 |                        |               |  |
| Verwalten                                                                                                    | In Excel | öffnen |                                                                                                    |              |                                                                                                    |                 |                        | V             |  |
|                                                                                                    |          | ie     | Lagerortart                                                                                                    | Langeortrode | Bewertungsre                                                                                                    | Characteristics | Freddature             | Mindestalter  |  |
| Art                                                                                                    | Co       |        | Logorortort                                                                                                    | Lugeroncoue  | Code T                                                                                                    | Startuatum      | Enddatum               | Artikel       |  |
| Alle Artikel                                                                                                    | :        |        | Alle Lagerorte                                                                                                    | Ligeroncoue  | CKL ABG PERI                                                                                                    | Startdatum      | Enddatum               | Artikel       |  |
| Alle Artikel<br>Alle Artikel                                                                                                    | :        |        | Alle Lagerorte                                                                                                    | Ligeroncouc  | CKL ABG PERI<br>CKL ABGANG                                                                                                    | Stantuatum      | Enddatum               | Artikel       |  |
| Alle Artikel<br>Alle Artikel<br>Alle Artikel                                                                                                 | :        |        | Alle Lagerorte<br>Alle Lagerorte<br>Alle Lagerorte                                                                                                    |              | CKL ABG PERI<br>CKL ABGANG<br>CKL ABLAUFD                                                                                              | StartGatum      | Enquatum               | Artikel       |  |
| Alle Artikel<br>Alle Artikel<br>Alle Artikel<br>Alle Artikel                                                                                 | :        |        | Alle Lagerorte<br>Alle Lagerorte<br>Alle Lagerorte<br>Alle Lagerorte                                                                                                    |              | CKL ABG PERI<br>CKL ABGANG<br>CKL ABLAUFD<br>CKL ALTER                                                                                 | Standatum       |                        | Artikel       |  |
| Alle Artikel<br>Alle Artikel<br>Alle Artikel<br>Alle Artikel<br>Alle Artikel<br>Alle Artikel                                                 | :        |        | Alle Lagerorte<br>Alle Lagerorte<br>Alle Lagerorte<br>Alle Lagerorte<br>Alle Lagerorte                                                                                    |              | CKL ABG PERI<br>CKL ABGANG<br>CKL ABLAUFD<br>CKL ALTER<br>CKL ALTER >2                                                                 | Startdatum      |                        | 2J            |  |
| Alle Artikel<br>Alle Artikel<br>Alle Artikel<br>Alle Artikel<br>Alle Artikel<br>Alle Artikel<br>Alle Artikel                                 |          |        | Alle Lagerorte<br>Alle Lagerorte<br>Alle Lagerorte<br>Alle Lagerorte<br>Alle Lagerorte<br>Lagerort                                                                        | SCHROTT      | CKL ABG PERI<br>CKL ABGANG<br>CKL ABLAUFD<br>CKL ALTER<br>CKL ALTER >2<br>CKL LAGERART                                                 | Startdatum      |                        | 2J            |  |
| Alle Artikel<br>Alle Artikel<br>Alle Artikel<br>Alle Artikel<br>Alle Artikel<br>Alle Artikel<br>Alle Artikel<br>Alle Artikel                 |          |        | Alle Lagerorte<br>Alle Lagerorte<br>Alle Lagerorte<br>Alle Lagerorte<br>Alle Lagerorte<br>Lagerort<br>Alle Lagerorte                                                      | SCHROTT      | CKL ABG PERI<br>CKL ABGANG<br>CKL ABLAUFD<br>CKL ALTER<br>CKL ALTER<br>CKL ALTER >2<br>CKL LAGERART<br>CKL NIEDERST                    | StartGatum      |                        | Artikei<br>2J |  |
| Alle Artikel<br>Alle Artikel<br>Alle Artikel<br>Alle Artikel<br>Alle Artikel<br>Alle Artikel<br>Alle Artikel<br>Alle Artikel                 |          |        | Alle Lagerorte<br>Alle Lagerorte<br>Alle Lagerorte<br>Alle Lagerorte<br>Alle Lagerorte<br>Lagerort<br>Alle Lagerorte<br>Alle Lagerorte                                    | SCHROTT      | CKL ABG PERI<br>CKL ABGANG<br>CKL ABLAUFD<br>CKL ALTER<br>CKL ALTER<br>CKL ALTER >2<br>CKL LAGERART<br>CKL NIEDERST<br>CKL REICHWEI    | StantGatum      | 2100300m<br>31.12.2020 | 2J            |  |
| Alle Artikel<br>Alle Artikel<br>Alle Artikel<br>Alle Artikel<br>Alle Artikel<br>Alle Artikel<br>Alle Artikel<br>Alle Artikel<br>Alle Artikel |          |        | Alle Lagerorte<br>Alle Lagerorte<br>Alle Lagerorte<br>Alle Lagerorte<br>Lagerort<br>Alle Lagerorte<br>Alle Lagerort<br>Alle Lagerorte<br>Alle Lagerorte<br>Alle Lagerorte | SCHROTT      | CKL ABG PERI<br>CKL ABGANG<br>CKL ABLAUFD<br>CKL ALTER<br>CKL ALTER >2<br>CKL LAGERART<br>CKL NIEDERST<br>CKL REICHWEI<br>CKL REICHWEI | 01.01.2021      | 31.12.2020             | Artikel<br>2J |  |

In den Artikel Bewertungsregeln wird definiert welcher Artikel, Lagerort, Startdatum usw. für eine Bewertungsregel berücksichtigt wird. Die Bewertungsregeln können auf beliebige Kombinationen von Artikelmerkmalen angewendet werden.

#### **Beispiel:**

- Die Bewertungsregel Lagerart gilt nur für Artikel, die im Lagerort SCHROTT liegen.
- Die Bewertungsregel *Abgang* gilt nur für Artikel mit der Produktbuchungsgruppe HANDEL.

Im Register Allgemein können diverse Filter gesetzt werden, so dass nur die jeweils zutreffenden Artikel Bewertungsregeln angezeigt werden.

| Option      | Beschreibung                                                                                                    |
|-------------|----------------------------------------------------------------------------------------------------|
| Art         | <ul> <li>Hier kann bestimmt werden, welche Artikel für die Bewertung be-<br/>rücksichtigt werden sollen. Beispielsweise kann eingetragen wer-<br/>den, dass nur Artikel mit der Lagerbuchungsgruppe <i>FERTIG</i> bei<br/>einer entsprechenden Bewertungsregel berücksichtigt werden<br/>sollen.</li> <li>Optionen sind: <ul> <li>Artikel</li> <li>Artikelverfolgung</li> <li>Artikelkategorie</li> <li>Produktbuchungsgruppe</li> <li>Lagerbuchungsgruppe</li> <li>Alle Artikel</li> </ul> </li> </ul> |
| Code        | Je nach Art kann hier näher definiert werden, für welche Codes (z.B. Artikelnummern oder -kategorien) die Bewertungsregel gelten soll.                                                                                                    |
| Lagerortart | Bei der Lagerortart kann eingetragen werden welcher Lagerort berücksichtigt werden sollen. Dabei kann direkt ein Lagerort                                                                                                    |

In den Zeilen werden die Regeln definiert.

|                           | eingetragen werden oder über den Lagerortfilter bestimmte La-<br>gerorte eingetragen werden.<br>Optionen sind:<br>• Lagerort<br>• Lagerortfilter<br>• Alle Lagerorte |
|---------------------------|----------------------------------------------------------------------------------------------------|
| Lagerortcode              | Je nach Lagerortart kann hier näher definiert werden, für welche<br>Lagerorte die Bewertungsregel gelten soll.                                                       |
| Bewertungsregel Code      | Gibt die zu berücksichtigende Bewertungsregel an.                                                                                                    |
| Startdatum                | Gibt an, ab welchem Datum die Bewertungsregel angewendet wird.                                                                                                    |
| Enddatum                  | Gibt an, ab welchem Datum die Bewertungsregel nicht mehr an-<br>gewendet wird.                                                                                       |
| Mindestalter Artikel      | Die Regel wird nur angewendet, sofern der entsprechende Artikel<br>eine bestimmte Zeit auf Lager liegt (z.B. mindestens 2 Jahre –<br><i>2J</i> ).                    |
| Niedere Ebenen ignorieren | Ist dieses Feld aktiviert, so wird nur diese Bewertungsregel be-<br>rücksichtigt. Alle anderen werden ignoriert.                                                     |

# 5.2. Filtermöglichkeiten in den Bewertungsregel-Stufen

In den Bewertungsregeln Stufen können Filter auf die *Art* und die *Buchungsart* der Artikelposten gesetzt werden. Dadurch besteht die Möglichkeit, die bei der Berechnung der Bewertung zu berücksichtigenden Artikelposten weiter einzugrenzen.

Um die Auswahl dieser Optionen zu erleichtern, kann in den entsprechenden Feldern in eine Auswahlliste verzweigt werden. Die notwendigen Optionen können hier dann durch Anhaken ausgewählt werden.

Übersicht über die Filtermöglichkeiten der Artikelpostenarten:

| Ausgewä               |  | 0    | Dption 🔓              | ← Beschreibung                                                                                            |                                                                     |  |  |  |  |  |  |
|-----------------------|--|------|-----------------------|----------------------------------------------------------------------------------------------------|---------------------------------------------------------------------|--|--|--|--|--|--|
| •                     |  | : Ei | inkauf                | Artikel, die dem Lager durch einen Einkauf hinzugefügt werden.                                            |                                                                     |  |  |  |  |  |  |
| Verkauf               |  |      | /erkauf               | Artikel, die durch Verkauf aus dem Lager genommen werden.                                                 |                                                                     |  |  |  |  |  |  |
| L Zugang A            |  |      |                       | Artikel, die durch interne Buchungen in das Lager aufgenommen wurden.                                     |                                                                     |  |  |  |  |  |  |
| Abgang A              |  |      |                       | Artikel, die durch interne Buchungen aus dem Lager entfernt werden.                                       | Artikel, die durch interne Buchungen aus dem Lager entfernt werden. |  |  |  |  |  |  |
| Umlagerung A          |  |      |                       | Artikel, die intern von einem Lagerort zu einem anderen umgelagert werden.                                |                                                                     |  |  |  |  |  |  |
|                       |  | V    | /erbrauch             | Artikel, die aus dem Lager entnommen werden, weil sie bei der internen Produktion verbraucht worden sind. |                                                                     |  |  |  |  |  |  |
| Ausgabe               |  |      |                       | Artikel, die dem Lager hinzugefügt werden, weil sie durch interne Produktion entstanden sind.             |                                                                     |  |  |  |  |  |  |
| Verbrauch für Montage |  |      | /erbrauch für Montage | Artikel, die aus dem Lager entfernt werden, weil sie bei der internen Montage verbraucht wurden.          |                                                                     |  |  |  |  |  |  |
| Montageausgabe A      |  |      |                       | Artikel, die dem Lager hinzugefügt werden, weil sie durch interne Montage entstanden sind.                |                                                                     |  |  |  |  |  |  |
|                       |  |      |                       |                                                                                                    |                                                                     |  |  |  |  |  |  |

#### Übersicht über die Filtermöglichkeiten für die Belegarten:

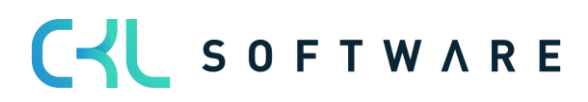

| Art           | Artikel Posten Belegart Filter |                    |                                  |              |  |  |  |
|---------------|--------------------------------|--------------------|----------------------------------|--------------|--|--|--|
|               |                                |                    |                                  |              |  |  |  |
|               | Ausgewä                        | Option             | Beschreibung                     |              |  |  |  |
| $\rightarrow$ | ✓                              | Verkaufslieferung  | Geb. Verkaufslieferungen         |              |  |  |  |
|               |                                | Verkaufsrechnung   | Geb. Verkaufsrechnungen          |              |  |  |  |
|               |                                | Rücksendung        | Gebuchte Verkaufsrücksendungen   |              |  |  |  |
|               |                                | Verkaufsgutschrift | Geb. Verkaufsgutschriften        |              |  |  |  |
|               | Einkaufslieferung              |                    | Geb. Einkaufslieferungen         |              |  |  |  |
|               |                                | Einkaufsrechnung   | Geb. Einkaufsrechnungen          |              |  |  |  |
|               |                                | Rücklieferung      | Gebuchte Einkaufsrücklieferungen |              |  |  |  |
|               |                                | Einkaufsgutschrift | Geb. Einkaufsgutschriften        |              |  |  |  |
|               |                                | Umlagerungsausgang | Geb. UmlagAusgänge               |              |  |  |  |
|               |                                | Umlagerungseingang | Geb. UmlagEingänge               |              |  |  |  |
|               |                                | Servicelieferung   | Gebuchte Servicelieferungen      |              |  |  |  |
|               |                                | Servicerechnung    | Gebuchte Servicerechnungen       |              |  |  |  |
|               |                                | Servicegutschrift  | Gebuchte Servicegutschriften     |              |  |  |  |
|               | Gebuchte Montage               |                    | Gebuchte Montage                 |              |  |  |  |
|               |                                |                    |                                  | OK Abbrechen |  |  |  |

Die Anwendung der Filter wird je Bewertungsregel in den folgenden Abschnitten näher erläutert.

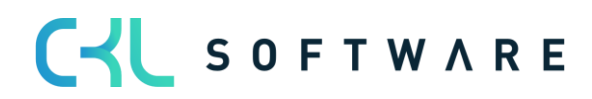

# 6. BEWERTUNGSREGELN IM DETAIL

#### 6.1. Bewertung nach Altersstruktur

Anhand einer variablen Regel bezüglich Altersstrukturen können Artikel, die bereits sehr lange auf Lager sind, individuell abgewertet werden. Beispielsweise werden Seriennummernartikel mit einer Lagerdauer von über 3 Jahren um 80 % und Ladenhüter bei einer Lagerdauer von über 2 Jahren um 40 % abgewertet.

| emein       |    |                   |                |                         |         |                              |                  |
|-------------|----|-------------------|----------------|-------------------------|---------|------------------------------|------------------|
|             |    | CKL ALTER         | Arti           | kelpostenart Filter     |         |                              |                  |
| nreibung    |    | Alterstruktur     | Eing           | ehend · · · · · · · · · |         |                              |                  |
|             |    |                   |                |                         |         |                              |                  |
| n Verwalter | in |                   |                |                         |         |                              | E                |
| Code 1      |    | Beschreibung      | Abwertung in % | Operator                | Periode | Periode Eingehende<br>Posten | Schrottwert (MW) |
| 1           | ÷  | Älter als 3 Jahre | 80             | <=                      | -3J     |                              |                  |
| 1           |    | Älter als 2 Jahre | 40             | <=                      | -2J     |                              |                  |
| 2           |    | Älter als 1 Jahr  | 10             | <=                      | -1J     |                              |                  |
| 2           |    |                   |                |                         |         |                              |                  |
| 2<br>3      |    |                   |                |                         |         |                              |                  |
| 3           |    |                   |                |                         |         |                              |                  |

Für die Bewertung ist das Buchungsdatum des ersten Buchungspostens relevant. Innerhalb der Bewertungsregel kann bei *Periode Eingehende Posten* festgelegt werden, ob die Regel erst angewendet wird, wenn beispielsweise in den letzten 6 Monaten kein Artikelposten der Art *Zugang* (die Postenart kann mit dem *Artikelpostenart Filter Eingehend* bestimmt werden) gebucht wurde.

Bei der Bewertung nach Altersstruktur ist die *Reihenfolge der angelegten Zeilen zu beachten.* Das System arbeitet von der oberen Zeile zur unteren. Beispielsweise wird zunächst geprüft, ob es Lagerartikel gibt, die 3 Jahre oder älter sind (erste Zeile). Anschließend wird die nächste Zeile abgearbeitet, in der geprüft wird, ob es Lagerartikel gibt, die 2 Jahre oder älter sind usw.

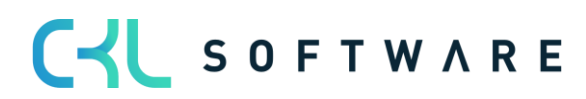

Die Felder für die Bewertungsregel müssen folgendermaßen gefüllt werden:

#### Allgemein

| Option                               | Beschreibung                                                                                                    |
|--------------------------------------|----------------------------------------------------------------------------------------------------|
| Artikelpostenart Filter<br>Eingehend | Hier können Sie einen Filter auf die Artikelpostenart setzen. Die-<br>ser wird für alle eingehenden Artikelposten verwendet, bei der<br>Berechnung werden nur Artikelposten mit dieser Art berücksich-<br>tigt. Der Filter wird in Verbindung mit dem Feld Periode Einge-<br>hende Posten verwendet.           |
|                                      | <u>Beispiel:</u><br>Die Bewertungsregel soll nur angewendet werden, sofern in den<br>letzten 6 Monaten ( <i>Periode Eingehende Posten = -6M</i> ) keine Ar-<br>tikelposten der Art <i>Zugang</i> ( <i>Artikelpostenart Filter Eingehend</i> )<br>vorhanden sind.                                               |
|                                      | wertet. Mit diesem Filter kann nun aber bestimmt werden, dass<br>dies nur geschieht, wenn kein Zugang innerhalb der letzten 6<br>Monate gebucht wurde. So kann die Gängigkeit des Artikels be-<br>rücksichtigt werden – der Artikel hat alte Lagerbestände, wird<br>aber trotzdem noch in letzter Zeit bewegt. |

#### <u>Zeilen</u>

| Option                    | Beschreibung                                                                                                    |
|---------------------------|----------------------------------------------------------------------------------------------------|
| Code                      | Geben Sie hier einen eindeutigen Code für die entsprechende Stufe der Bewertungsregel an.                                                                                                    |
| Beschreibung              | Geben Sie hier eine sprechende Beschreibung für die entspre-<br>chende Stufe der Bewertungsregel an.                                                                                                    |
| Abwertung in %            | Hier wird festgelegt, um wieviel Prozent des ursprünglichen Wer-<br>tes abgewertet werden soll. Wenn Sie einen positiven Wert ein-<br>geben, wird der aktuelle Wert verringert. Bei einem negativen<br>Wert wird er erhöht.                                                                                              |
| Operator                  | Wählen Sie einen logischen Operator, der festlegt, ob die Be-<br>standsbewertung vor (<), nach (>) oder innerhalb des durch die<br>Datumsformel definierten Zeitraums stattfindet.                                                                                                    |
| Periode                   | Geben Sie eine Datumsformel ein, die einen Zeitraum definiert,<br>vor, nach oder in dem - je nach Operator - die Bestandsbewer-<br>tung stattfinden soll.                                                                                                    |
| Periode Eingehende Posten | Wird hier eine Datumsformel hinterlegt, so werden Artikelposten<br>erst nach diesem Zeitraum in die Berechnung einbezogen. Gibt<br>es eingehende Artikelposten in diesem Zeitraum, so wird diese<br>Stufe der Bewertungsregeln nicht angewandt.                                                                          |
| Schrottwert (MW)          | Geben Sie den niedrigsten Bewertungsbetrag ein, auf den ein<br>vorhandener Bestandswert gesenkt werden soll. Berechnete<br>neue Werte werden auf diese Untergrenze angehoben, wenn sie<br>unter dem Schrottwert liegen. Wenn Sie keinen Schrottwert ein-<br>geben, werden die berechneten neuen Werte nicht beeinflusst. |

#### **Beispiel:**

- Artikelposten (1) der Art = Einkauf vom 02.05.2019
- Artikelposten (2) der Art = Einkauf vom 05.03.2020
- Artikelposten (3) der Art = Einkauf vom 01.05.2021

- Es erfolgt ein Bewertungslauf zum 30.06.2021
- Artikelposten (1) ist älter als 2 Jahre und wird um 40% abgewertet
- Artikelposten (2) ist älter als 1 Jahr und wird um 10% abgewertet
- Artikelposten (3) ist jünger als 1 Jahr und wird nicht abgewertet

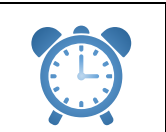

**Erinnerung** – Wird im Feld Periode Eingehende Posten in jeder Bewertungszeile der Wert -6M gesetzt, dann wird bei diesem Beispiel für keinen der Posten eine Abwertung ermittelt, da der letzte eingehende Posten in den vergangenen 6 Monaten gebucht wurde.

# 6.2. Bewertung nach Artikelreichweite

Bei dieser Bewertung wird anhand individuell festgelegter Grenzen eine Kennzahl ermittelt und zugrunde gelegt, die sich aus der Division des Lagerbestands und den Abgängen innerhalb einer Referenzperiode ergibt. Bei der Bewertung nach Reichweite muss zunächst ermittelt werden, wie lange der Bestand für die zukünftigen Bedarfe vermutlich noch reicht.

Für die Ermittlung der Reichweite können unterschiedliche Verfahren angewendet werden. Deshalb sind in **Bewertung 365** zwei Bewertungsregeln vorhanden, mit denen die Berechnung der Reichweite durchgeführt werden kann:

- Bei der Bewertungsregel *Reichweite* wird die Reichweite auf Basis des Lagerbestandes zum Stichtag geteilt durch den absoluten Bedarf der Periode ermittelt.
- Bei der Bewertungsregel *Reichweite Periode* erfolgt die Berechnung der Reichweite nach dem durchschnittlichen Lagerbestand der Perioden geteilt durch den durchschnittlichen Bedarf pro Periode.

Beide Bewertungsregeln werden nachfolgend genauer betrachtet.

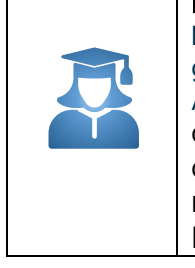

**Praxis-Tipp** – Sofern durch die Bewertungsregel *Reichweite* oder *Reichweite Periode* keine Reichweite ermittelt werden kann (beispielsweise aufgrund nicht vorhandener Abgänge), muss innerhalb der Bewertungsregelstufe eine Ausnahme definiert werden. Eine Ausnahme kann innerhalb der Bewertungsregelstufen nur mit Code *O* definiert werden, d.h. in der Zeile mit Code = 0 kann definiert werden, welcher Bewertungsfaktor verwendet wird, wenn keine Reichweite ermittelt werden konnte. Sofern keine Reichweite berechnet werden konnte und die Stufe mit Code = 0 nicht vorhanden ist, wird die Regel ignoriert.

# 6.2.1. Bewertungsregel Reichweite

Die Ermittlung der Reichwerte erfolgt anhand folgender Formel:

 $Reichweite in Periode = \frac{Lagerbestand zum Stichtag}{absoluter Bedarf der Periode}$ 

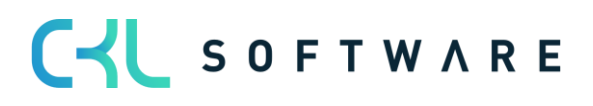

| Bea                                                   | Bearbeiten - Bewertungsregel (Reichweite) - CKL REICHWEITE $\cdot$ Reichweiteverfahren $P^{\prec} 	imes$ |   |                               |      |           |           |                              |                  |          | $\times$ |
|-------------------------------------------------------|----------------------------------------------------------------------------------------------------|---|-------------------------------|------|-----------|-----------|------------------------------|------------------|----------|----------|
| Verwa                                                 | alten Seite                                                                                              |   |                               |      |           |           |                              |                  |          |          |
| Allg                                                  | emein                                                                                                    |   |                               |      |           |           |                              |                  |          |          |
| Code · · · · · CKL REICHWEITE Artikelpostenart Filter |                                                                                                    |   |                               |      |           |           |                              |                  |          |          |
| Beschreibung Reichweiteverfahren                      |                                                                                                    |   |                               |      | ļ         | Ausgehend | <>Um                         | agerung          | •        |          |
| Perio                                                 |                                                                                                    |   |                               |      | E         | Eingehend |                              |                  |          |          |
|                                                       |                                                                                                    |   |                               |      |           |           |                              |                  |          |          |
| Zeile                                                 | n Verwalten                                                                                              |   |                               |      |           |           |                              |                  | E        | 33       |
| Code 1 Beschreibung Abw                               |                                                                                                    |   | Abwertung                     | in % | Startwert | Endwert   | Periode Eingehende<br>Posten | Schrottwert (MW) | )        |          |
| $\rightarrow$                                         | 0                                                                                                    | 1 | Keine Reichweite ermittelt    |      |           |           |                              |                  |          |          |
|                                                       | 1                                                                                                    |   | Reichweite 1-2 Jahre          |      | 30        | 1         | 2                            |                  |          |          |
|                                                       | 2                                                                                                    |   | Reichweite 2-3 Jahre          |      | 60        | 2         | 3                            |                  |          |          |
|                                                       | 3                                                                                                    |   | Reichweite größer als 3 Jahre |      | 80        | 3         | 9.999                        |                  |          |          |
|                                                       |                                                                                                    |   |                               |      |           |           |                              |                  | Schließe | en       |

Das System berechnet die Reichweite auf Grundlage folgender Parameter:

# Allgemein

| Option                               | Beschreibung                                                                                                    |
|--------------------------------------|----------------------------------------------------------------------------------------------------|
| Periode                              | z.B1J. Das System summiert die Abgänge im letzten Jahr (das ist die Menge der negativen Buchungsposten).                                                                                                    |
| Artikelpostenart Filter<br>Ausgehend | Hier kann beispielsweise abgefiltert werden, dass für die Reich-<br>weitenermittlung keine Umlagerungen berücksichtigt werden sol-<br>len.<br>Bei der Reichweite wird ein Lagerbestand zum Stichtag und Ab-<br>gänge innerhalb einer bestimmten Periode berechnet. Mit diesem<br>Filter kann bestimmt werden, welche Art von Abgängen berück-<br>sichtigt werden sollen. |
| Artikelpostenart Filter<br>Eingehend | Hier kann ein Filter auf die eingehenden Artikelposten gesetzt<br>werden. Bei der Berechnung werden dann nur Artikelposten mit<br>diesem Filter berücksichtigt.                                                                                                    |

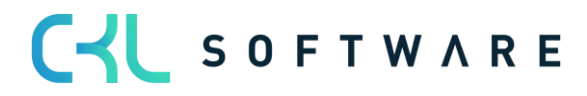

#### <u>Zeilen</u>

| Option                    | Beschreibung                                                                                                    |
|---------------------------|----------------------------------------------------------------------------------------------------|
| Code                      | Geben Sie hier einen eindeutigen Code für die entsprechende Stufe der Bewertungsregel an.                                                                                                    |
| Beschreibung              | Geben Sie hier eine sprechende Beschreibung für die entspre-<br>chende Stufe der Bewertungsregel an.                                                                                                    |
| Abwertung in %            | Hier wird festgelegt, um wieviel Prozent des ursprünglichen Wer-<br>tes abgewertet werden soll. Wenn Sie einen positiven Wert ein-<br>geben, wird der aktuelle Wert verringert. Bei einem negativen<br>Wert wird er erhöht.                                                                                              |
| Startwert / Endwert       | Diese beiden Felder legen bezogen auf die Länge der <i>Periode</i> im Kopf fest, für welchen Zeitraum die Artikelposten berücksichtigt werden sollen.                                                                                                    |
| Periode Eingehende Posten | Wird hier eine Datumsformel hinterlegt, so werden Artikelposten<br>erst nach diesem Zeitraum in die Berechnung einbezogen. Gibt<br>es eingehende Artikelposten in diesem Zeitraum, so wird diese<br>Stufe der Bewertungsregeln nicht angewandt.                                                                          |
| Schrottwert (MW)          | Geben Sie den niedrigsten Bewertungsbetrag ein, auf den ein<br>vorhandener Bestandswert gesenkt werden soll. Berechnete<br>neue Werte werden auf diese Untergrenze angehoben, wenn sie<br>unter dem Schrottwert liegen. Wenn Sie keinen Schrottwert ein-<br>geben, werden die berechneten neuen Werte nicht beeinflusst. |

#### Beispiel:

- Lagerbestand zum Stichtag: 200 Stück (positive Restmengen der Artikelposten)
- Menge negativer Buchungsposten: 40 Abgänge in der definierten Periode
- *Reichweite:* 200/40 = 5 Jahre
- Die Reichweite ist größer als drei Jahre. Somit würde eine Abwertung um 80% stattfinden.

# 6.2.2. Bewertungsregel: Reichweite-Periode

Die Ermittlung der Reichwerte nach Perioden erfolgt anhand folgender Formel:

 $Reichweite \ in \ Periode = \frac{durchschn. \ Lagerbestand \ der \ Perioden}{durchschn. \ Bedarf \ der \ Periode}$ 

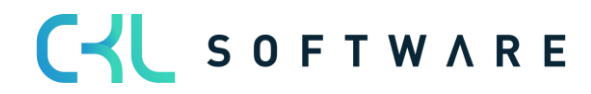

| Bea                                                | Bearbeiten - Bewertungsregel (Reichweite-Perioden) - CKL RW PERIODE · Reichweiteverfahren nach Perioden |   |                                 |                                   |             |         |                              |                 |    |
|----------------------------------------------------|----------------------------------------------------------------------------------------------------|---|---------------------------------|-----------------------------------|-------------|---------|------------------------------|-----------------|----|
| Verwa                                              | lten Seite                                                                                              |   |                                 |                                   |             |         |                              |                 |    |
| Allge                                              | emein                                                                                                   |   |                                 |                                   |             |         |                              |                 |    |
| Code ······ CKL RW PERIODE Artikelpostenart Filter |                                                                                                    |   |                                 |                                   |             |         |                              |                 |    |
| Beschreibung Reichweiteverfahren nach Perioden     |                                                                                                    |   |                                 | Ausgehend ······ <>Umlagerung     |             |         |                              |                 |    |
| Periode · · · · · · · · · · · · · · · · · · ·      |                                                                                                    |   |                                 | Eingehend · · · · · · · · · · · · |             |         |                              |                 |    |
| Anzah                                              | I Perioden                                                                                              |   |                                 | 3                                 |             |         |                              |                 |    |
|                                                    |                                                                                                    |   |                                 |                                   |             |         |                              |                 |    |
| Zeile                                              | n Verwalten                                                                                             |   |                                 |                                   |             |         |                              |                 | 63 |
|                                                    | Code 1                                                                                                  |   | Beschreibung                    | Abwertung in                      | 6 Startwert | Endwert | Periode Eingehende<br>Posten | Schrottwert (MW | N) |
| $\rightarrow$                                      | 0                                                                                                    | 1 | Keine Reichweite ermittelt      |                                   |             |         |                              |                 |    |
|                                                    | 1                                                                                                    |   | Reichweite 12-48 Monate         | 4                                 | 0 12        | 48      |                              |                 |    |
|                                                    | 2                                                                                                    |   | Reichweite größer als 48 Monate | g                                 | 0 48        | 9.999   |                              |                 |    |
|                                                    | Schließen                                                                                               |   |                                 |                                   |             |         |                              |                 |    |

#### Allgemein

| Option                               | Beschreibung                                                                                                    |
|--------------------------------------|----------------------------------------------------------------------------------------------------|
| Periode                              | Hier kann eine Datumsformel für die Berechnung des durch-<br>schnittlichen Lagerbestandes und Abgangs eingegeben werden,<br>z.B. <b>-1M</b> (Betrachtung der Bestände monatlich)                                                                                                    |
| Anzahl Perioden                      | <ul> <li>z.B. 3. Das System berechnet den durchschnittlichen Lagerbestand und Abgang anhand der letzten 3 Perioden.</li> <li><i>Durchschn. Lagerbestand:</i> Vom Bewertungsdatum rückwärts werden jeweils die 3 Lagerbestände nach der Datumsformel und der Lagerbestand vor der 3. Periode berechnet. Diese Lagerbestände werden dann aufsummiert und durch 4 geteilt.</li> <li><i>Abgänge:</i> Das System summiert die Abgänge der letzten 3 Monate auf und teilt diese durch die Anzahl der Perioden.</li> </ul> |
| Artikelpostenart Filter<br>Ausgehend | Hier kann beispielsweise abgefiltert werden, dass für die Reich-<br>weitenermittlung keine Umlagerungen berücksichtigt werden sol-<br>len.                                                                                                    |
| Artikelpostenart Filter<br>Eingehend | Hier kann ein Filter auf die eingehenden Artikelposten gesetzt<br>werden. Bei der Berechnung werden dann nur Artikelposten mit<br>diesem Filter berücksichtigt.                                                                                                    |

#### Beispiel:

- *Durchschn. Lagerbestand der Perioden:* 600 Stück (Durchschnitt der aus den einzelnen Perioden ermittelt wurde).
- Durchschn. Menge negativer Buchungsposten: durchschnittlich 40 Abgänge je Periode
- Reichweite: 600/40 = 15 Monate
- Die Reichweite ist größer als 12 Monate. Somit würde eine Abwertung um 40% stattfinden.

# 6.3. Bewertung nach Abgangsverfahren

Das Abgangsverfahren definiert, ob ein Artikel innerhalb einer bestimmten Periode einen Abgang aus Verkauf, Montage- oder Fertigungsverbrauch hatte. Wenn der Artikelposten in eine dieser Kategorien fällt, so kann der Artikel über frei definierbare Grenzen der Posten

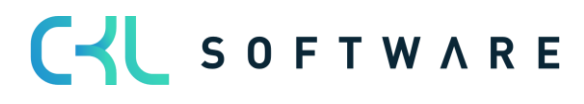

abgewertet werden. Die Ermittlung der Bewegung innerhalb einer Periode kann in **Bewertung 365** auf zwei Arten erfolgen. Beide Verfahren werden nachfolgend genauer erläutert.

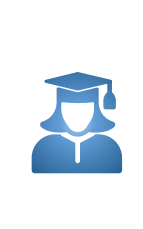

**Praxis-Tipp** – Sofern durch die Bewertungsregel *Abgang* oder *Abgang Periode* keine Bewegung ermittelt werden konnte (beispielsweise aufgrund nicht vorhandener Abgänge), kann innerhalb der Bewertungsregelstufe eine Ausnahme definiert werden. Der Bewertungsfaktor für diese Ausnahme kann innerhalb der Bewertungsregelstufen nur mit Code 0 definiert werden. Sofern keine Bewegung berechnet werden konnte und die Stufe mit Code = 0 nicht vorhanden ist, wird die Stufe mit der größten Differenz verwendet (bspw. wird der Bewertungsfaktor der Stufe mit 4 Jahren ohne Bewegung herangezogen und nicht der Bewertungsfaktor der Stufe mit 2 Jahren ohne Bewegung).

**Information** – Sind für den Artikel bislang lediglich Zugänge vorhanden und es wurde kein Abgang gebucht, so findet <u>keine</u> Abwertung nach dieser Bewertungsart statt!

# 6.3.1. Bewertungsregel: Abgang

Bei der Bewertung nach *Abgang* wird das Datum des letzten negativen Artikelpostens ohne Umlagerung ermittelt. Die Abwertung erfolgt anhand dieses Datums.

| Verwa                         | lten Seite                                                            |   |                                   |       |           |                    |         |      |                              |                  |   |
|-------------------------------|-----------------------------------------------------------------------|---|-----------------------------------|-------|-----------|--------------------|---------|------|------------------------------|------------------|---|
| BEAR                          | BEARBEITEN - BEWERTUNGSREGEL (ABGANG) - CKL ABGANG · ABGANGSVERFAHREN |   |                                   |       |           |                    |         |      | ,,≝                          |                  |   |
| Allg                          | emein                                                                 |   |                                   |       |           |                    |         |      |                              |                  | < |
| Code                          |                                                                       |   | CKL ABGANG                        |       | AR        | TIKELPOSTENART FIL | TER     |      |                              |                  |   |
| Besch                         | reibung · · · · · · ·                                                 |   | Abgangsverfahren                  |       | Aus       | gehend             | •••••   | <>Ur | nlagerung                    |                  |   |
| Artikelposten Belegart Filter |                                                                       |   |                                   |       |           |                    |         |      |                              |                  |   |
|                               |                                                                       |   |                                   |       | 1         |                    |         |      |                              |                  |   |
| 7-11-1                        | - <u> </u>                                                            |   |                                   |       |           |                    |         |      |                              |                  |   |
| Zeller                        | verwaiten                                                             |   |                                   |       |           |                    |         |      |                              |                  |   |
|                               | Code 1                                                                |   | Beschreibung                      | Abwer | tung in % | Operator           | Periode | ~    | Periode Eingehende<br>Posten | Schrottwert (MW) |   |
| $\rightarrow$                 | 0                                                                     | 1 | Keine Bewegung ermittelt          |       |           |                    |         |      |                              |                  |   |
|                               | 1                                                                     |   | Mindestens 3 Jahre ohne Bewegung  |       | 70        | < =                | -3J     |      | -6M                          |                  |   |
|                               | 2                                                                     |   | Mindestens 2 Jahre ohne Bewegung  |       | 30        | <=                 | -2J     |      | -6M                          |                  |   |
|                               | 3                                                                     |   | Mindestens 6 Monate ohne Bewegung |       | 10        | <=                 | -6M     |      | -1M                          |                  |   |
|                               |                                                                       |   |                                   |       |           |                    |         |      |                              |                  |   |
|                               |                                                                       |   |                                   |       |           |                    |         |      |                              |                  |   |
|                               |                                                                       |   |                                   |       |           |                    |         |      |                              |                  |   |
|                               |                                                                       |   |                                   |       |           |                    |         |      |                              |                  |   |
|                               |                                                                       |   |                                   |       |           |                    |         |      |                              |                  |   |
|                               |                                                                       |   |                                   |       |           |                    |         |      |                              |                  |   |
|                               |                                                                       |   |                                   |       |           |                    |         |      |                              | Schließe         | n |
|                               |                                                                       |   |                                   |       |           |                    |         |      |                              |                  |   |

Folgende Felder sind für diese Bewertungsregel relevant:

#### Allgemein

| Option                        | Beschreibung                                                                                                    |
|-------------------------------|----------------------------------------------------------------------------------------------------|
| Artikelposten Belegart Filter | Es werden alle Artikelposten der Art Umlagerung mit negativer<br>Menge bei der Ermittlung des jüngsten Abgangs ermittelt. Mit<br>diesem Filter kann zusätzlich bestimmt werden, welche Umlage-<br>rungen (bspw. nur Verkaufslieferung) berücksichtigt werden sol-<br>len. |

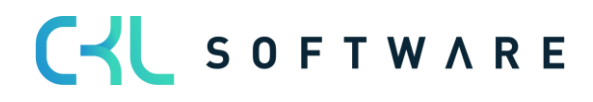

| Artikelpostenart Filter<br>Ausgehend | Hier kann beispielsweise abgefiltert werden, welche Art von Arti-<br>kelposten (außer Umlagerungen) mit negativer Menge bei der Er-<br>mittlung des jüngsten Abgangs berücksichtigt werden sollen.                                                                                                    |
|--------------------------------------|----------------------------------------------------------------------------------------------------|
| Artikelpostenart Filter<br>Eingehend | Hier können Sie einen Filter auf die Artikelpostenart setzen. Der<br>Filter wird in Verbindung mit dem Feld <i>Periode Eingehende Pos-</i><br><i>ten</i> verwendet. Es kann bspw. definiert werden, dass die Bewer-<br>tungsregel erst angewendet wird, sofern in den letzten 6 Mona-<br>ten keine Artikelposten der Art Zugang vorhanden sind. |

| Information – Die Filter für Artikelposten Belegart und Artikelpostenart (Ausgehend) wer-   |
|---------------------------------------------------------------------------------------------|
| den bei der Ermittlung der ausgehenden Posten nicht gemeinsam angewendet. Vielmehr          |
| wird ermittelt, ob                                                                          |
| <ul> <li>abgehende Posten mit Art = Umlagerung und den entsprechenden Belegarten</li> </ul> |
| ODER                                                                                        |
| <ul> <li>abgehende Posten mit der entsprechenden Postenart gibt.</li> </ul>                 |
| Trifft eines von beiden zu, so kommt die relevante Bewertungsregel Stufe zum Zug.           |

# Zeilenfelder:

| Option                    | Beschreibung                                                                                                    |
|---------------------------|----------------------------------------------------------------------------------------------------|
| Code                      | Geben Sie hier einen eindeutigen Code für die entsprechende<br>Stufe der Bewertungsregel an.                                                                                                    |
| Beschreibung              | Geben Sie hier eine sprechende Beschreibung für die entspre-<br>chende Stufe der Bewertungsregel an.                                                                                                    |
| Abwertung in %            | Hier wird festgelegt, um wieviel Prozent des ursprünglichen Wer-<br>tes abgewertet werden soll. Wenn Sie einen positiven Wert ein-<br>geben, wird der aktuelle Wert verringert. Bei einem negativen<br>Wert wird er erhöht.                                                                                                    |
| Operator                  | Wählen Sie einen logischen Operator, der festlegt, ob die Be-<br>standsbewertung vor (<), nach (>) oder innerhalb des durch die<br>Datumsformel definierten Zeitraums stattfindet.                                                                                                    |
| Periode                   | Geben Sie eine Datumsformel ein, die einen Zeitraum definiert,<br>vor, nach oder in dem - je nach Operator - die Bestandsbewer-<br>tung stattfinden soll.                                                                                                    |
| Periode Eingehende Posten | Hier kann festgelegt werden, ob die Regel erst angewendet wird,<br>wenn beispielsweise in den letzten 6 Monaten kein Zugang ge-<br>bucht wurde. Im Beispiel: Im Hinblick auf den <i>Artikelpostenart Fil-<br/>ter Eingehend</i> (z.B. <i>Einkauf/Zugang/Istmeldung</i> ) werden die letz-<br>ten 6 Monate (Bewertungsstichtag -6M) nicht berücksichtigt.<br>Welche Abgänge bzw. welche ausgehenden Artikelposten be-<br>rücksichtigt werden sollen, kann über den <i>Artikelpostenart Filter</i><br><i>Ausgehend</i> gefiltert werden. |
| Schrottwert (MW)          | Geben Sie den niedrigsten Bewertungsbetrag ein, auf den ein<br>vorhandener Bestandswert gesenkt werden soll. Berechnete<br>neue Werte werden auf diese Untergrenze angehoben, wenn sie<br>unter dem Schrottwert liegen. Wenn Sie keinen Schrottwert ein-<br>geben, werden die berechneten neuen Werte nicht beeinflusst.                                                                                                    |

#### Beispiel 1:

- Artikelposten der Art = Einkauf vom 01.03.18 30 Stück
- Bewertung zum 30.06.21

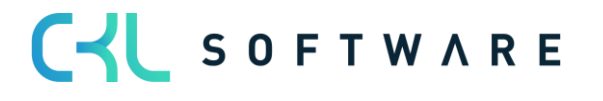

• Da es bis zu diesem Zeitpunkt keine Abgänge gibt, erfolgt keine Bewertung des Artikelpostens.

#### Beispiel 2:

- Artikelposten der Art = Einkauf vom 01.03.2018 30 Stück
- Artikelposten der Art = Verkauf vom 10.05.2018 10 Stück
- Bewertung zum 30.06.21
- Es erfolgt eine Abwertung des Artikelpostens um 70%, da es in den letzten 6 Monaten keine Zugänge gab und der letzte Abgang vor mehr als 3 Jahren war.

#### Beispiel 3:

- Artikelposten der Art = Einkauf vom 01.03.2018 30 Stück
- Artikelposten der Art = Verkauf vom 10.05.2018 10 Stück
- Artikelposten der Art = Verkauf vom 10.02.2019 1 Stück
- Bewertung zum 30.06.21
- Es erfolgt eine Abwertung des Artikelpostens um 30%, da es in den letzten 6 Monaten keine Zugänge gab und der letzte Abgang vor mehr als 2Jahren war.

#### Beispiel 4:

- Artikelposten der Art = Einkauf vom 01.03.2018 30 Stück
- Artikelposten der Art = Verkauf vom 10.05.2018 10 Stück
- Artikelposten der Art = Umlagerung mit Belegart Umlagerungsausgang / -eingang vom 15.03.2021 – 5 Stück
- Bewertung zum 30.06.21
- Es erfolgt keine Abwertung des Artikelpostens, da in den letzten 6 Monaten eine Umlagerung stattgefunden hat.

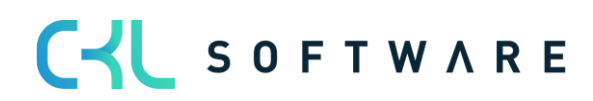

# 6.3.2. Bewertungsregel: Abgang-Periode

Bei der Bewertung nach *Abgang-Periode* werden die negativen Artikelposten innerhalb einer definierten Periode aufsummiert. D.h. die Höhe der Bewertung kann anhand der in einer Periode stattgefundenen Bewegungen festgelegt werden. Sofern beispielsweise in einem der letzten 3 Monate (wird in den Feldern *Periode* und *Anzahl Perioden* definiert) weniger als 50 Stück eines bestimmten Artikels abgegangen sind, soll um 60% abgewertet werden. Im Gegensatz zur Bewertungsregel *Abgang* wird hier also nicht der Zeitpunkt des letzten Abgangs, sondern die Häufigkeit innerhalb einer Periode für die Berechnung herangezogen.

| Verwalten Seite                               |                                      |                    |                           |                        |                              |                  |
|-----------------------------------------------|--------------------------------------|--------------------|---------------------------|------------------------|------------------------------|------------------|
| BEARBEITEN - BEWERTUNGSREGEL (ABG             | ANG-PERIODEN) - CKL ABG PERIODE · AB | GANGSVERFAHREN NAC | I PERIODEN                |                        |                              | $^{\checkmark}$  |
| Allgemein                                     |                                      |                    |                           |                        |                              |                  |
| Code · · · · · · · · · · · · · · · · · · ·    | CKL ABG PERIODE                      | Ar                 | tikelposten Belegart Fi   | lter · · · · · · · · · |                              |                  |
| Beschreibung                                  | Abgangsverfahren nach Perioden       | AI                 | TIKELPOSTENART FIL        | TER                    |                              |                  |
| Periode · · · · · · · · · · · · · · · · · · · | +1T-1M-1T                            | At                 | isgehend                  | <                      | >Umlagerung                  |                  |
| Anzahl Perioden                               |                                      | 3 Ei               | ngehend · · · · · · · · · |                        |                              |                  |
|                                               |                                      |                    |                           |                        |                              |                  |
| Zeilen Verwalten                              |                                      |                    |                           |                        |                              |                  |
| Code † Beschre                                | ibung                                | Abwertung in %     | Operator                  | Anzahl Post            | Periode Eingehende<br>Posten | Schrottwert (MW) |
| → 0 E Keine B                                 | Bewegung ermittelt                   |                    |                           |                        |                              |                  |
| 1 Anzahl                                      | der Bewegungen kleiner als 2         | 90                 | < =                       |                        | 2                            |                  |
| 2 Anzahl                                      | der Bewegungen kleiner als 50        | 60                 | < =                       |                        | 50                           |                  |
| 3 Anzahl                                      | der Bewegungen kleiner als 100       | 40                 | <=                        | 1                      | 00                           |                  |
|                                               |                                      |                    |                           |                        |                              |                  |
|                                               |                                      |                    |                           |                        |                              |                  |
|                                               |                                      |                    |                           |                        |                              |                  |
|                                               |                                      |                    |                           |                        |                              |                  |
|                                               |                                      |                    |                           |                        |                              |                  |
|                                               |                                      |                    |                           |                        |                              | Schließen        |

#### Allgemein

| Option                               | Beschreibung                                                                                                    |
|--------------------------------------|----------------------------------------------------------------------------------------------------|
| Periode                              | Diese Datumsformel gibt die Berechnung ab dem Bewertungs-<br>stichtag an.                                                                                                    |
| Anzahl Perioden                      | Hier wird festgelegt, in wie vielen Zeiträumen nach den Abgän-<br>gen gesucht werden soll.                                                                                                    |
| Artikelposten Belegart Filter        | Hier kann ein Filter gesetzt werden, welche Artikelposten berück-<br>sichtigt werden sollen. Im Beispiel werden alle Artikelposten nach<br>der Belegart <i>Verkaufslieferung/Umlagerungsausgang</i> gefiltert.                                                                                                    |
| Artikelpostenart Filter<br>Ausgehend | Welche Abgänge bzw. welche ausgehenden Artikelposten be-<br>rücksichtigt werden sollen, kann über dieses Feld gefiltert wer-<br>den.                                                                                                    |
| Artikelpostenart Filter<br>Eingehend | Hier können Sie einen Filter auf die Artikelpostenart setzen. Der<br>Filter wird in Verbindung mit dem Feld <i>Periode Eingehende Pos-</i><br><i>ten</i> verwendet. Es kann bspw. definiert werden, dass die Bewer-<br>tungsregel erst angewendet wird, sofern in den letzten 6 Mona-<br>ten keine Artikelposten der Art Zugang vorhanden sind. |

#### Zeilenfelder:

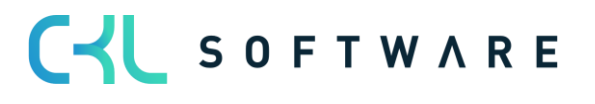

| Option                    | Beschreibung                                                                                                    |
|---------------------------|----------------------------------------------------------------------------------------------------|
| Code                      | Geben Sie hier einen eindeutigen Code für die entsprechende Stufe der Bewertungsregel an.                                                                                                    |
| Beschreibung              | Geben Sie hier eine sprechende Beschreibung für die entspre-<br>chende Stufe der Bewertungsregel an.                                                                                                    |
| Abwertung in %            | Hier wird festgelegt, um wieviel Prozent des ursprünglichen Wer-<br>tes abgewertet werden soll. Wenn Sie einen positiven Wert ein-<br>geben, wird der aktuelle Wert verringert. Bei einem negativen<br>Wert wird er erhöht.                                                                                                    |
| Operator                  | Wählen Sie einen logischen Operator, der festlegt, ob die Be-<br>standsbewertung vor (<), nach (>) oder innerhalb des durch die<br>Datumsformel definierten Zeitraums stattfindet.                                                                                                    |
| Anzahl Posten             | Dieser Wert bestimmt zusammen mit dem Operator, welche Be-<br>wegung innerhalb des Bewertungszeitraums stattgefunden ha-<br>ben darf.                                                                                                    |
| Periode Eingehende Posten | Hier kann festgelegt werden, ob die Regel erst angewendet wird,<br>wenn beispielsweise in den letzten 6 Monaten kein Zugang ge-<br>bucht wurde. Im Hinblick auf den <i>Artikelpostenart Filter Einge-<br/>hend</i> (z.B. Einkauf Zugang Istmeldung) werden die letzten 6 Mo-<br>nate (Bewertungsstichtag -6M) nicht berücksichtigt. |
| Schrottwert (MW)          | Geben Sie den niedrigsten Bewertungsbetrag ein, auf den ein<br>vorhandener Bestandswert gesenkt werden soll. Berechnete<br>neue Werte werden auf diese Untergrenze angehoben, wenn sie<br>unter dem Schrottwert liegen. Wenn Sie keinen Schrottwert ein-<br>geben, werden die berechneten neuen Werte nicht beeinflusst.            |

#### Beispiel:

- Artikelposten der Art = Einkauf vom 01.03.2018 30 Stück
- Artikelposten der Art = Verkauf vom 10.06.2021 10 Stück
- Artikelposten der Art = Verkauf vom 12.06.2021 1 Stück
- Artikelposten der Art = Umlagerung mit Belegart Umlagerungsausgang / -eingang vom 15.06.2021 – 5 Stück
- Bewertung zum 30.06.21
- Abwertung des Artikelpostens um 60%, da in der definierten Periode (= letzte 3 Monate / Periode & Anzahl Perioden) 3 negative Bewegungen (Artikelposten) vorhanden sind.

# 6.4. Bewertung nach Ablaufdatum (Chargenverfallsdatum)

Für Artikel mit einer Artikelverfolgung auf Basis von Chargennummern kann eine Abwertung anhand des Ablaufdatums der Charge erfolgen. Das Ablaufdatum ist auf dem Artikelposten gespeichert und wird anhand der Vorgaben im Artikelverfolgungscode oder auf der Artikelkarte berechnet.

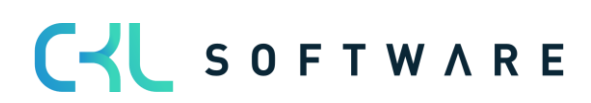

| rwalten Seite               |   |                                                                                                    | De . |                    |                |                | (                  |
|-----------------------------|---|----------------------------------------------------------------------------------------------------|------|--------------------|----------------|----------------|--------------------|
| lgemein                     |   |                                                                                                    |      |                    |                |                |                    |
| de                          |   | CKL ABLAUFDATUM                                                                                                    |      | Beschreibung       |                | Ablaufdatum    |                    |
|                             |   |                                                                                                    |      |                    |                |                |                    |
| ilen Verwalten              |   |                                                                                                    |      |                    |                |                | 53                 |
|                             |   |                                                                                                    |      |                    | 0              | Destada        | C. J               |
| Coulo A                     |   | D a state of the state of the s |      | Alexandra and a O/ |                | UDFICID        | SCOPOTTWOPT (M/M/) |
| Code †                      |   | Beschreibung                                                                                                    |      | Abwertung in %     | Operator       | renoue         | Seniotaver (mm)    |
| Code↑<br>→ 0                | ÷ | Beschreibung Kein Ablaufdatum ermittelt                                                                                                    |      | Abwertung in %     | Operator       | Periode        | Schotter((ini)     |
| Code↑<br>→ 0<br>1           | : | Beschreibung Kein Ablaufdatum ermittelt Abgelaufen                                                                                                    |      | Abwertung in %     | <=             | 0M             | 1,00               |
| Code↑<br>→ 0<br>1<br>2<br>- | : | Beschreibung Kein Ablaufdatum ermittelt Abgelaufen Noch bis 1 Monat gültig                                                                                                    |      | Abwertung in %     | <=<br><=       | OM<br>1M       | 1,00               |
| Code↑<br>→ 0<br>1<br>2<br>3 | : | Beschreibung<br>Kein Ablaufdatum ermittelt<br>Abgelaufen<br>Noch bis 1 Monat gültig<br>Noch bis 3 Monate gültig                                                                                                    |      | Abwertung in %     | <=<br><=<br><= | OM<br>1M<br>3M | 1,00               |

Die Zeilenfelder können folgendermaßen gefüllt werden:

| Option           | Beschreibung                                                                                                    |
|------------------|----------------------------------------------------------------------------------------------------|
| Code             | Geben Sie hier einen eindeutigen Code für die entsprechende Stufe der Bewertungsregel an.                                                                                                    |
| Beschreibung     | Geben Sie hier eine sprechende Beschreibung für die entspre-<br>chende Stufe der Bewertungsregel an.                                                                                                    |
| Abwertung in %   | Hier wird festgelegt, um wieviel Prozent des ursprünglichen Wer-<br>tes abgewertet werden soll. Wenn Sie einen positiven Wert ein-<br>geben, wird der aktuelle Wert verringert. Bei einem negativen<br>Wert wird er erhöht.                                                                                              |
| Operator         | Wählen Sie einen logischen Operator, der festlegt, ob die Be-<br>standsbewertung vor (<), nach (>) oder innerhalb des durch die<br>Datumsformel definierten Zeitraums stattfindet.                                                                                                    |
| Periode          | Hier geben Sie an, für welchen Zeitraum die Artikelposten be-<br>rücksichtigt werden sollen.                                                                                                    |
| Schrottwert (MW) | Geben Sie den niedrigsten Bewertungsbetrag ein, auf den ein<br>vorhandener Bestandswert gesenkt werden soll. Berechnete<br>neue Werte werden auf diese Untergrenze angehoben, wenn sie<br>unter dem Schrottwert liegen. Wenn Sie keinen Schrottwert ein-<br>geben, werden die berechneten neuen Werte nicht beeinflusst. |

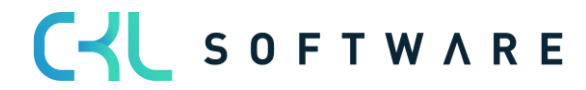

Bei der Bewertung nach Chargenverfallsdatum werden auf Basis des Artikelablaufdatums die Bewertungsbeträge ermittelt.

Beispiel:

- Bewertungsstichtag: 31.12.2023
- Artikelablaufdatum: 02.02.2024
- $\rightarrow$  Artikel ist noch 1 Monat haltbar, Abwertung um 80%.

In einer eigenen **Artikel Bewertungsregel** kann auf Basis der Artikelverfolgungscodes definiert werden, welche Chargen, die einem Ablaufdatum näherkommen oder dieses bereits überschritten haben, abgewertet werden sollen. Beispielsweise findet bei Medizinprodukten, die ein Verfallsdatum überschritten haben, eine Komplettabwertung statt.

| Artiker bewertungsregen | n   🔎 Suchen 🕂 Neu | 🐯 Liste bearbeiten | 📋 Löschen 🛛 🕮 Ir | n Excel öffnen         |            |          |                      | V                           |
|-------------------------|--------------------|--------------------|------------------|------------------------|------------|----------|----------------------|-----------------------------|
| Allgemein               |                    |                    |                  |                        |            |          |                      |                             |
| Artenfilter             | Keine              |                    | ~                | Lagerortartenfilter    |            | Keine    |                      |                             |
| Codefilter              |                    |                    |                  | Lagerortcodefilter     |            |          |                      |                             |
| Bewertungsregelfilter   | CKL ABLAU          | IFDATUM            |                  | Startdatumsfilter      |            |          |                      |                             |
|                         |                    |                    |                  |                        |            |          |                      |                             |
|                         | Code               | Lagerortart        | Lagerortcode     | Bewertungsregel Code 1 | Startdatum | Enddatum | Mindestalter Artikel | Nieden<br>Ebener<br>ignorie |
| Art                     |                    |                    |                  |                        |            |          |                      |                             |

In den Artikel Bewertungsregeln kann das Feld *Niedere Ebenen ignorieren* aktiviert werden. Ist dieses Feld aktiviert, wird auf die Art Artikelverfolgung nur die Bewertung nach Ablaufdatum berücksichtigt. Alle anderen werden ignoriert.

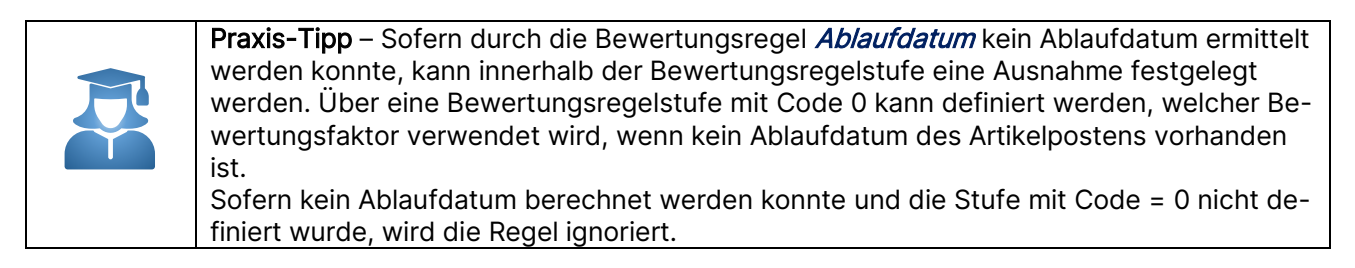

# 6.5. Bewertung nach Lagerart

Befinden sich Artikel z. B. in einem Schrott- oder Reparaturlagerort, so können diese individuell auf Grundlage des physischen Standortes über einen Faktor abgewertet werden.

So können beispielsweise Artikelbestände in einem Schrottlager auf null Euro abgewertet werden.

Für diese Bewertungsregel kann lediglich eine Stufe mit einem entsprechenden Bewertungsfaktor hinterlegt werden.

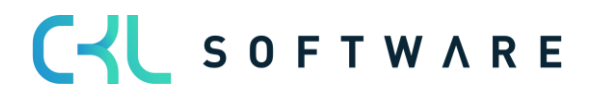

| Bearbei       | ten - Bewertungsregeln (Lage | rortart) - ( | CKL LAGERART · Lagerart Schrott                 | ,∞ ×           |
|---------------|------------------------------|--------------|-------------------------------------------------|----------------|
| Verwalten     | Seite                        | G            |                                                 |                |
| Allgeme       | in                           |              |                                                 |                |
| Code · · · ·  | CKL LAG                      | GERART       | Beschreibung · · · · · Lagerart                 | Schrott        |
|               |                              |              |                                                 |                |
| Zeilen        | Verwalten                    |              |                                                 |                |
|               | Code 1                       |              | Beschreibung                                    | Abwertung in % |
| $\rightarrow$ | 1                            | :            | Schrottlager (in Artikel Bew. Regel definieren) | 100            |
|               |                              |              |                                                 |                |
|               |                              |              |                                                 |                |
|               |                              |              |                                                 |                |
|               |                              |              |                                                 |                |
|               |                              |              |                                                 | Schließen      |

In den Artikel Bewertungsregeln wird anschließend festgelegt, für welchen Lagerort diese Bewertungsregel beispielsweise verwendet werden soll.

| Artikel Bewertungsreg  | eln 🔎 Suchen 🕂 Ne | u 👿 Liste bearbeiten | 📋 Löschen 🛛 🛍 Ir | n Excel öffnen         |            |          |                      | $\nabla$                       |
|------------------------|-------------------|----------------------|------------------|------------------------|------------|----------|----------------------|--------------------------------|
| Allgemein              |                   |                      |                  |                        |            |          |                      |                                |
| Artenfilter            | Keine             |                      | ~                | Lagerortartenfilter    |            | Keine    |                      |                                |
| Codefilter · · · · · · |                   |                      |                  | Lagerortcodefilter     |            |          |                      |                                |
| Bewertungsregelfilter  | CKL LAG           | ERART                |                  | Startdatumsfilter      |            |          |                      |                                |
| Art                    | Code              | Lagerortart          | Lagerortcode     | Bewertungsregel Code † | Startdatum | Enddatum | Mindestalter Artikel | Niedere<br>Ebenen<br>ignoriere |
|                        |                   |                      | CLIPOTT          | GKL LAGEDADT           |            |          |                      |                                |

# 6.6. Bewertung nach Niederstwert

Beim Niederstwertprinzip werden pro Artikel (oder Lagerortartikel) unterschiedliche Preise miteinander verglichen und der niedrigere zur Bewertung vorgeschlagen (z.B. der durchschnittliche Einstandspreis mit dem letzten Einkaufspreis). Auf Grundlage der *Niederstwert* - *Art* wird ein bestimmter Artikelpreis ermittelt. Folgende verschiedenen Arten stehen zur Auswahl:

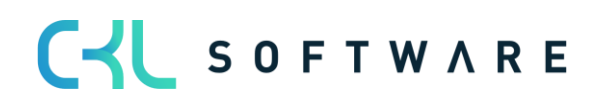

| Verwalte           | en 🗂 Bew      | ertungsregelkorrekturer | Seite               |                                                                                     |                         |  |  |
|--------------------|---------------|-------------------------|---------------------|-------------------------------------------------------------------------------------|-------------------------|--|--|
| Beschre            | ibung · · · · |                         | Niederstwertprinzip |                                                                                     | Anzahl an Korrekturen   |  |  |
| Aufwertung erlaubt |               |                         |                     | ~                                                                                   |                         |  |  |
| Co                 | ode 1         | Beschreibung            |                     | Niederstwert-Art Artikel Feld ID                                                    | Artikel Feldbezeichnung |  |  |
| 2                  |               | EK-Preis Neuest         | er (Artikel)        | EK-Preis (Neuester)                                                                 |                         |  |  |
| 3                  |               | Durchschnittlich        | e EP letztes Jahr   | EK-Preis (Neuester) Artikel                                                         |                         |  |  |
| 4                  |               | Durchschnittlich        | e EP (nur Einkauf)  | Letzter Verkaufspreis                                                               |                         |  |  |
| 5                  |               | Letzter Verkaufspreis   |                     | EK-Preis (Niedrigster)<br>Einstandspreis (Neuester)<br>Einstandspreis (Niedrigster) |                         |  |  |
|                    |               |                         |                     | Einkaufspreis<br>Einkaufsanfrage<br>Feld Artikeltabelle<br>EinstPreis - Stückliste  |                         |  |  |

| Option                            | Beschreibung                                                                                                    |
|-----------------------------------|----------------------------------------------------------------------------------------------------|
| EK-Preis (Neuester)               | Gerechnet wird mit dem letzten EK-Preis aus den Artikelposten<br>unter Berücksichtigung des Artikelpostenartenfilters.                                                                                                    |
| EK-Preis (Neuester) Artikel       | EK-Preis stammt aus der Artikelkarte (Feld Direkte Kosten (Neu-<br>este)).                                                                                                    |
| Durchschnittlicher Einstandspreis | Das System berechnet in den Wertposten den durchschnittlichen<br>Einstandspreis unter Berücksichtigung der Filter und Periode.                                                                                                    |
| Letzter Verkaufspreis             | Letzter fakturierte Artikelposten der Art Verkauf                                                                                                    |
| EK-Preis (Niedrigster)            | Das System berechnet in den Wertposten den niedrigsten EK-<br>Preis (Postenart: Direkte Kosten → Einstandsbetrag (tatsäch-<br>lich)/Fakturierte Menge) unter Berücksichtigung der Filter und<br>Periode.                                                                                                    |
| Einstandspreis (Neuester)         | Das System berechnet in den Wertposten den neuesten/jüngsten<br>Einstandspreis (Postenart: <i>Direkte Kosten/Indirekte Kosten</i> →<br>Einstandsbetrag (tatsächlich)/Fakturierte Menge) unter Berück-<br>sichtigung der Filter und Periode.                                                                                                    |
| Einstandspreis (Niedrigster)      | Das System berechnet in den Wertposten den niedrigsten Ein-<br>standspreis (Postenart: <i>Direkte Kosten/Indirekte Kosten</i> → Ein-<br>standsbetrag (tatsächlich)/Fakturierte Menge) unter Berücksich-<br>tigung der Filter und Periode.                                                                                                    |
| Einkaufspreis                     | Sofern ein Artikel länger nicht mehr eingekauft wurde, kann statt<br>des Einstandspreises auch eine Bewertung nach den am Artikel<br>hinterlegten Einkaufspreisen und -rabatten erfolgen. Die Ermitt-<br>lung geschieht dabei über die Tabellen <b>Einkaufspreise</b> und <b>Ein-</b><br><b>kaufsrabatte</b> , hier wird der niedrigste Preis herangezogen. |
| Einkaufsanfrage                   | Es wird der in den Einkaufsanfragen hinterlegte Preis herangezo-<br>gen. Dabei werden alle für den Artikel vorhandenen Anfragen er-<br>mittelt und der niedrigste Preis (Zeilenbetrag / Menge) für den<br>Artikel wird verwendet.                                                                                                    |
| Feld Artikeltabelle               | Als Grundlage für die Bewertung kann ein beliebiges Wertefeld<br>aus der Artikelkarte verwendet werden. Dieses kann über die <i>Ar-</i><br><i>tikel Feld ID</i> bestimmt werden.                                                                                                    |
| EinstPreis - Stückliste           | Die Bewertung wird auf Basis der Stückliste vorgenommen. Da-<br>bei wird für den Artikel als Wert der "Einstandspreis (fest)" über<br>die Verkaufsstückliste bzw. Montagestücklisten ermittelt.                                                                                                    |
| EinstPreis - Produktion           | Die Bewertung wird auf Basis der Fertigungsstückliste vorge-<br>nommen. Dabei wird für den Artikel als Wert der "Einstandspreis<br>(fest)" über die Fertigungsstückliste und Arbeitspläne ermittelt.                                                                                                    |

Beispiel für eine Bewertungsregel nach *Niederstwert* mit den entsprechenden Stufen:

| Bearbeiten - Bewertungsregel (Niederstwert-Prinzip) - CKL NIEDERSTWERT · Niederstwertprinzip |                                    |                  |                 |                         |                          |         |                 |  |  |
|----------------------------------------------------------------------------------------------|------------------------------------|------------------|-----------------|-------------------------|--------------------------|---------|-----------------|--|--|
| Verwalten 📑 Be                                                                               | wertungsregelkorrekturen Seite     |                  |                 |                         |                          |         |                 |  |  |
| Allgemein                                                                                    |                                    |                  |                 |                         |                          |         |                 |  |  |
| Code CKL NIEDERSTWERT                                                                        |                                    |                  |                 | Stufen Berechnung       | ~                        |         |                 |  |  |
| Beschreibung                                                                                 | schreibung Niederstwertprinzip     |                  |                 |                         | Anzahl an Korrekturen    |         |                 |  |  |
| Aufwertung erlaubt                                                                           | Nie                                |                  |                 | •                       |                          |         |                 |  |  |
|                                                                                              |                                    |                  |                 |                         |                          |         |                 |  |  |
| Zeilen Verw                                                                                  | valten                             |                  |                 |                         |                          |         | E               |  |  |
| Code †                                                                                       | Beschreibung                       | Niederstwert-Art | Artikel Feld ID | Artikel Feldbezeichnung | Artikelpostenartenfilter | Periode | Korrek<br>verwe |  |  |
| $\rightarrow$ 1                                                                              | EK-Preis Neuester                  | EK-Preis (Neue   |                 |                         | Einkauf Ausgabe          |         |                 |  |  |
| 2                                                                                            | EK-Preis Neuester (Artikel)        | EK-Preis (Neue   |                 |                         |                          |         |                 |  |  |
| 3                                                                                            | Durchschnittliche EP letztes Jahr  | Durchschnittlic  |                 |                         | Einkauf Zugang Ausgabe   | -1J     |                 |  |  |
| 4                                                                                            | Durchschnittliche EP (nur Einkauf) | Durchschnittlic  |                 |                         | Einkauf                  |         |                 |  |  |
| 5                                                                                            | Letzter Verkaufspreis              | Letzter Verkauf  |                 |                         |                          |         |                 |  |  |
|                                                                                              |                                    |                  |                 |                         |                          |         | Schließen       |  |  |

Innerhalb der Bewertungsregel können zusätzlich folgende Einstellungen vorgenommen werden:

# Allgemein:

| Option             | Beschreibung                                                                                                    |
|--------------------|----------------------------------------------------------------------------------------------------|
| Aufwertung erlaubt | Dadurch kann differenziert werden zwischen einer Aufwertung<br>nur bei 0-Werten oder einer generellen Aufwertung bei Umbe-<br>wertung auf einen neuen Einstandspreis. Sofern die Option <i>Nie</i><br>ausgewählt ist, erfolgt keine Aufwertung der Artikelposten durch<br>die Bewertungsregel <i>Niederstwert</i> . Sofern eine Aufwertung des<br>Artikelpostens erfolgen soll kann der Anwender zwischen <i>0-Wert</i><br>und <i>Immer</i> wählen. Bei <i>0-Wert</i> werden ausschließlich Posten mit<br>einem berechneten Lagerwert von 0 Euro aufgewertet. Bei der<br>Option <i>Immer</i> werden auch Artikelposten aufgewertet die einen<br>berechneten Lagerwert von >0 besitzen. |
| Stufen Berechnung  | Für die Ermittlung von EB-Werten nach unterschiedlichen Pos-<br>tenarten kann neben der parallelen Berechnung aller Stufen auch<br>eine Stufen-Berechnung <i>Schrittweise</i> aktiviert werden. D.h. das<br>System prüft bei der Ermittlung der EB-Werte zunächst die erste<br>Zeile. Sofern hier ein Wert ermittelt werden konnte bzw. ein Wert<br>für den Vergleich herangezogen werden konnte, werden die wei-<br>teren Zeilen nicht mehr betrachtet. Sollte kein Wert ermittelt wer-<br>den können wird die nächste Zeile geprüft usw.                                                                                                    |

#### Zeilenfelder:

| Option                   | Beschreibung                                                                                                    |
|--------------------------|----------------------------------------------------------------------------------------------------|
| Artikelpostenartenfilter | Hier kann beispielsweise abgefiltert werden, dass für die Ermittlung des durchschnittlichen Einstandspreises nur Artikelposten der Art <i>Istmeldung</i> berücksichtigt werden sollen                    |
| Periode                  | z.B1J. Das System berücksichtigt ausgehend vom Bewertungs-<br>stichtag das letzte Jahr für die Ermittlung des durchschnittlichen<br>Einstandspreises.                                                    |
| Korrekturen verwenden    | Werden im Einkauf bei der Zahlung Entgeltminderungen wie Skonti,<br>Nachlässe, Rückvergütungen, usw. gewährt, sind diese in den Ein-<br>standspreisen der Artikel zunächst nicht vorhanden. Diese können |

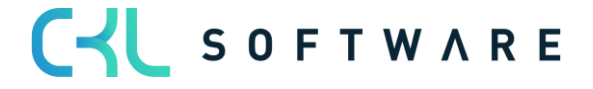

| abei<br><b>rekt</b>             | r für die Bewertungsregel <i>Niederstw</i><br>: <b>uren</b> additiv erfasst werden: |                                      |                                         |                            | <i>twert</i> als                                 | s Bewe                                 | rtu                                    | ngsregelkor                     | -               |                                            |    |
|---------------------------------|-------------------------------------------------------------------------------------|--------------------------------------|-----------------------------------------|----------------------------|--------------------------------------------------|----------------------------------------|----------------------------------------|---------------------------------|-----------------|--------------------------------------------|----|
| ~                               | Bewertungsregelkorrekturen   Arbeitsdatu                                            |                                      |                                         | π: 26.01.2023              |                                                  |                                        | √ Gespeichert                          | đ                               | 2               |                                            |    |
|                                 | 🔎 Suchen                                                                            | + Neu                                | 🐯 Liste bearbe                          | eiten                      | 📋 Löschen 🛛 🧕                                    | In Excel öffne                         | n                                      |                                 | V               | =                                          |    |
|                                 |                                                                                     | Reihenfo                             | olge 1                                  | Beschreib                  | ung                                              |                                        |                                        | Kor                             | rekturfa        | ktor                                       |    |
|                                 | $\rightarrow$                                                                       |                                      | 1                                       | Einkaufs                   | skonto                                           |                                        |                                        |                                 |                 | 0,97                                       |    |
|                                 |                                                                                     |                                      | 2                                       | Einkaufsi                  | minderungen                                      |                                        |                                        |                                 |                 | 0,99                                       |    |
| Ist A<br>rekt<br>plizi<br>ist d | korrek<br>uren r<br>ert für<br>lies da                                              | <i>turer</i><br>hach<br>den<br>ann a | der Err<br>der Err<br>Einsta<br>Is Rech | end<br>nittl<br>nds<br>nen | <i>en</i> für e<br>lung de<br>preis (r<br>weg ve | eine St<br>es Niec<br>neu be<br>rmerkt | ufe gese<br>derstwer<br>wertet).<br>t. | etzt, we<br>t-Preis<br>. In den | erd<br>es<br>Be | en die Kor-<br>additiv multi<br>emerkungen | i- |
| $\leftarrow$                    | 207 · 886   Arb                                                                     | eitsdatum: 3                         | 31.12.2023                              |                            |                                                  |                                        |                                        | √ Gespeichert                   | ď               | 2                                          |    |
|                                 | Bemerkungen                                                                         | <u>م</u>   ۱                         | Suchen 🕂 Neu                            | u 😨 (                      | Liste bearbeiten                                 | 📋 Löschen                              | 🔃 In Excel öffner                      | 1                               | 7               | <b>=</b>                                   |    |
|                                 | Datu                                                                                | im                                   |                                         |                            | Bemerkung                                        |                                        |                                        |                                 |                 |                                            |    |
|                                 | → 31.12                                                                             | 2.2023                               |                                         |                            | Korrekturfaktor                                  | r Reihenfolge 1:                       | 31,09 * 0,97 = 30,15                   | 57                              |                 |                                            |    |
|                                 | 31.1                                                                                | 2.2023                               |                                         |                            | Korrekturfaktor                                  | r Reihenfolge 2:                       | : 30,157 * 0,99 = 29,8                 | 355                             |                 |                                            |    |

#### Beispiel:

- Artikelposten der Art = Einkauf am 01.05.2021 mit Einstandspreis 100
- Artikelposten der Art = Einkauf am 10.05.2021 mit Einstandspreis 200
- Artikelposten der Art = Einkauf am 20.06.2021 mit Einstandspreis 60
- Neuester EK-Preis auf der Artikelkarte ist 90
- Bewertung zum 30.06.2021
  - Für Stufe 1 wird als Bewertungspreis 60 ermittelt.
  - Für Stufe 2 wird als Bewertungspreis 90 ermittelt.
  - Für Stufe 3 und 4 wird als Bewertungspreis 360/3 = 120 ermittelt.
  - o Für Stufe 5 wird kein Preis ermittelt.
- Es erfolgt eine Bewertung zu 60, da dies der niedrigste Wert ist.

#### 6.7. Bewertung nach Währung (Niederstwert Fremdwährung)

Diese Methode eignet sich für Lager-Transaktionen, die in Fremdwährung durchgeführt wurden. Die Bewertung erfolgt dabei anhand des bei der Buchung ursprünglich verwendeten Wechselkurses oder des aktuell in der Währungskurstabelle gepflegten Wechselkurses.

Es wird der Wechselkurs mit dem niedrigeren Wert zur Bewertung herangezogen.

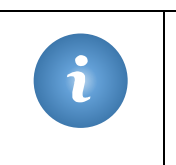

**Besonderheit –** Bei dieser Regel können keine Stufen hinterlegt werden. Grund hierfür ist, dass der aktuelle Währungskurs aus der Währungstabelle verwendet und abgegriffen wird. Auf Grundlage der Währungstabelle wird eine Ab- oder Aufwertung vorgenommen.

#### **Beispiel:**

- Artikelposten der Art = Einkauf mit einem Wert von 100\$= 80€
- Wechselkurs zum 30.06.2021: 1\$=0,7€
- Bewertung zum 30.06.2021

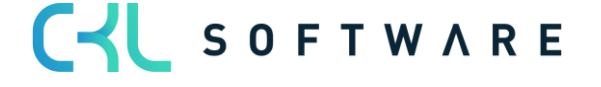

→ Der Artikelposten wird um 10€ abgewertet.

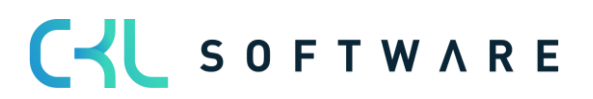

# 7. BEWERTUNG DURCHFÜHREN - PROZESS

# 7.1. Lagerwert im Artikel Bewertung Buch.-Blatt berechnen

Die Bewertung der Lagerwerte erfolgt über das Artikel Bewertung Buch.-Blatt mittels der Funktion Lagerwert berechnen ...

| $\leftarrow$  | Artikel Bewert                                                                                        | ung E  | BuchBlatt   Arbeits | datum: 26.01.202 | 23          |             |                  |                |                   |  |
|---------------|----------------------------------------------------------------------------------------------------|--------|---------------------|------------------|-------------|-------------|------------------|----------------|-------------------|--|
|               | BuchBlattnar                                                                                          | ne ·   |                     |                  |             | ST          | ANDARD           |                |                   |  |
|               | Verwalten <u>Verarbeiten</u> Buchen/Drucken Zeile Artikel 🖽 In Excel öffnen Aktionen Weniger Optionen |        |                     |                  |             |             |                  |                |                   |  |
|               | 🔣 Lagerwei                                                                                            | rt ber | echnen - Test       | 🖩 Lagerwert be   | rechnen     |             |                  |                |                   |  |
|               | Buchungsd                                                                                             |        | Abwertung in %      | Code             | (berechnet) | (berechnet) | (Einstandspreisg | (neu bewertet) | (Einstandspreisg. |  |
| $\rightarrow$ | 26.01.2023                                                                                            |        | 0                   |                  | 0,00        | 0,00        |                  | 0,00           |                   |  |

Der aktuelle Lagerwert wird auf Basis der vorhandenen Einstandspreise berechnet. Daher sollte vor dem Bewertungslauf die Stapelverarbeitung *Lagerreg. fakt. Einst. Preise* ausgeführt werden.

Die Funktion *Lagerwert berechnen ...* weist den Anwender deshalb mit folgender Meldung darauf hin:

| ? | Damit alle Artikel vor Beginn der Neubewertung reguliert sind,<br>sollten Sie zunächst Stapelverarbeitung Lagerreg. fakt. Einst.<br>Preise starten.<br>Möchten Sie mit der Neubewertung fortfahren? |
|---|----------------------------------------------------------------------------------------------------|
|   | Ja Nein                                                                                                    |

Folgende Einstellungen können im Anforderungsfenster der Funktion angegeben werden:

| Artikelbewertung berechnen                           |            |         |  |  |  |  |  |  |
|------------------------------------------------------|------------|---------|--|--|--|--|--|--|
| Optionen                                             |            |         |  |  |  |  |  |  |
| Buchungsdatum                                        | 31.12.2023 |         |  |  |  |  |  |  |
| Belegnr.                                             | BW12/23    |         |  |  |  |  |  |  |
| Berechnungsart · · · · · · · · · · · · · · · · · · · |            | ~       |  |  |  |  |  |  |
| Bewertungsregeln                                     |            |         |  |  |  |  |  |  |
| Fehler übergehen                                     |            |         |  |  |  |  |  |  |
|                                                      |            |         |  |  |  |  |  |  |
| Filter: Artikel                                      |            |         |  |  |  |  |  |  |
| × Nr                                                 |            | $\sim$  |  |  |  |  |  |  |
| × Lagerabgangsmethode                                |            | $\sim$  |  |  |  |  |  |  |
| + Filter                                             |            |         |  |  |  |  |  |  |
|                                                      |            |         |  |  |  |  |  |  |
|                                                      | OK Abl     | orechen |  |  |  |  |  |  |

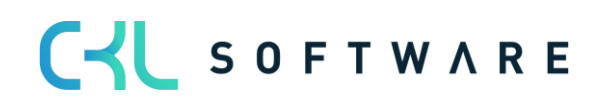

Artikel mit einem negativen Lagerbestand müssen für den Bewertungslauf ausgefiltert werden oder der Haken bei *Fehler übergehen* gesetzt werden, da diese ansonsten aufgewertet würden. Sofern ein Artikel mit negativem Lagerbestand nicht ausgefiltert wird oder der Haken bei *Fehler übergehen* nicht gesetzt ist, erscheint eine Meldung - die Lagerwert-Berechnung wird abgebrochen.

Beispielmeldung:

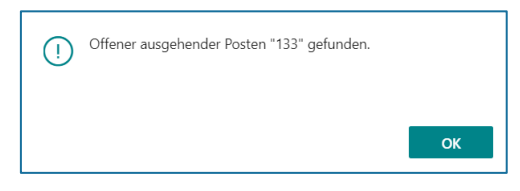

| Buchungsdatum       Wählen Sie hier das Datum für die Buchungen dieser Funktion. Es wird mit dem Arbeitsdatum vorbelegt und kann geändert werden.         Belegnr.       Geben Sie hier die Belegnummer an, die für die Buchungen verwendet werden soll.         Berechnungsart       Folgende Optionen stehen zur Auswahl: <ul> <li></li> <li></li> <li>Einstandspreisgrundlage</li> <li>Basierend auf Einstandspreisgrundlage</li> </ul> Eine Option muss hier nur dann ausgewählt werden, wenn eine 2-stufige Bewer-                                                                                                    |
|----------------------------------------------------------------------------------------------------|
| Belegnr.       Geben Sie hier die Belegnummer an, die für die Buchungen verwendet werden soll.         Berechnungsart       Folgende Optionen stehen zur Auswahl: <ul> <li><li><leer></leer></li> <li>Einstandspreisgrundlage</li> <li>Basierend auf Einstandspreisgrundlage</li> </li></ul> Eine Option muss hier nur dann ausgewählt werden, wenn eine 2-stufige Bewer-                                                                                                    |
| Berechnungsart       Folgende Optionen stehen zur Auswahl:         • <leer>         •       Einstandspreisgrundlage         •       Basierend auf Einstandspreisgrundlage         •       Eine Option muss hier nur dann ausgewählt werden, wenn eine 2-stufige Bewer-</leer>                                                                                                    |
| Eine Option muss hier nur dann ausgewählt werden, wenn eine 2-stufige Bewer-                                                                                                    |
| <ul> <li>tung erfolgen soll. Ist dies der Fall, so wird zunächst mit der Option <i>Einstands-</i><br/><i>preisgrundlage</i> eine Bewertung der Artikel nach dem Niederstwert-Prinzip ermit-<br/>telt. Dies kann auch eine Aufwertung der Artikel auf den eigentlichen Wert be-<br/>deuten.</li> <li>Das BuchBlatt bleibt anschließend bestehen und es wird ein zweiter Bewer-<br/>tungslauf mit der Option <i>Basierend auf Einstandspreisgrundlage</i> gestartet. Hier<br/>wird dann der zuvor ermittelte Wert wie gewohnt mit den anderen vorhandenen<br/>Bewertungsregeln bewertet.</li> <li>Je Artikelposten stehen somit zwei Zeilen im Artikel Bewertungs BuchBlatt.</li> </ul>                                                                                                    |
| Bewertungsregeln Hier können Sie einen Filter auf die anzuwendenden Bewertungsregeln setzen, bleibt dieses Feld leer, werden alle Bewertungsregeln angewendet.                                                                                                    |
| Fehler übergehen       Aktivieren Sie dieses Feld um z.B. Artikel mit negativem Lagerbestand zu überspringen.         Am Ende des Bewertungslauf wird eine Meldung angezeigt und ein Fehlerproto-koll kann eingesehen werden:         Image: Comparison of the second of the second of the secon |
| Artikelbewertung Fehler   Arbeitsdatum: 26.01.2023       P Suchen       Image: Descent officien                                                                                                    |
| Reliefertext Link                                                                                                    |
| Artikel 1920-5 konnte nicht bewertet werden. Zeile Details aufklappen. Artikelkarte öffnen Offener ausgehender Posten *133* gefunden. Artikelposten öffnen                                                                                                    |

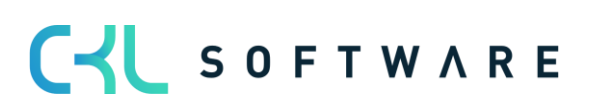

# 7.1.1. Artikel Bewertung Buch.-Blatt

Beispiel für ein gefülltes Artikel Bewertung Buch.-Blatt:

|   | BuchBlattnar | ne   |               |             |               |                 | STANDAR   | RD               |                |                     |      |                              |            |          |
|---|--------------|------|---------------|-------------|---------------|-----------------|-----------|------------------|----------------|---------------------|------|------------------------------|------------|----------|
|   | Verwalten    | Vera | irbeiten Bucł | nen/Drucken | Zeile Artikel | 🖷 In Excel öffn | en Ak     | tionen Weniger   | Optionen       |                     |      |                              | 7          | <b>i</b> |
|   | Buchungsd    |      | Produktbuch   | Lagerbuchun | Lagerortcode  | Menge           | Berechnun | Bewertungsbetrag | Abwertung in % | Bewertungsr<br>Code | E Ar | tikel Bewertung BuchBl       | att - Deta | a        |
| • | 31.12.2023   | ÷    | HANDEL        | FERTIG      |               | 5               |           | 0,00             | 0              | CKL ABG PERI        | Art  | ikelnr.                      |            |          |
|   | 31.12.2023   |      | HANDEL        | FERTIG      |               | 152             |           | -15.767,99       | 80             | CKL REICHWE         | Bei  | merkungen                    |            |          |
|   | 31.12.2023   |      | HANDEL        | FERTIG      |               | 400             |           | -42,00           | 10             | CKL ALTER           | Ber  | merkung (Finzelwert)         |            |          |
|   | 31.12.2023   |      | ROHMAT        | ROHMAT      |               | 10.000          |           | -2.000,00        | 10             | CKL ALTER           |      | inentang (Enzemert)          |            |          |
|   | 31.12.2023   |      | HANDEL        | FERTIG      |               | 200             |           | -248,82          | 10             | CKL ALTER           | We   | erte                         |            |          |
|   | 31.12.2023   |      | ROHMAT        | ROHMAT      |               | 200             |           | -9,00            | 10             | CKL ALTER           | Ber  | wertungsregel Code           | CKL ABG    | i P      |
|   | 31.12.2023   |      | ROHMAT        | ROHMAT      |               | 200             |           | -15,40           | 10             | CKL ALTER           | Ber  | wertungsbetrag               |            |          |
|   | 31.12.2023   |      | ROHMAT        | ROHMAT      |               | 200             |           | -24,60           | 10             | CKL ALTER           | Ab   | wertung in %                 |            |          |
|   | 31.12.2023   |      | ROHMAT        | ROHMAT      |               | 200             |           | -35,00           | 10             | CKL ALTER           | Lag  | gerwert (berechnet)          |            | 1        |
|   | 31.12.2023   |      | HANDEL        | FERTIG      |               | 152             |           | -15.769,33       | 80             | CKL REICHWE         | Lac  | nerwert (Finstandspreisoru   |            |          |
|   | 31.12.2023   |      | HANDEL        | FERTIG      |               | 200             |           | -249,04          | 10             | CKL ALTER           | Ein  | istandspreis (Einstandspreis |            |          |
|   |              |      |               |             |               |                 |           |                  |                |                     |      |                              |            |          |

Je Artikelposten, der im Bewertungslauf berücksichtig wurde, wird hier eine Zeile eingestellt mit den Werten der gültigen Bewertungsregel. Im Infofeld rechts werden die Werte für die aktuell gewählte Zeile im Detail angezeigt.

Beschreibung der Felder in den Buch.-Blattzeilen:

| Beschreibung                                     |
|--------------------------------------------------|
| Mit diesem Datum erfolgt die Buchung der Be-     |
| wertungsbeträge.                                 |
| Mit dieser Belegnr. werden die Bewertungsbe-     |
| träge gebucht.                                   |
| Hier wird der Artikel angezeigt.                 |
| Für den Artikelposten gebuchte Variante.         |
| Buchungsbeschreibung, vorbelegt mit der Be-      |
| schreibung des Artikels.                         |
| Artikelkategorie des Artikels.                   |
| Produktbuchungsgruppe des Artikels.              |
| Lagerbuchungsgruppe des Artikels.                |
| Für den Artikelposten gebuchter Lagerort.        |
| Zeigt die Restmenge des Artikelpostens zum Bu-   |
| chungsdatum an.                                  |
| Wie diese Menge sich zusammensetzt, kann über    |
| den Ausgleichsnachweis (siehe Kapitel 5.2) nach- |
| verfolgt werden.                                 |
| Hier wird die Berechnungsart angezeigt, mit der  |
| der Bewertungslauf durchgeführt wurde.           |
| Hier wird der ermittelte Betrag (Differenz zum   |
| bestehenden Einstandsbetrag) für die Bewertung   |
| eingetragen.                                     |
| Hier wird der angewendete Abwertungsprozent-     |
| satz angezeigt.                                  |
| Hier wird die angewendete, gültige Bewertungs-   |
| regel hinterlegt.                                |
|                                                  |

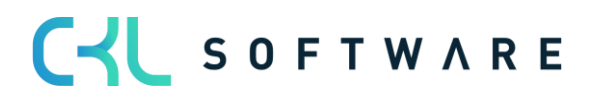

| Einstandspreis (berechnet)               | Dieses Feld zeigt den bestehenden Einstands-<br>preis vor der Bewertung.                                             |
|------------------------------------------|----------------------------------------------------------------------------------------------------|
| Lagerwert (berechnet)                    | Dieses Feld zeigt den bestehenden Lagerwert<br>vor der Bewertung.                                                    |
| Einstandspreis (Einstandspreisgrundlage) | Dieses Feld zeigt im 2. Bewertungslauf den zu<br>Grunde liegenden Einstandspreis aus dem 1. Be-<br>wertungslauf.     |
| Einstandspreis (neu bewertet)            | Dieses Feld zeigt den anhand der gültigen Be-<br>wertungsregel neu ermittelten Einstandspreis.                       |
| Lagerwert (Einstandspreisgrundlage)      | Dieses Feld zeigt im 2. Bewertungslauf den zu<br>Grunde liegenden Lagerwert aus dem 1. Bewer-<br>tungslauf.          |
| Lagerwert (neu bewertet)                 | Dieses Feld zeigt den anhand der gültigen Be-<br>wertungsregel neu ermittelten Lagerwert.                            |
| Einstandspreis (Einzelwert)              | In dieses Feld kann ein individuell ermittelter Ein-<br>standspreis eingegeben werden.<br>Siehe auch Kapitel 6.3     |
| Lagerwert (Einzelwert)                   | Hier wird der für den individuell festgelegten Ein-<br>standspreis relevante Lagerwert angezeigt.                    |
| Bemerkung (Einzelwert)                   | Hier wird angezeigt, ob für den individuell festge-<br>legten Einstandspreis eine Bemerkung hinterlegt<br>wurde.     |
| Ausgleich mit Lfd. Nr.                   | Hier wird die Lfd. Nr. des zu bewertenden Artikel-<br>postens angegeben.                                             |
| Globale Dimension                        | Gibt einen der zwei globalen Dimensionscodes<br>an, welcher in der Finanzbuchhaltung Einrichtung<br>definiert wurde. |
| Shortcutdimension                        | Gibt den Code der Shortcutdimension an.                                                                              |

Pro Buch.-Blattzeile und Bewertungsregel wurde ein **Artikelbewertungsplanposten** erstellt. Der gültige Wert wird entsprechend gekennzeichnet und hervorgehoben dargestellt:

| Artikelbewertungs       | plan | posten 🖉     | 🗅 Suchen 🕂 Neu      | 🐯 Liste bearbeite | en 📋 Löschen   | 🖓 Bemerkunge                  | n 🛛 🍼 Zeile              | als gültigen Einzelwert setze | n 🛛 🖷 In Excel öffnen        | 7 :         |
|-------------------------|------|--------------|---------------------|-------------------|----------------|-------------------------------|--------------------------|-------------------------------|------------------------------|-------------|
| Buchungsd<br>↑ <b>▼</b> |      | Bewertungsr  | Bewertungsart       | Bewertungsbe      | Abwertung in % | Einstandspreis<br>(berechnet) | Lagerwert<br>(berechnet) | Lfd. Nr.<br>Einstandsprei     |                              |             |
| 31.12.2023              |      | CKL ABG PERI | Abgang-Perioden     | 0,00              | 0              | 13,157                        | 1.999,86                 | A                             | I                            | N=+=! -     |
| 31.12.2023              |      | CKL ABGANG   | Abgang              | 0,00              | 0              | 13,157                        | 1.999,86                 | Arti                          | kelbewertungsposten - L      | Jetalis     |
| 31.12.2023              |      | CKL ALTER    | Alterstruktur       | -199,98           | 10             | 13,157                        | 1.999,86                 | Artik                         | elnr.                        | 1           |
| 31.12.2023              |      | CKL NIEDERS  | Niederstwert        | 0,00              | 0              | 13,157                        | 1.999,86                 | Bew                           | ertunasreaelcode             | CKI REICHWI |
| 31.12.2023              |      | CKL NIEDERS  | Niederstwert        | 0,00              | 0              | 13,157                        | 1.999,86                 | Bom                           | orkungon                     | CRE REICHT  |
| 31.12.2023              |      | CKL NIEDERS  | Niederstwert        | 0,00              | 0              | 13,157                        | 1.999,86                 | ben                           | erkungen                     |             |
| 31.12.2023              |      | CKL NIEDERS  | Niederstwert        | 0,00              | 0              | 13,157                        | 1.999,86                 | Wer                           | te                           |             |
| 31.12.2023              |      | CKL NIEDERS  | Niederstwert        | 0,00              | 0              | 13,157                        | 1.999,86                 | Lage                          | erwert (berechnet)           | 1.999       |
| ightarrow 31.12.2023    | ÷    | CKL REICHW   | Reichweite          | -1.599,89         | 80             | 13,157                        | 1.999,86                 | Einst                         | <u>andspreis (berechnet)</u> | 13,         |
| 31.12.2023              |      | CKL RW PERI  | Reichweite-Perioden | 0,00              | 0              | 13,157                        | 1.999,86                 | Lage                          | erwert (Einstandspreisgru    |             |
| 31 12 2023              |      | CKI WÄHRU    | Währung             | 0.00              | 0              | 13,157                        | 1.999.86                 | Einst                         | andspreis (Einstandsprei     |             |

# 7.1.2. Artikelbewertungsplanposten

Beschreibung der Felder in den Artikelbewertungsplanposten:

Option

#### **Beschreibung**

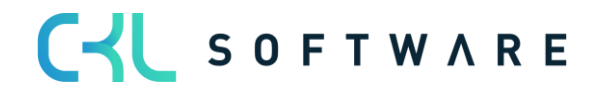

| Buchungsdatum                            | Mit diesem Datum erfolgt die Buchung der Be-<br>wertungsbeträge.                                                                                                    |
|------------------------------------------|----------------------------------------------------------------------------------------------------|
| Artikelnr.                               | Hier wird der Artikel angezeigt.                                                                                                    |
| Beschreibung                             | Buchungsbeschreibung, vorbelegt mit der Be-<br>schreibung des Artikels.                                                                                                    |
| Menge                                    | Zeigt die Restmenge des Artikelpostens zum Bu-<br>chungsdatum an.<br>Wie diese Menge sich zusammensetzt, kann über<br>den Ausgleichsnachweis (siehe Kapitel 6.2) nach-<br>verfolgt werden. |
| Einheitencode                            | Zeigt die gebuchte Einheit des Artikelpostens an.                                                                                                    |
| Bewertungsregel Code                     | Hier wird die angewendete, gültige Bewertungs-<br>regel hinterlegt.                                                                                                    |
| Bewertungsart                            | Zeigt die für die Bewertungsregel gewählte Be-<br>wertungsart an.                                                                                                    |
| Bewertungsbetrag                         | Hier wird der ermittelte Betrag (Differenz zum bestehenden Einstandsbetrag) für die Bewertung eingetragen.                                                                                 |
| Abwertung in %                           | Hier wird der angewendete Abwertungsprozent-<br>satz angezeigt.                                                                                                    |
| Einstandspreis (berechnet)               | Dieses Feld zeigt den bestehenden Einstands-<br>preis vor der Bewertung.                                                                                                    |
| Lagerwert (berechnet)                    | Dieses Feld zeigt den bestehenden Lagerwert vor der Bewertung.                                                                                                    |
| Lfd. Nr. Einstandspreisgrundlage         | Zeigt die laufende Nummer des im ersten Bewer-<br>tungslauf erstellten Artikelbewertungsplanpos-<br>tens, dem im 2. Bewertungslauf die Berechnung<br>zu Grunde liegt.                      |
| Einstandspreis (Einstandspreisgrundlage) | Dieses Feld zeigt im 2. Bewertungslauf den zu<br>Grunde liegenden Einstandspreis aus dem 1. Be-<br>wertungslauf.                                                                           |
| Lagerwert (Einstandspreisgrundlage)      | Dieses Feld zeigt im 2. Bewertungslauf den zu<br>Grunde liegenden Lagerwert aus dem 1. Bewer-<br>tungslauf.                                                                                |
| Einstandspreis (neu bewertet)            | Dieses Feld zeigt den anhand der gültigen Be-<br>wertungsregel neu ermittelten Einstandspreis.                                                                                             |
| Lagerwert (neu bewertet)                 | Dieses Feld zeigt den anhand der gültigen Be-<br>wertungsregel neu ermittelten Lagerwert.                                                                                                  |
| Schrottwert (MW)                         | Hier wird der in der Bewertungsregel hinterlegte Schrottwert angegeben.                                                                                                    |
| Gültiger Wert                            | Der Artikelbewertungsplanposten mit der höchs-<br>ten Abwertung wird als gültiger Wert gekenn-<br>zeichnet und hervorgehoben dargestellt.                                                  |
| Artikelposten Lfd. Nr.                   | Hier wird die Lfd. Nr. des zu bewertenden Artikel-<br>postens angegeben.                                                                                                    |
| Lfd. Nr.                                 | Zur eindeutigen Identifizierung des Postens wird eine fortlaufende Nummer vergeben.                                                                                                    |

Für jeden Artikelbewertungsplanposten kann über das Menüband eine **Bemerkung** hinterlegt werden. So kann beispielsweise bei einer manuellen Einzelwertberichtigung eine Bemerkung hinterlegt werden, wieso diese bei einem ausgewählten Artikel durchgeführt wurde (siehe Kapitel 5.3).

Bei der Bewertung werden immer alle Verfahren kalkuliert, die auf den jeweiligen Artikelposten zutreffen. Sofern mehrere Bewertungsregeln auf den Artikelposten zutreffen wird die Regel,

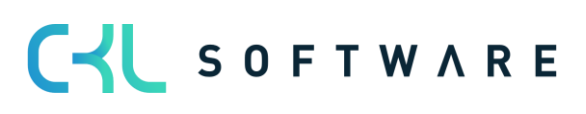

bei der der Artikelposten die höchste Abwertung (aufgrund des Niederstwertprinzips) erfährt als gültiger Wert gekennzeichnet. Dieser kann später in die Finanzbuchhaltung übernommen werden.

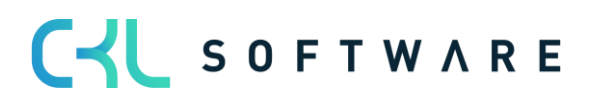

# 7.1.3. Artikel Bewertung Buch.-Blatt buchen

Die über die Funktion *Buchen* im Artikel Bewertung Buch. Blatt gebuchten Zeilen werden als Artikelbewertungsposten zentral abgespeichert. Dadurch kann über das Artikelbewertungsjournal auch noch nach mehreren Perioden nachvollzogen werden, welche Menge zu welcher Bewertungsregel bewertet wurde. Aus Gründen der Transparenz werden alle Artikelbewertungsplanposten mitgebucht, nicht nur der mit dem jeweils gültigen Wert. So kann immer nachvollzogen werden, wie die verschiedenen Bewertungsbeträge zustande gekommen sind.

Sofern in der **Artikel Bewertung Einrichtung** als Buchungsart *Auswahl* gewählt wurde, erscheint beim Buchen zunächst folgende Abfrage:

| Möchten Sie die BuchBlattzeilen buchen?                                                                   |
|----------------------------------------------------------------------------------------------------|
| Inur Buchen (ohne Einfluss auf Einstandspreis) als Neubewertung Buchen (mit Einfluss auf Einstandspreis!) |
| OK Abbrechen                                                                                              |

Sofern eine andere Option gewählt wurde, erscheint beim Buchen direkt folgende Meldung:

| ? | Möchten Sie die Artikel Bewertungs BuchBlattzeile/n buchen mit<br>der Option nur Buchen (ohne Einfluss auf Einstandspreis)? |
|---|----------------------------------------------------------------------------------------------------|
|   | Ja Nein                                                                                                    |

Nach dem Buchen wird das Buch.-Blatt gelöscht und ein Journal mit Posten erzeugt.

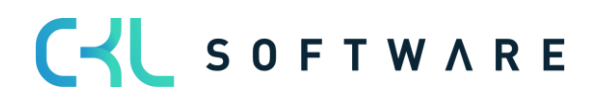

# 7.1.4. Artikelbewertungsjournal

Beschreibung der Felder im Artikelbewertungsjournal:

| Option           | Beschreibung                                                      |
|------------------|-------------------------------------------------------------------|
| Nr.              | Gibt die Nummer des Artikelbewertungsjournals                     |
|                  | an.                                                               |
| Errichtungsdatum | Gibt das Datum an, an dem die Posten im Journal gebucht wurden.   |
| Erstellungszeit  | Gibt die Zeit an, an dem die Posten im Journal<br>gebucht wurden. |
| Benutzer-ID      | Gibt die ID des Benutzers an. der die Buchung                     |
|                  | der Posten vorgenommen hat.                                       |
| Herkunftscode    | Gibt den Herkunftscode für die Posten im Journal                  |
|                  | an.                                                               |
| BuchBlattname    | Gibt den Stapelnamen des Artikel BuchBlatts                       |
|                  | an, aus dem die Posten gebucht wurden.                            |
| Von Lfd. Nr.     | Gibt die erste Artikelbewertungspostennummer                      |
|                  | im Journal an.                                                    |
| Bis Lfd. Nr.     | Gibt die letzte Artikelbewertungspostennummer                     |
|                  | im Journal an.                                                    |

| Artikelbewertung  | gsposten   Arbeit | sdatum: 26.01.20 | 23                        |                                    |                   |                               |                          |                        |                                                            |                |
|-------------------|-------------------|------------------|---------------------------|------------------------------------|-------------------|-------------------------------|--------------------------|------------------------|------------------------------------------------------------|----------------|
| ✓ Suchen          | Dimensionen       | 💱 Finanzbuc      | hhaltung 🛛 🖓 B            | Bemerkungen                        | 🖽 In Excel öffnen | Aktionen                      | Zugehörig                | Weniger Opti           | onen                                                       | \ ≡            |
| Buchungsd         | Bewertung         | Bewertungsbe     | Gebuchter<br>Bewertungsbe | Gebuchter<br>Gegen<br>Bewertungsbe | Abwertung in %    | Einstandspreis<br>(berechnet) | Lagerwert<br>(berechnet) | Lfd. 1<br>Einstandspre |                                                            |                |
| 31.12.2023        | Niederstwer       | t 0,00           | 0,00                      | 0,00                               | 0                 | 129,671                       | 19.709,99                |                        | Artikelbewertungsposten -                                  | Details        |
| 31.12.2023        | Niederstwer       | t -0,01          | 0,00                      | 0,00                               | 0                 | 129,671                       | 19.709,99                |                        | Artikelnr.                                                 | 1100           |
| 31.12.2023        | Niederstwer       | t -0,01          | 0,00                      | 0,00                               | 0                 | 129,671                       | 19.709,99                |                        | Bewertungsregelcode                                        | CKL REICHWEITE |
| <u>31.12.2023</u> | Reichweite        | -15.767,99       | 0,00                      | 0,00                               | 80                | 129,671                       | 19.709,99                |                        | Bemerkungen                                                | Nein           |
| 31.12.2023        | Reichweite        | 0,00             | 0,00                      | 0,00                               | 0                 | 129,671                       | 19.709,99                |                        | Werte                                                      |                |
| 31.12.2023        | Währung           | 0,00             | 0,00                      | 0,00                               | 0                 | 129,671                       | 19.709,99                |                        | Lagerwert (berechnet)                                      | 19.709,99      |
| 31.12.2023        | Abgang-Pe         | . 0,00           | 0,00                      | 0,00                               | 0                 | 1,05                          | 420,00                   |                        | Einstandspreis (berechnet)<br>Lagerwert (Einstandspreisgru | 129,671        |
| 31.12.2023        | Abgang            | 0,00             | 0,00                      | 0,00                               | 0                 | 1,05                          | 420,00                   |                        | Einstandspreis (Einstandspreisgram                         |                |
| 31.12.2023        | Alterstruk        | 42,00            | 0,00                      | 0,00                               | 10                | 1,05                          | 420,00                   |                        | Lagerwert (neu bewertet)                                   | 3.942,00       |
|                   |                   |                  |                           |                                    |                   |                               |                          |                        | cinstanuspreis (neu bewertet)                              | 25,954         |

C S O F T W A R E

# 7.1.5. Artikelbewertungsposten

Beschreibung der Felder in den Artikelbewertungsposten:

| Option                                   | Beschreibung                                                                                                    |
|------------------------------------------|----------------------------------------------------------------------------------------------------|
| Buchungsdatum                            | Mit diesem Datum erfolgt die Buchung der Be-<br>wertungsbeträge.                                                                                                    |
| Gegen Buchungsdatum                      | Dieses Datum wird bei einem folgenden Bewer-<br>tungslauf gesetzt. Es gibt das Datum an, zu dem<br>die Gegenbuchung des aktuellen Bewertungs-<br>laufs durch eine neue Bewertung vorgenommen<br>wurde. |
| Belegnr.                                 | Mit dieser Belegnummer wurde der Posten ge-<br>bucht.                                                                                                    |
| Artikelnr.                               | Hier wird der Artikel angezeigt.                                                                                                    |
| Beschreibung                             | Buchungsbeschreibung, vorbelegt mit der Be-<br>schreibung des Artikels.                                                                                                    |
| Menge                                    | Zeigt die Restmenge des Artikelpostens zum Bu-<br>chungsdatum an.<br>Wie diese Menge sich zusammensetzt, kann über<br>den Ausgleichsnachweis (siehe Kapitel 5.2) nach-<br>verfolgt werden.             |
| Einheitencode                            | Zeigt die gebuchte Einheit des Artikelpostens an.                                                                                                    |
| Bewertungsregel Code                     | Hier wird die angewendete, gültige Bewertungs-<br>regel hinterlegt.                                                                                                    |
| Bewertungsart                            | Zeigt die für die Bewertungsregel gewählte Be-<br>wertungsart an.                                                                                                    |
| Bewertungsbetrag                         | Hier wird der ermittelte Betrag (Differenz zum<br>bestehenden Einstandsbetrag) für die Bewertung<br>eingetragen.                                                                                       |
| Gebuchter Bewertungsbetrag               | Dieses Feld wird gefüllt, wenn die Bewertungsbe-<br>träge in die Finanzbuchhaltung gebucht werden.<br>Siehe Kapitel 5.4                                                                                |
| Gebuchter Gegen Bewertungsbetrag         | Dieses Feld wird gefüllt, wenn mit der nächsten<br>Bewertung neue Werte in die Finanzbuchhaltung<br>gebucht und die bisher bestehende Bewertung<br>gegengebucht wird.                                  |
| Abwertung in %                           | Hier wird der angewendete Abwertungsprozent-<br>satz angezeigt.                                                                                                    |
| Einstandspreis (berechnet)               | Dieses Feld zeigt den bestehenden Einstands-<br>preis vor der Bewertung.                                                                                                    |
| Lagerwert (berechnet)                    | Dieses Feld zeigt den bestehenden Lagerwert vor der Bewertung.                                                                                                    |
| Lfd. Nr. Einstandspreisgrundlage         | Zeigt die laufende Nummer des im ersten Bewer-<br>tungslauf erstellten Artikelbewertungsplanpos-<br>tens, dem im 2. Bewertungslauf die Berechnung<br>zu Grunde liegt.                                  |
| Einstandspreis (Einstandspreisgrundlage) | Dieses Feld zeigt im 2. Bewertungslauf den zu<br>Grunde liegenden Einstandspreis aus dem 1. Be-<br>wertungslauf.                                                                                       |
| Lagerwert (Einstandspreisgrundlage)      | Dieses Feld zeigt im 2. Bewertungslauf den zu<br>Grunde liegenden Lagerwert aus dem 1. Bewer-<br>tungslauf.                                                                                            |
| Einstandspreis (neu bewertet)            | Dieses Feld zeigt den anhand der gültigen Be-<br>wertungsregel neu ermittelten Einstandspreis.                                                                                                    |

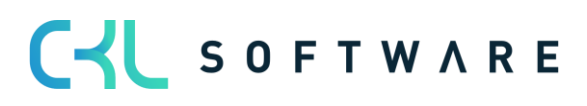

| Lagerwert (neu bewertet) | Dieses Feld zeigt den anhand der gültigen Be-<br>wertungsregel neu ermittelten Lagerwert.                                                 |
|--------------------------|----------------------------------------------------------------------------------------------------|
| Schrottwert (MW)         | Hier wird der in der Bewertungsregel hinterlegte Schrottwert angegeben.                                                                   |
| Gültiger Wert            | Der Artikelbewertungsplanposten mit der höchs-<br>ten Abwertung wird als gültiger Wert gekenn-<br>zeichnet und hervorgehoben dargestellt. |
| Artikelposten Lfd. Nr.   | Hier wird die Lfd. Nr. des zu bewertenden Artikel-<br>postens angegeben.                                                                  |
| Storniert                | Wurden die Posten storniert (z.B. durch eine er-<br>neute Bewertung zum selben Datum), so erhalten<br>dies hier eine Kennzeichnung.       |
| Lfd. Nr.                 | Zeigt die laufende Nummer des Postens an.                                                                                                 |

# 7.1.6. Funktionen für gebuchte Bewertungsposten

# Funktionen im Artikelbewertungsjournal:

| Option                     | Beschreibung                                                                                                    |
|----------------------------|----------------------------------------------------------------------------------------------------|
| Journal stornieren         | Mit dieser Funktion können alle Artikelbewer-<br>tungsposten eines Journals storniert werden. Es<br>wird ein neues Journal mit Stornoposten erstellt,<br>alle Posten werden als storniert gekennzeichnet.                                                                                                    |
| Gegen Buchungsdatum setzen | Wenn in der Artikelbewertung Einrichtung das<br>Feld <i>Gegenbuchungsdatum setzen</i> mit der<br>Option <i>Artikel</i> oder <i>Artikel&amp;Lagerort&amp;Variante</i> be-<br>legt ist, wird bei einem neuen Bewertungslauf nur<br>für die Artikel, die nun auch bewertet werden,<br>eine Gegenbuchung ausgelöst.                                                                                                    |
|                            | Ist die Option so gesetzt, so wird die Funktion<br><i>Gegen Buchungsdatum setzen</i> dann benötigt,<br>wenn ein Artikel bei einem neuen Bewertungslauf<br>nicht mehr bewertet wird, weil er z.B. keinen Be-<br>stand mehr hat.<br>Der Artikel wird im <b>Artikelbewertung BuchBlatt</b><br>nicht mehr vorgeschlagen und damit wird auch<br>das Gegen Buchungdatum nicht gesetzt.<br>Mit der Funktion kann das Datum manuell gesetzt<br>und die Gegenbuchung in die Finanzbuchhaltung |
|                            | nicht mehr vorgeschla<br>das Gegen Buchungda<br>Mit der Funktion kann<br>und die Gegenbuchun<br>vorgenommen werden                                                                                                    |

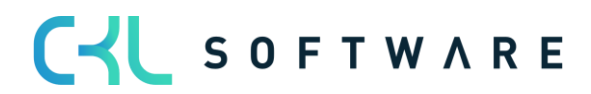

#### Beispiel für die Verwendung des Gegen Buchungsdatums:

- Zum 31.12.2020 wurde eine Bewertung gebucht, es wurden die Artikel A1 und A2 berücksichtigt.
- Die Bewertung wurde zum 31.12.2021 gebucht und bleibt solange bestehen, bis wieder eine Bewertung erfolgt.
- Zum 31.01.2021 erfolgt neue Bewertung und der Artikel A2 hat zu diesem Zeitpunkt keinen Bestand mehr.
- → Option Artikel oder Artikel&Lagerort&Variante in der Artikelbewertung Einrichtung: die Bewertungsposten des Artikels A2 vom 31.12.2020 werden automatisch ausgebucht. Dafür muss manuell die Funktion Gegen Buchungdatum setzen ausgeführt werden.
- → Option Alle Posten: Die Gegenbuchung wird immer gemacht, egal ob der Artikel noch auf Lager ist oder nicht.

Siehe hierzu auch den Hinweis im Kapitel Übertragung an Finanzbuchhaltung.

# 7.2. Ausgleichsnachweis

Mit dem Ausgleichsnachweis kann der für die Lagerberechnung zugrunde gelegte Lagerbestand nachvollzogen werden.

|   | Artikel Bewert | ung  | BuchBlat | t   Arbe | eitsdatum: 26 | .01.2023 |         |           |           |               |     |
|---|----------------|------|----------|----------|---------------|----------|---------|-----------|-----------|---------------|-----|
|   | BuchBlattnar   | ne · |          |          |               |          |         |           |           | STANDARD      |     |
|   | Verwalten      | Vera | rbeiten  | Buch     | en/Drucken    | Zeile    | Artikel | 🕮 In Exc  | el öffnen | Aktio         | nen |
|   | 🎝 Dimensi      | onen | Ar       | rtikelbe | wertungsplar  | nposten  | 🖓 Beme  | erkungen  | 🗤 Aus     | gleichsnachwe | eis |
|   | Buchungsd      |      | Lagerbuc | hun      | Lagerortcode  |          | Menge   | Berechnun | Bewe      | ertungsbetrag | Abv |
|   | 31.12.2023     |      |          |          |               |          | 0       |           |           | 0,00          |     |
|   | 31.12.2023     |      | FERTIG   |          |               |          | 5       |           |           | 0,00          |     |
| ÷ | 31.12.2023     | ÷    | FERTIG   |          |               |          | 152     |           |           | -15.767,99    |     |
|   |                |      |          |          |               |          |         |           |           |               |     |

Im oberen Teil des Fensters werden die Summen der ausgeglichenen Posten gezeigt, in den Zeilen werden die Artikelposten einzeln aufgelistet:

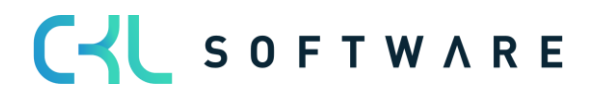

|            | chen +                    | Neu    | u 🐯 Liste b                                   | earbeite     | n 📋 Lösch                                                         | en 🖻 Nav                                                | igate 🛛 📑 We | ertposten             | 💀 Ausgleichsnac                  | :hweis 🛛 🛍 I                                          | n Excel öffnen                                                                   |                                                          |                                                                                    |
|------------|---------------------------|--------|-----------------------------------------------|--------------|-------------------------------------------------------------------|---------------------------------------------------------|--------------|-----------------------|----------------------------------|-------------------------------------------------------|----------------------------------------------------------------------------------|----------------------------------------------------------|------------------------------------------------------------------------------------|
|            |                           |        |                                               |              |                                                                   | Menge                                                   |              |                       |                                  | Einsta                                                | ndsbetrag (Gesan                                                                 | nt)                                                      |                                                                                    |
| usgeg      | lichene Po                | osten  |                                               |              |                                                                   |                                                         |              |                       |                                  | 48                                                    |                                                                                  |                                                          | 6.224,21                                                                           |
| Imlage     | erung Rest                | men    | ge                                            |              |                                                                   |                                                         |              |                       |                                  | 0                                                     |                                                                                  |                                                          | 0,00                                                                               |
| leg. AF    | P Anteilige               | e Mer  | nge                                           |              |                                                                   |                                                         |              |                       |                                  | 48                                                    |                                                                                  |                                                          | 6.224,22                                                                           |
|            |                           |        |                                               |              |                                                                   |                                                         |              |                       |                                  |                                                       |                                                                                  |                                                          |                                                                                    |
| umme       | e Uml. + N                | eg. A  | ιP                                            |              |                                                                   |                                                         |              |                       |                                  | 48                                                    |                                                                                  |                                                          | 6.224,22                                                                           |
| Summe      | e Uml. + No               | leg. A | VP<br>Postenart                               | Keine<br>Uml | Buchungsd                                                         | Belegnr.                                                | Lagerortcode | Aus<br>Post<br>regul. | Menge                            | <b>48</b><br>Fakturierte<br>Menge                     | Einstandsbetrag<br>(tatsächl.)                                                   | Einstandsbetrag<br>(erwartet)                            | <b>6.224,22</b><br>Einstandsbetra<br>(Gesam                                        |
| iumme<br>→ | e Uml. + No<br>Ebene      | leg. A | P<br>Postenart<br>Zugang                      | Keine<br>Uml | Buchungsd<br>01.06.2022                                           | Belegnr.<br>FERT-START                                  | Lagerortcode | Aus<br>Post<br>regul. | Menge<br>200                     | 48<br>Fakturierte<br>Menge<br>200                     | Einstandsbetrag<br>(tatsächl.)<br>25.934,20                                      | Einstandsbetrag<br>(erwartet)<br>0,00                    | 6.224,22<br>Einstandsbetra<br>(Gesam<br>25.934,2                                   |
| iumme      | e Uml. + No<br>Ebene<br>1 | leg. A | Postenart<br>Zugang<br>Verbrauch              | Keine<br>Uml | Buchungsd<br>01.06.2022<br>08.09.2023                             | Belegnr.<br>FERT-START<br>1011001                       | Lagerortcode | Aus<br>Post<br>regul. | Menge<br>200<br>-5               | 48<br>Fakturierte<br>Menge<br>200<br>-5               | Einstandsbetrag<br>(tatsächl.)<br>25.934,20<br>-648,36                           | Einstandsbetrag<br>(erwartet)<br>0,00<br>0,00            | <b>6.224,22</b><br>Einstandsbetra<br>(Gesam<br>25.934,2<br>-648,3                  |
| iumme      | Ebene                     | leg. A | Postenart<br>Zugang<br>Verbrauch<br>Verbrauch | Keine<br>Uml | Buchungsd<br>01.06.2022<br>08.09.2023<br>09.09.2023               | Belegnr.<br>FERT-START<br>1011001<br>1011002            | Lagerortcode | Aus<br>Post<br>regul. | Menge<br>200<br>-5<br>-27        | 48<br>Fakturierte<br>Menge<br>200<br>-5<br>-27        | Einstandsbetrag<br>(tatsächl.)<br>25.934,20<br>-648,36<br>-3.501,12              | Einstandsbetrag<br>(erwartet)<br>0,00<br>0,00            | 6.224,22<br>Einstandsbetra<br>(Gesam<br>25.934,2<br>-648,3<br>-3.501,              |
| umme       | Ebene<br>1<br>1<br>1      | ieg. A | Postenart<br>Zugang<br>Verbrauch<br>Verbrauch | Keine<br>Uml | Buchungsd<br>01.06.2022<br>08.09.2023<br>09.09.2023<br>10.09.2023 | Belegnr.<br>FERT-START<br>1011001<br>1011002<br>1011003 | Lagerortcode | Aus<br>Post<br>regul. | Menge<br>200<br>-5<br>-27<br>-16 | 48<br>Fakturierte<br>Menge<br>200<br>-5<br>-27<br>-16 | Einstandsbetrag<br>(tatsachl.)<br>25.934,20<br>-648,36<br>-3.501,12<br>-2.074,74 | Einstandsbetrag<br>(erwartet)<br>0,000<br>0,000<br>0,000 | 6.224,22<br>Einstandsbetra<br>(Gesam<br>25.934,2<br>-648,3<br>-3.501,7<br>-2.074,7 |

# 7.3. Manuelle Einzelwertberichtigung

Jeder Artikel kann im Bewertungslauf manuell über eine Einzelwertberichtigung korrigiert werden. Die Einzelwertberichtigung ist dann der in der Stichtagsbilanz angesetzte gültige Wert.

Eine Einzelwertberechtigung kann direkt im **Artikel Bewertung Buch.-Blatt** über das Feld *Einstandspreis (Einzelwert)* oder *Lagerwert (Einzelwert)* vorgenommen werden.

|               | BuchBlattna | me ·  |                          |                                    |                                  | STAN                          | DARD                        |                                |                           |                  |                               |         |     |
|---------------|-------------|-------|--------------------------|------------------------------------|----------------------------------|-------------------------------|-----------------------------|--------------------------------|---------------------------|------------------|-------------------------------|---------|-----|
|               | Verwalten   | Verar | beiten Buchen,           | /Drucken Zeile                     | Artikel 🛯 🕅 In                   | Excel öffnen                  | Aktionen Wenig              | er Optionen                    |                           |                  |                               | Y       | 0   |
|               | Buchungsd   |       | Lagerwert<br>(berechnet) | Einstandspreis<br>(Einstandspreisg | Einstandspreis<br>(neu bewertet) | Lagerwert<br>(Einstandspreisg | Lagerwert (neu<br>bewertet) | Einstandspreis<br>(Einzelwert) | Lagerwert<br>(Einzelwert) | Bemer<br>(Einzel | Artikel Bewertung BuchBlat    | tt - De | eta |
|               | 31.12.2023  | ÷     | 1.752,97                 | _                                  | 350,594                          | -                             | 1.752,97                    |                                |                           |                  | Artikelnr.                    |         |     |
|               | 31.12.2023  |       | 19.709,99                | _                                  | 25,934                           | _                             | 3.942,00                    |                                |                           |                  | Bemerkungen                   |         |     |
| $\rightarrow$ | 31.12.2023  | ÷     | 420,00                   | _                                  | 0,90                             | _                             | 360,00                      | 0,90                           | 360,00                    |                  | Bemerkung (Finzelwert)        |         |     |
|               | 31.12.2023  |       | 20.000,00                | _                                  | 1,80                             | _                             | 18.000,00                   |                                |                           |                  | bennerkung (Linzeiwert)       |         |     |
|               | 31.12.2023  |       | 2.488,20                 | _                                  | 11,197                           | _                             | 2.239,38                    |                                |                           |                  | Werte                         |         |     |
|               | 31.12.2023  |       | 90,00                    | _                                  | 0,405                            | _                             | 81,00                       |                                |                           |                  | Bewertungsregel Code          |         |     |
|               | 31.12.2023  |       | 154,00                   | _                                  | 0,693                            | _                             | 138,60                      |                                |                           |                  | Bewertungsbetrag              |         |     |
|               | 31.12.2023  |       | 246,00                   | _                                  | 1,107                            | _                             | 221,40                      |                                |                           |                  | Abwertung in %                |         |     |
|               | 31.12.2023  |       | 350,00                   | _                                  | 1,575                            | _                             | 315,00                      |                                |                           |                  | Lagerwert (berechnet)         |         |     |
|               | 31.12.2023  |       | 19.711,66                | _                                  | 25,936                           | _                             | 3.942,33                    |                                |                           |                  | Lagerwert (Finstandspreisgru  |         |     |
|               | 31.12.2023  |       | 2.490,40                 | _                                  | 11,207                           | _                             | 2.241,36                    |                                |                           |                  | Einstandspreis (Einstandsprei |         |     |
|               | 31.12.2023  |       | 3.300,00                 | _                                  | 0,297                            | _                             | 2.970,00                    |                                |                           |                  | Lagerwert (neu bewertet)      |         |     |
|               |             |       |                          |                                    |                                  |                               |                             |                                |                           | +                | Finstandspreis (neu bewertet) |         |     |

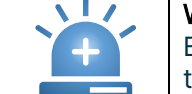

**Warnung** – Die Einzelwertberichtigung setzt alle anderen Regeln außer Kraft. Obwohl die Bewertung nach den Bewertungsregeln unter Umständen einen höheren Abwertungsbetrag berechnet hat, wird trotzdem die Einzelwertberichtigung als gültiger Wert markiert.

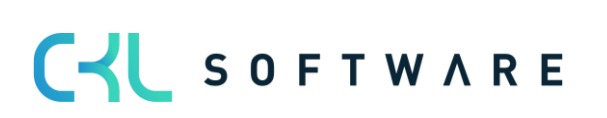

Durch die Eingabe des neuen Einstandspreises wird im Hintergrund automatisch ein neuer **Artikelbewertungsplanposten** erstellt und als *gültiger Wert* gekennzeichnet:

| Artikelbewertungsplan | posten | 🔎 Suchen 🕂    | Neu 📑 Liste b | earbeiten 📋 Lösch   | en 🛛 🖓 Bemerku | ingen 🛛 💣 Zeile | als gültigen Einzelv          | vert setzen 🛛 🕫 In Excel öffnen      | V I |
|-----------------------|--------|---------------|---------------|---------------------|----------------|-----------------|-------------------------------|--------------------------------------|-----|
| Buchungsd             | Menge  | Einheitencode | Bewertungsr   | Bewertungsart       | Bewertungsbe   | Abwertung in %  | Einstandspreis<br>(berechnet) |                                      |     |
| 31.12.2023            | 400    | STÜCK         | CKL ABG PERI  | Abgang-Perioden     | 0,00           | 0               | 1,05                          | Bewertungsregelcode                  |     |
| 31.12.2023            | 400    | STÜCK         | CKL ABGANG    | Abgang              | 0,00           | 0               | 1,05                          | Bemerkungen                          | Ν   |
| 31.12.2023            | 400    | STÜCK         | CKL ALTER     | Alterstruktur       | -42,00         | 10              | 1,05                          | Werte                                |     |
| 31.12.2023            | 400    | STÜCK         | CKL NIEDERS   | Niederstwert        | 0,00           | 0               | 1,05                          | Lagerwert (berechnet)                | 420 |
| 31.12.2023            | 400    | STÜCK         | CKL NIEDERS   | Niederstwert        | 0,00           | 0               | 1,05                          | Einstandspreis (berechnet)           |     |
| 31.12.2023            | 400    | STÜCK         | CKL NIEDERS   | Niederstwert        | 0,00           | 0               | 1,05                          | Lagerwert (Einstandspreisgru         |     |
| 31.12.2023            | 400    | STÜCK         | CKL NIEDERS   | Niederstwert        | 0,00           | 0               | 1,05                          | Einstandspreis (Einstandsprei        |     |
| 31.12.2023            | 400    | STÜCK         | CKL NIEDERS   | Niederstwert        | 0,00           | 0               | 1,05                          | Lagerwert (neu bewertet)             | 360 |
| 31.12.2023            | 400    | STÜCK         | CKL REICHWE   | Reichweite          | 0,00           | 0               | 1,05                          | Einstandspreis (neu bewertet)        | (   |
| 31.12.2023            | 400    | STÜCK         | CKL RW PERI   | Reichweite-Perioden | 0,00           | 0               | 1,05                          |                                      |     |
| 31.12.2023            | 400    | STÜCK         | CKL WÄHRU     | Währung             | 0,00           | 0               | 1,05                          | Bemerkungsübersicht $\smallsetminus$ |     |
| → <u>31.12.2023</u>   | 400    | STÜCK         |               | Einzelwert          | -60,00         | 0               | 1,05                          |                                      |     |

Außerdem kann mittels der Funktion *Zeile als gültigen Einzelwert setzen* ein durch den Bewertungslauf ermittelter Bewertungsbetrag als gültiger Wert gesetzt werden. Bei der nachfolgenden Ansicht hat die Bewertungsregel *CKL REICHWEITE* den höchsten Abwertungsbetrag berechnet und wurde deshalb als gültiger Wert angesetzt.

| Artikelbewertungsp              | lanposten     |             | eu 🛛 🐺 Liste bearbe | eiten 📋 Lösche | n 🖓 Bemerkun   | gen 🛛 💣 Zeile a               | ıls gültigen Einzel      | wert setzen 🛛 🕫 In Excel öffnen | $\nabla$   |
|---------------------------------|---------------|-------------|---------------------|----------------|----------------|-------------------------------|--------------------------|---------------------------------|------------|
| Buchungsd                       | Einheitencode | Bewertungsr | Bewertungsart       | Bewertungsbe   | Abwertung in % | Einstandspreis<br>(berechnet) | Lagerwert<br>(berechnet) |                                 |            |
| 31.12.2023                      | STÜCK         | CKL ABG PER | Abgang-Perioden     | 0,00           | 0              | 3,90                          | 592,80                   | Artikalbowortungspostop         | Dotaile    |
| 31.12.2023                      | STÜCK         | CKL ABGANG  | Abgang              | 0,00           | 0              | 3,90                          | 592,80                   | Artikelbewertungsposten -       | Details    |
| 31.12.2023                      | STÜCK         | CKL ALTER   | Alterstruktur       | -59,28         | 10             | 3,90                          | 592,80                   | Artikelnr.                      | 1          |
| 31.12.2023                      | STÜCK         | CKL NIEDERS | Niederstwert        | 0,00           | 0              | 3,90                          | 592,80                   | Bewertungsregelcode             | CKL REICHW |
| 31.12.2023                      | STÜCK         | CKL NIEDERS | Niederstwert        | 0,00           | 0              | 3,90                          | 592,80                   | Bemerkungen                     | 1          |
| 31.12.2023                      | STÜCK         | CKL NIEDERS | Niederstwert        | 0,00           | 0              | 3,90                          | 592,80                   |                                 |            |
| 31.12.2023                      | STÜCK         | CKL NIEDERS | Niederstwert        | 0,00           | 0              | 3,90                          | 592,80                   | Werte                           | 50         |
| 31.12.2023                      | STÜCK         | CKL NIEDERS | Niederstwert        | 0,00           | 0              | 3,90                          | 592,80                   | Einstandspreis (berechnet)      | 29         |
| $\rightarrow$ <u>31.12.2023</u> | STÜCK         | CKL REICH   | Reichweite          | -474,24        | 80             | 3,90                          | 592,80                   | Lagerwert (Einstandspreisgru    |            |
| 31.12.2023                      | STÜCK         | CKL RW PERI | Reichweite-Perioden | 0,00           | 0              | 3,90                          | 592,80                   | Einstandspreis (Einstandsprei   |            |
| 31.12.2023                      | STÜCK         | CKL WÄHRU   | Währung             | 0,00           | 0              | 3,90                          | 592,80                   | Lagerwert (neu bewertet)        | 11         |

Sofern allerdings die Bewertungsregel *CKL ALTER* als gültiger Wert angesetzt werden soll, muss die Zeile markiert und die Funktion *Zeile als gültigen Einzelwert setzen* betätigt werden.

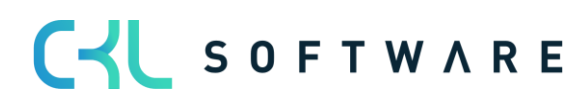

#### Seite 55 von 66

| Artikel 1400 Schutzbled | h vorn STAND  | ARD   Arbeitsdatum | n: 26.01.2023        |                 |                    |                              |                          |             |                        |           | ] 🗗    | ٦  |
|-------------------------|---------------|--------------------|----------------------|-----------------|--------------------|------------------------------|--------------------------|-------------|------------------------|-----------|--------|----|
| Artikelbewertungsplar   | nposten       |                    | leu 🛛 🐺 Liste bearbe | eiten 📋 Löschen | 🖓 Bemerkunge       | n 🔮 Zeile a                  | ls gültigen Einzelw      | vert setzen | 🖷 In Excel öffnen      | کر<br>ا   | '≣     | () |
| Buchungsd               | Einheitencode | Bewertungsr        | Bewertungsart        | Bewertungsbe Ab | E<br>Wreitung in % | instandspreis<br>(berechnet) | Lagerwert<br>(berechnet) |             |                        |           |        |    |
| 31.12.2023              | STÜCK         | CKL ABG PER        | Abgang-Perioden      | 0,00            | 0                  | 3,90                         | 592,80                   | Artikol     | howartungsposton       | Dotails   |        |    |
| 31.12.2023              | STÜCK         | CKL ABGANG         | Abgang               | 0,00            | 0                  | 3,90                         | 592,80                   | Artiker     | bewertungsposten -     | - Details |        |    |
| → <u>31.12.2023</u> :   | STÜCK         | CKL ALTER          | Alterstruktur        | -59,28          | 10                 | 3,90                         | 592,80                   | Artikeln    | r.                     |           | 140    | 0  |
| 31.12.2023              | STÜCK         | CKL NIEDERS        | Niederstwert         | 0,00            | 0                  | 3,90                         | 592,80                   | Bewertu     | ingsregelcode          | CK        | L ALTE | R  |
| 31.12.2023              | STÜCK         | CKL NIEDERS        | Niederstwert         | 0,00            | 0                  | 3,90                         | 592,80                   | Bemerk      | ungen                  |           | Nei    | n  |
| 31.12.2023              | STÜCK         | CKL NIEDERS        | Niederstwert         | 0,00            | 0                  | 3,90                         | 592,80                   |             |                        |           |        |    |
| 31.12.2023              | STÜCK         | CKL NIEDERS        | Niederstwert         | 0,00            | 0                  | 3,90                         | 592,80                   | Werte       | ut (berechnet)         |           | 502.0  |    |
| 31.12.2023              | STÜCK         | CKL NIEDERS        | Niederstwert         | 0,00            | 0                  | 3,90                         | 592,80                   | Einstand    | Ispreis (berechnet)    |           | 392,0  | 0  |
| 31.12.2023              | STÜCK         | CKL REICHW         | Reichweite           | -474,24         | 80                 | 3,90                         | 592,80                   | Lagerwe     | ert (Einstandspreisgru |           | 5,5    | Ĺ  |
| 31.12.2023              | STÜCK         | CKL RW PERI        | Reichweite-Perioden  | 0,00            | 0                  | 3,90                         | 592,80                   | Einstand    | spreis (Einstandsprei  |           |        |    |
| 31.12.2023              | STÜCK         | CKL WÄHRU          | Währung              | 0,00            | 0                  | 3,90                         | 592,80                   | Lagerwe     | ert (neu bewertet)     |           | 533,5  | 2  |
| 31.12.2023              | STÜCK         |                    | Einzelwert           | -59,28          | 0                  | 3,90                         | 592,80                   | Einstand    | lspreis (neu bewertet) |           | 3,5    | 1  |

Nach Durchführung der Funktion entsteht eine weitere Zeile mit der Bewertungsart *Einzelwert* und dem entsprechenden Bewertungsbetrag. Sie wird als gültiger Wert gekennzeichnet.

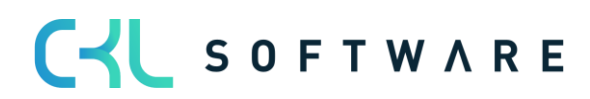

# 7.4. Bewertungsbeträge in Finanzbuchhaltung buchen

Wenn die Bewertung ohne Einfluss auf den Einstandspreis gebucht wurde, so können die Werte anschließend mit der Funktion *Bewertungsbeträge buchen* in die Finanzbuchhaltung übermittelt werden. Sofern in der Artikel Bewertung Einrichtung die automatische Lagerbuchung aktiviert ist, ist diese Buchung bereits mit der Buchung des Artikel Bewertungs Buch.-Blatts erfolgt.

Bei einer Buchung der Bewertung mit Einfluss auf den Einstandspreis wurden neben den Artikelbewertungsposten auch Wertposten für die Artikelposten gebildet. Die Buchung in die Finanzbuchhaltung erfolgt dann anhand der Standard-Funktionalität *Lagerregulierung buchen*.

Der Aufruf erfolgt im Menü **Bewertung 365** über *Bewertungsbeträge buchen*. Im Anforderungsfenster der Stapelverarbeitung können folgende Optionen gesetzt werden:

| Bewertungsbeträge buch       | en             |                   | □ ∠ ×     |
|------------------------------|----------------|-------------------|-----------|
| Drucker                      | (Durch den Bro | wser verarbeitet) |           |
| Optionen                     |                |                   |           |
| Buchungsmethode              | Pro Posten     |                   | ~         |
| Belegnr.                     |                |                   |           |
| Buchen                       |                |                   |           |
| Berichtsdesign               |                |                   |           |
| Ausgabe mit Bild             |                |                   |           |
| Alternierende Darstellung    |                |                   |           |
| Filter: Artikelbewertungspos | sten in Sachk  | onto buchen       |           |
| × Artikelnr.                 |                |                   | $\sim$    |
| Senden an                    | Drucken        | Vorschau          | Abbrechen |

| Ontion          | Basahraihung                                                      |
|-----------------|-------------------------------------------------------------------|
| Option          | Beschreibung                                                      |
| Buchungsmethode | Folgende Optionen stehen zur Auswahl:                             |
|                 | Pro Buchungsgruppe                                                |
|                 | Pro Posten                                                        |
|                 | Es werden entweder Summen je Buchungsgruppenkombination (La-      |
|                 | gerbuchungsgruppe) auf die Sachkonten oder eben einzelne Bu-      |
|                 | chungen vorgenommen.                                              |
| Belegnr.        | Mit dieser Belegnummer erfolgt die Buchung in die Finanzbuchhal-  |
|                 | tung, wenn Sie pro Buchungsgruppe buchen. Bei einer Buchung pro   |
|                 | Posten muss die Belegnr. nicht angegeben werden.                  |
| Buchen          | Dieser Schalter muss aktiviert werden, um eine Buchung in der Fi- |
|                 | nanzbuchhaltung vorzunehmen. Ansonsten wird eine Vorschau der     |
|                 | Buchungen gezeigt.                                                |

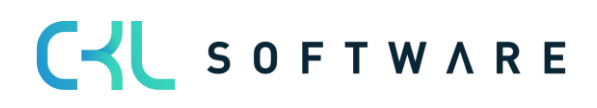

| Ausgabe mit Bild          | Gibt an, ob das für den Mandanten innerhalb der Firmendaten ein-<br>gerichtete Bild (z.B. Unternehmenslogo) auf dem Bericht ausgege-<br>ben werden soll. |
|---------------------------|----------------------------------------------------------------------------------------------------|
| Alternierende Darstellung | Gibt an, ob jede zweite Zeile im Bericht alterniert/schattiert darge-<br>stellt werden soll.                                                             |

Zusätzlich können Filter auf die zu berücksichtigenden Artikelbewertungsposten gesetzt werden.

Die folgende Abbildung zeigt beispielhaft den Buchungsbericht:

| Ltd. Nr.       Artikelposte<br>n 1.60. Mantel       Bewertungsrege<br>loode       Geschäftsbuchung<br>gigruppe       Produktbuchungs<br>gigruppe       Lagerbestand       Lagerotcode       Lagerbuchungsgr       Lagerregulierun       Gegen<br>gegerreguli         1160       Mantel       0       7 BW12/23       31.12.23       CKL ALTER       ROHMAT       -24.60       ROHMAT       24.60       Image: Comparison of the comparison of the comparison of |          |                           |               |                   |                         |                             |                           |              |                       |              | Be                      | wertungsbeti<br>Mittwoo | <b>äge buchen</b><br>CRONUS AG<br>h, 16. Juni 2021<br>KUMA |
|----------------------------------------------------------------------------------------------------|----------|---------------------------|---------------|-------------------|-------------------------|-----------------------------|---------------------------|--------------|-----------------------|--------------|-------------------------|-------------------------|------------------------------------------------------------|
| 1160       Mantel         80       7 BW12/23       31.12.23       CKL ALTER       ROHMAT       -24,60       ROHMAT       24,60         1170       Schlauch       91       8 BW12/23       31.12.23       CKL ALTER       ROHMAT       -36,00       ROHMAT       35,00         1200       Hinterrad       108       9 BW12/23       31.12.23       CKL       HANDEL       -16.769.33       FERTIG       16.769.33         1200       Nabe hinten       113       10 BW12/23       31.12.23       CKL ALTER       HANDEL       -249.04       FERTIG       249.04         1251       Hinterradachse       1124       11 BW12/23       31.12.23       CKL ALTER       ROHMAT       -330.00       ROHMAT       330.00         1255       Laufbuchse hinten       112.00       ROHMAT       -18.00       ROHMAT       130.00                                                                                                    | Lfd. Nr. | Artikelpost<br>n Lfd. Nr. | e<br>Belegnr. | Buchungsdatu<br>m | Bewertungsrege<br>Icode | Geschäftsbuchun<br>gsgruppe | Produktbuchungs<br>gruppe | Lagerbestand | Gegen<br>Lagerbestand | Lagerortcode | Lagerbuchungsgr<br>uppe | Lagerregulierun<br>g    | Gegen<br>Lagerregulierun<br>g                              |
| 80         7         BW12/23         31.12.23         CKL ALTER         ROHMAT         -24,80         ROHMAT         24,80           1170         Schlauch         91         8         BW12/23         31.12.23         CKL ALTER         ROHMAT         -35,00         ROHMAT         35,00           1200         Hinterrad                                                                                                    | 1160     | Mantel                    |               |                   |                         |                             |                           |              |                       |              |                         |                         |                                                            |
| 1170       Schlauch         01       8 BW12/23       31.12.23       CKL ALTER       ROHMAT       -35,00       ROHMAT       35,00         1200       Hinterrad         108       9 BW12/23       31.12.23       CKL       HANDEL       -16.769,33       FERTIG       15.769,33         1250       Nabe hinten                                                                                                    | 80       | 0                         | 7 BW12/23     | 31.12.23          | CKL ALTER               |                             | ROHMAT                    | -24,60       |                       |              | ROHMAT                  | 24,60                   |                                                            |
| 91         8         BW12/23         31.12.23         CKL ALTER         ROHMAT         -35,00         ROHMAT         35,00           1200         Hinterrad                                                                                                    | 1170     | Schlauch                  |               |                   |                         |                             |                           |              |                       |              |                         |                         |                                                            |
| 1200       Hinterrad         108       9       BW12/23       31.12.23       CKL       HANDEL       -16.769.33       FERTIG       15.769.33         1250       Nabe hinten                                                                                                    | 91       | 1                         | 8 BW12/23     | 31.12.23          | CKL ALTER               |                             | ROHMAT                    | -35,00       |                       |              | ROHMAT                  | 35,00                   |                                                            |
| 108         9         BW12/23         31.12.23         CKL         HANDEL         -15.769,33         FERTIG         15.769,33           1250         Nabe hinten         113         10         BW12/23         31.12.23         CKL ALTER         HANDEL         -249.04         FERTIG         249.04           1251         Hinterradachse         1124         11         BW12/23         31.12.23         CKL ALTER         ROHMAT         -330.00         ROHMAT         330.00           1255         Laufbuchse hinten         112         112.23         CKL ALTER         ROHMAT         -18.00         ROHMAT         18.00                                                                                                    | 1200     | Hinterrad                 |               |                   |                         |                             |                           |              |                       |              |                         |                         |                                                            |
| Habe hinten         Handel         -249,04         FERTIG         249,04           113         10         BW12/23         31.12.23         CKL ALTER         HANDEL         -249,04         FERTIG         249,04           1251         Hinterradachse                                                                                                    | 108      | 8                         | 9 BW12/23     | 31.12.23          | CKL                     |                             | HANDEL                    | -15.769,33   |                       |              | FERTIG                  | 15.769,33               |                                                            |
| 113         10         BW12/23         31.12.23         CKL ALTER         HANDEL         -249.04         FERTIG         249.04           1251         Hinterradachse         124         11         BW12/23         31.12.23         CKL ALTER         ROHMAT         -330.00         ROHMAT         330.00           1255         Laufbuchse hinten         115         12.800         ROHMAT         -18.00         ROHMAT         18.00                                                                                                    | 1250     | Nabe hinter               | 1             |                   |                         |                             |                           |              |                       |              |                         |                         |                                                            |
| 1251         Hinterradachse           124         11         BW12/23         31.12.23         CKL ALTER         ROHMAT         -330.00         ROHMAT         330.00           1255         Laufbuchse hinten         135         12.8 M12/23         31.12.23         CKL ALTER         ROHMAT         -18.00         ROHMAT         18.00                                                                                                    | 113      | 3                         | 10 BW12/23    | 31.12.23          | CKL ALTER               |                             | HANDEL                    | -249,04      |                       |              | FERTIG                  | 249,04                  |                                                            |
| 124 11 BW12/23 31.12.23 CKL ALTER ROHMAT -330.00 ROHMAT 330.00<br>1255 Laufbuchse hinten<br>135 12 BW12/23 31.12.23 CKL ALTER ROHMAT -18.00 ROHMAT 18.00                                                                                                    | 1251     | Hinterradao               | hse           |                   |                         |                             |                           |              |                       |              |                         |                         |                                                            |
| 1255 Laufbuchse hinten<br>135 12 BW12/23 3112.23 CKI ALTER ROHMAT 18.00 ROHMAT 18.00                                                                                                    | 124      | 4                         | 11 BW12/23    | 31.12.23          | CKL ALTER               |                             | ROHMAT                    | -330,00      |                       |              | ROHMAT                  | 330,00                  |                                                            |
| 135 12 BURGERS MINER                                                                                                    | 1255     | Laufbuchse                | hinten        |                   |                         |                             |                           |              |                       |              |                         |                         |                                                            |
|                                                                                                    | 135      | 5                         | 12 BW12/23    | 31.12.23          | CKL ALTER               |                             | ROHMAT                    | -18.00       |                       |              | ROHMAT                  | 18.00                   |                                                            |

Die gebuchten Sachposten haben eine direkte Verbindung zu den Artikelbewertungsposten. Dadurch kann später nachvollzogen werden, wie sich die jeweiligen Bewertungsbeträge zusammengesetzt haben und welche Bewertungsregeln angewendet wurden.

In den Artikelbewertungsposten kann dazu über die Schaltfläche *Finanzbuchhaltung* in die Sachposten verzweigt werden.

| $\leftarrow$ | Artikelbewertu    | ngsp | oosten   Arbeitse | datum: 26.01.2023 | 3         |    |              |                           |                                    |                |             |
|--------------|-------------------|------|-------------------|-------------------|-----------|----|--------------|---------------------------|------------------------------------|----------------|-------------|
|              | 🔎 Suchen          | 2    | Dimensionen       | 💱 Finanzbuchł     | naltung   | Q  | Bemerkungen  | 🖽 In Excel öffne          | en Aktion                          | en Zugehörig   | Wei         |
|              | Buchungsd         |      | Einheitencode     | Bewertungsr       | Bewertung | ]  | Bewertungsbe | Gebuchter<br>Bewertungsbe | Gebuchter<br>Gegen<br>Bewertungsbe | Abwertung in % | Einst<br>(t |
|              | 31.12.2023        |      | STÜCK             | CKL ABG PER       | Abgang    | Pe | 0,00         | 0,00                      | 0,00                               | 0              |             |
|              | 31.12.2023        |      | STÜCK             | CKL ABGANG        | Abgang    |    | 0,00         | 0,00                      | 0,00                               | 0              |             |
|              | <u>31.12.2023</u> | ÷    | STÜCK             | CKL ALTER         | Alterstr  | uk | -42,00       | -42,00                    | 0,00                               | 10             |             |

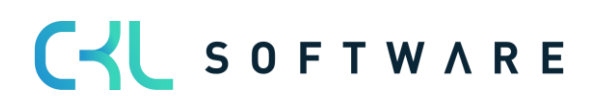

# Seite 58 von 66

| Bearbeite         | Bearbeiten - Sachposten - 3961 Bewertung Lagerkorrekturkonto 🕺 🔬 🗡 |              |          |                   |                               |                   |                      |             |              |             |        |           |            |
|-------------------|--------------------------------------------------------------------|--------------|----------|-------------------|-------------------------------|-------------------|----------------------|-------------|--------------|-------------|--------|-----------|------------|
| 🔎 Suchen          | 🐯 List                                                             | e bearbeiten | Prozess  | Posten 🛛 🕮 In E   | xcel öffnen Weitere Option    | ien               |                      |             |              |             |        |           | ≣ 0        |
| Buchungs<br>↓     | d                                                                  | Belegart     | Belegnr. | Sachkontonr.<br>↓ | Beschreibung                  | Abteilung<br>Code | Kostenträger<br>Code | Buchungsart | Geschäftsbuc | Produktbuch | Betrag | Gegenkont | Gegenkontc |
| 31.12.20          | 23                                                                 |              | BW12/23  | 3973              | Alterstruktur CKL ALTER am 31 |                   |                      |             |              |             | -42,00 | Sachkonto |            |
| → <u>31.12.20</u> | 23 :                                                               |              | BW12/23  | 3961              | Alterstruktur CKL ALTER am 31 |                   |                      |             |              |             | 42,00  | Sachkonto |            |

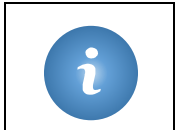

Mit der Buchung der Bewertungsbeträge in die Finanzbuchhaltung erfolgt auch die Gegenbuchung einer bereits gebuchten früheren Bewertung – sofern es sich um eine *Buchung ohne Einfluss auf den Einstandspreis* handelt. Siehe dazu auch das Beispiel in Kapitel Funktionen für gebuchte Bewertungsposten.

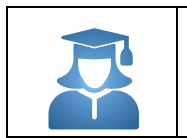

Praxis-Tipp – Mit der Funktion *Bewertungsbeträge buchen – Test* können Sie vor der Buchung prüfen, ob alle notwendigen Einrichtungen vorhanden sind.
 Fehlt beispielsweise eine notwendige Kombination in der Bewertung Buchungsmatrix Einrichtung, so wird hier eine entsprechende Fehlermeldung ausgegeben.

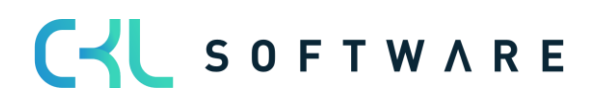

# 8. ANALYSEMÖGLICHKEITEN UND BERICHTE

# 8.1. Artikelbewertung - Analyseberichte

Mit Hilfe der **Artikelbewertung – Analyseberichte** lassen sich individuelle Analysen gestalten. So kann beispielsweise der neu bewertete und berechnete Lagerwert angezeigt und nach verschiedenen Kriterien gefiltert werden. Außerdem kann noch vor der Buchung der neuen Lagerwerte eine Simulation bzw. Ergebnisvorschau erstellt werden. Je nach Ergebnis kann anschließend per Einzelwertberichtigung ein Artikelwert angepasst werden, wodurch eine zielgerichtete Steuerung möglich ist.

Zunächst muss ein Analysebericht definiert werden. Dafür muss ein Name angelegt werden und für die Zeilen- und Spaltenansicht eine entsprechende Anzeige ausgewählt werden.

| $\leftarrow$ | Analy         | vsebericht Artikelbev | vertun                    | g   Arbeitsdatum: | √Gespeichert |          |                     |      |                | 2    |                    |  |
|--------------|---------------|-----------------------|---------------------------|-------------------|--------------|----------|---------------------|------|----------------|------|--------------------|--|
|              | Q             | Suchen + Neu          | -<br>₽2 I                 | iste bearbeiten.  | أ Löschen    | 朦 Analys | ebericht bearbeiten | 🗖 In | Excel öffnen   |      | $\bigtriangledown$ |  |
|              |               | Name 1                |                           | Beschreibung      |              |          | Zeilenansicht       |      | Spaltenansicht |      |                    |  |
|              | $\rightarrow$ | LBG                   | Nach Lagerbuchungsgruppen |                   |              |          | Lagerbuchungsgrupp  | be   | Bewertungsr    | egel |                    |  |

| Option         | Beschreibung                                                                                                    |
|----------------|----------------------------------------------------------------------------------------------------|
| Name           | Vergeben Sie hier einen eindeutigen Namen für<br>den Analysebericht.                                                                                                    |
| Beschreibung   | Hier können Sie eine sprechende Beschreibung der Analyse eingeben.                                                                                                    |
| Zeilenansicht  | <ul> <li>Wählen Sie hier, ob Sie in den Zeilen einzelne Artikel oder Gruppierungen dieser nach bestimmten Kennzeichen sehen möchten.</li> <li>Optionen sind: <ul> <li>Artikel</li> <li>Artikelkategorie</li> <li>Artikelverfolgung</li> <li>Bewertungsregel</li> <li>Lagerbuchungsgruppe</li> <li>Lagerort</li> <li>Periode</li> <li>Produktbuchungsgruppe</li> <li>Globale Dimension 1</li> <li>Globale Dimension 2</li> </ul> </li> </ul> |
| Spaltenansicht | Analog Zeilenansicht                                                                                                    |

Nach diesen Vorgaben erfolgt dann standardmäßig die Anzeige des Analyseberichts. Innerhalb des Analyseberichts können Filter wie Datum, Artikel, Bewertungsregel usw. eingetragen werden. Dadurch kann eine individuelle Auswertung erstellt und nach Belieben abgeändert werden.

Über die Schaltfläche *Analyseansicht bearbeiten* wird der Bericht gestartet.

In der Matrixansicht werden die gültigen Werte der Artikelbewertungsplanposten oder Artikelbewertungsposten angezeigt.

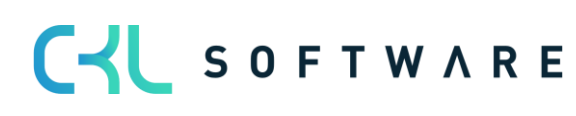

#### Seite 60 von 66

| < Vorheriger Satz      | <ul> <li>Vorherige Spalte</li> </ul> | Nächste Spalte 🕨 Nä     | ächster Satz 🔹 🕨 Folge | eperiode 🛛 🖣 Vo               | orperiode 🛛 🚺 Ir    | n Excel öffnen        | Weitere Optionen |  |
|------------------------|--------------------------------------|-------------------------|------------------------|-------------------------------|---------------------|-----------------------|------------------|--|
| Allgemein              |                                      |                         |                        |                               |                     |                       |                  |  |
| Analyseberichtsnam     | e                                    | LBG                     |                        | · Anzeigen                    | nach                | Ja                    | hr               |  |
| Zeilenansicht          |                                      | Lagerbuchungsgruppe     |                        | . Rundung                     | sfaktor             | Ke                    | in               |  |
| Spaltenansicht · · · · |                                      | Bewertungsregel         |                        | . Spaltenna                   | amen anzeigen       | • • • • • • • • • • • | $\supset$        |  |
| Wert anzeigen als      |                                      | Bewertungsbetrag        | •                      | <ul> <li>Gültige W</li> </ul> | Verte-Filter aufheb | en (Details 🔹 💽       | $\supset$        |  |
| Bewertungspostena      | rt                                   | Artikelbewertungsposten | •                      | •                             |                     |                       |                  |  |
|                        |                                      |                         |                        |                               |                     |                       |                  |  |
|                        |                                      |                         |                        |                               |                     |                       |                  |  |

| Option                                        | Beschreibung                                                                                                    |
|-----------------------------------------------|----------------------------------------------------------------------------------------------------|
| Werte anzeigen als                            | <ul> <li>Für jede Zeile werden als Summen folgende</li> <li>Werte angezeigt: <ul> <li>Bewertungsbetrag</li> <li>Lagerwert (neu bewertet)</li> <li>Lagerwert (berechnet)</li> </ul> </li> <li>In diesem Feld können Sie festlegen, welcher dieser drei Werte in den einzelnen Spalten nach der gewählten Kategorie gezeigt wird.</li> </ul> |
| Bewertungspostenart                           | <ul> <li>Hier können Sie wählen, ob Planwerte und/oder<br/>gebuchte Werte aus dem Bewertungslauf ange-<br/>zeigt werden sollen.</li> <li>Optionen sind: <ul> <li>Artikelbewertungsplanposten</li> <li>Artikelbewertungsposten</li> <li>Beide</li> </ul> </li> </ul>                                                                        |
| Anzeigen nach                                 | Hier können Sie die Periodenlänge für die An-<br>zeige der Werte einstellen.<br>Optionen sind:<br>• Tag<br>• Woche<br>• Monat<br>• Quartal<br>• Jahr<br>• Buchhaltungsperiode                                                                                                    |
| Rundungsfaktor                                | Legen Sie hier fest, wie die angezeigten Werte<br>gerundet werden sollten.<br>Optionen sind:<br>• <i>Kein</i><br>• <i>1</i><br>• <i>1000</i><br>• <i>1000000</i>                                                                                                    |
| Spaltennamen anzeigen                         | Setzen Sie hier ein Häkchen, um für die Spalten statt Nummer oder Code den sprechenden Na-<br>men anzuzeigen.                                                                                                    |
| Gültige Werte-Filter aufheben (Detailspalten) | Dieses Feld kann nur aktiviert werden, wenn als<br>Spaltenansicht B <i>ewertungsregel</i> gewählt ist. Wird<br>das Feld aktiviert, zeigen die Einzelspalten alle<br>Werte (gültig oder nicht gültig) zur Erkennung der<br>Einzelauswirkungen.                                                                                              |

#### Beispiele:

- Die Analyseansichten können als Ergänzung zum Bericht Aktuellen Lagerwert ermitteln verwendet werden, der nur Werte pro Artikel darstellen kann. Mit diesem Tool kann z.B. zusätzlich eine Auswertung pro Artikel und Bewertungsmethode erstellt werden.
- Es können Summierungen nach bestimmten Kriterien der Artikel erfolgen.
- Bei einer ersten Abwertung kann mit mithilfe der Analysenansichten geprüft werden, ob die eingesetzten Bewertungsmethoden zu Erfahrungswerten passen.

#### 8.2. Artikelbewertung ermitteln zum Stichtag

Dieser Bericht zeigt eine Simulation der Funktion *Lagerwert berechnen* des Artikelbewertung Buch.-Blatts. Je offenen positiven Artikelposten werden alle relevanten Bewertungsregeln angewendet und die Werte im Bericht ausgegeben. Der niedrigste Wert wird als gültig gekennzeichnet.

So kann sowohl für einzelne Artikel oder Gruppen als auch in Summe eine Vorschau angezeigt und gedruckt werden.

| Artikelbewertung ermitte  | Artikelbewertung ermitteln zum Stichtag |           |  |  |  |  |  |  |  |
|---------------------------|-----------------------------------------|-----------|--|--|--|--|--|--|--|
|                           |                                         |           |  |  |  |  |  |  |  |
| Drucker                   | (Durch den Browser verarbeitet)         | $\sim$    |  |  |  |  |  |  |  |
| Optionen                  |                                         |           |  |  |  |  |  |  |  |
| Buchungsdatum             | 31.12.2023                              | Ē         |  |  |  |  |  |  |  |
| Bewertungsregel           |                                         |           |  |  |  |  |  |  |  |
| Fehler übergehen          |                                         |           |  |  |  |  |  |  |  |
| Berichtsdesign            |                                         |           |  |  |  |  |  |  |  |
| Ausgabe mit Bild          |                                         |           |  |  |  |  |  |  |  |
| Alternierende Darstellung |                                         |           |  |  |  |  |  |  |  |
|                           |                                         |           |  |  |  |  |  |  |  |
| Filter: Artikel           |                                         |           |  |  |  |  |  |  |  |
| × Nr                      |                                         | $\sim$    |  |  |  |  |  |  |  |
| Senden an                 | Drucken Vorschau                        | Abbrechen |  |  |  |  |  |  |  |

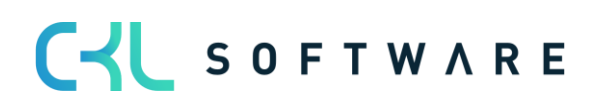

#### Artikelbewertung ermitteln zum Stichtag CRONUS AG

CRONUS AG 17.06.2021 KUMA

| r | ` |  | ٧ |  |
|---|---|--|---|--|
|   |   |  |   |  |
|   |   |  |   |  |
|   |   |  |   |  |

| Buchungsdatum<br>31.01.24                                                | Artikelnr.<br>1000                                   | Beschreibung<br>Tourenrad | Seriennr.                     | Chargennr.                    | Artikelablaufdatum       | Artikelverfolgungs<br>code       | Artikelkategorien<br>code   | Produktbuchungs<br>gruppe<br>HANDEL | Lagerbuchungs Lagerortcode<br>gruppe<br>FERTIG | Menge<br>5          | Lfd. Nr.<br>328 |
|--------------------------------------------------------------------------|------------------------------------------------------|---------------------------|-------------------------------|-------------------------------|--------------------------|----------------------------------|-----------------------------|-------------------------------------|------------------------------------------------|---------------------|-----------------|
| Bewertungsregelcode                                                      | Bewertungsart                                        |                           | Bewertungsbetrag              | Einstandspreis<br>(berechnet) | Lagerwert<br>(berechnet) | Einstandspreis (neu<br>bewertet) | Lagerwert (neu<br>bewertet) | Abwertung in %                      | Niederstwert -Art                              | Schrottwert<br>(MW) | Gültige Wert    |
| CKL ABG PERIODE                                                          | Abgang-Perioden                                      |                           | 0,00                          | 350,59                        | 1.752,97                 | 350,59                           | 1.752,97                    | 0                                   |                                                |                     | Nein            |
| CKL ABGANG                                                               | Abgang                                               |                           | 0,00                          | 350,59                        | 1.752,97                 | 350,59                           | 1.752,97                    | 0                                   |                                                |                     | Nein            |
| CKL ALTER                                                                | Alterstruktur                                        |                           | 0,00                          | 350,59                        | 1.752,97                 | 350,59                           | 1.752,97                    | 0                                   |                                                |                     | Nein            |
| CKL NIEDERSTWERT                                                         | Niederstwertprin                                     | nzip                      | -69,59                        | 350,59                        | 1.752,97                 | 336,68                           | 1.683,38                    | 0                                   | EK-Preis (Neuester)                            |                     | Ja              |
| CKL NIEDERSTWERT                                                         | Niederstwertprinz                                    | sip                       | -69,59                        | 350,59                        | 1.752,97                 | 336,68                           | 1.683,38                    | 0                                   | EK-Preis (Neuester) Artikel                    |                     | Nein            |
| CKL NIEDERSTWERT                                                         | Niederstwertprinz                                    | sip                       | -69,59                        | 350,59                        | 1.752,97                 | 338,68                           | 1.683,38                    | 0                                   | Durchschnittliche Einstandspreis               |                     | Nein            |
| CKL NIEDERSTWERT                                                         | Niederstwertprinz                                    | ip                        | -69,59                        | 350,59                        | 1.752,97                 | 338,68                           | 1.683,38                    | 0                                   | Durchschnittliche Einstandspreis               |                     | Nein            |
| CKL NIEDERSTWERT                                                         | Niederstwertprinz                                    | ip                        | -69,59                        | 350,59                        | 1.752,97                 | 338,68                           | 1.683,38                    | 0                                   | Letzter Verkaufspreis                          |                     | Nein            |
| CKL REICHWEITE                                                           | Reichweite                                           |                           | 0,00                          | 350,59                        | 1.752,97                 | 350,59                           | 1.752,97                    | 0                                   |                                                |                     | Nein            |
| CKL RW PERIODE                                                           | Reichweite-Perio                                     | den                       | 0,00                          | 350,59                        | 1.752,97                 | 350,59                           | 1.752,97                    | 0                                   |                                                |                     | Nein            |
| CKL WÄHRUNG                                                              | Währung                                              |                           | 0,00                          | 350,59                        | 1.752,97                 | 350,59                           | 1.752,97                    | 0                                   |                                                |                     | Nein            |
|                                                                          |                                                      | Gesamt gültiger<br>Wert   | -69,59                        | 350,59                        | 1.752,97                 | 336,68                           | 1.683,38                    |                                     |                                                |                     |                 |
| 31.01.24                                                                 | 1100                                                 | Vorderrad                 |                               |                               |                          |                                  |                             | HANDEL                              | FERTIG                                         | 152                 | 1               |
| Bewertungsregelcode                                                      | Bewertungsart                                        |                           | Bewertungsbetrag              | Einstandspreis<br>(berechnet) | Lagerwert<br>(berechnet) | Einstandspreis (neu<br>bewertet) | Lagerwert (neu<br>bewertet) | Abwertung in %                      | Niederstwert -Art                              | Schrottwert<br>(MW) | Gültige Wert    |
| CKL ABG PERIODE                                                          | Abgang-Perioden                                      |                           | 0,00                          | 129,67                        | 19.709,99                | 129,67                           | 19.709,99                   | 0                                   |                                                |                     | Nein            |
| CKL ABGANG                                                               | Abgang                                               |                           | 0,00                          | 129,67                        | 19.709,99                | 129,67                           | 19.709,99                   | 0                                   |                                                |                     | Nein            |
| CKL ALTER                                                                | Alterstruktur                                        |                           | -1.971,00                     | 129,67                        | 19.709,99                | 118,70                           | 17.738,99                   | 10                                  |                                                | 1,00                | Nein            |
| CKL NIEDERSTWERT                                                         | Niederstwertprinz                                    | ip                        | -782,47                       | 129,67                        | 19.709,99                | 124,52                           | 18.927,52                   | 0                                   | EK-Preis (Neuester)                            |                     | Nein            |
| CKL NIEDERSTWERT                                                         | Niederstwertprinz                                    | ip                        | -782,47                       | 129,67                        | 19.709,99                | 124,52                           | 18.927,52                   | 0                                   | EK-Preis (Neuester) Artikel                    |                     | Nein            |
| CKL NIEDERSTWERT                                                         | Niederstwertprinz                                    | ip                        | -782,47                       | 129,67                        | 19.709,99                | 124,52                           | 18.927,52                   | 0                                   | Durchschnittliche Einstandspreis               |                     | Nein            |
|                                                                          | Niederstwertnrinz                                    | ip                        | -782,47                       | 129,67                        | 19.709,99                | 124,52                           | 18.927,52                   | 0                                   | Durchschnittliche Einstandspreis               |                     | Nein            |
| CKL NIEDERSTWERT                                                         |                                                      |                           |                               | 120.87                        | 19,709,99                | 124,52                           | 18.927,52                   | 0                                   | Letzter Verkaufspreis                          |                     | Nein            |
| CKL NIEDERSTWERT<br>CKL NIEDERSTWERT                                     | Niederstwertprinz                                    | sip                       | -782,47                       | 120,01                        |                          |                                  |                             |                                     |                                                |                     |                 |
| CKL NIEDERSTWERT<br>CKL NIEDERSTWERT<br>CKL REICHWEITE                   | Niederstwertprinz<br>Reichweite                      | tip                       | -782,47<br>-15.767,99         | 129,67                        | 19.709,99                | 25,93                            | 3.942,00                    | 80                                  |                                                |                     | Ja              |
| CKL NIEDERSTWERT<br>CKL NIEDERSTWERT<br>CKL REICHWEITE<br>CKL RW PERIODE | Niederstwertprinz<br>Reichweite<br>Reichweite-Perior | den                       | -782,47<br>-15.767,99<br>0,00 | 129,67                        | 19.709,99<br>19.709,99   | 25,93<br>129,87                  | 3.942,00<br>19.709,99       | 80<br>0                             |                                                |                     | Ja<br>Nein      |
| CKL NIEDERSTWERT<br>CKL NIEDERSTWERT<br>CKL REICHWEITE<br>CKL RW PERIODE | Niederstwertprinz<br>Reichweite<br>Reichweite-Perior | den                       | -782,47<br>-15.767,99<br>0,00 | 129,67<br>129,67              | 19.709,99<br>19.709,99   | 25,93<br>129,67                  | 3.942,00<br>19.709,99       | 80<br>0                             |                                                |                     | Ja<br>Nein      |

C S O F T W A R E

C S O F T W A R E

# 8.3. Lagerwert inkl. Artikelbewertung berechnen

Über den Bericht Lagerwert inkl. Artikelbewertung berechnen kann der aktuelle Lagerwert mit den gebuchten Bewertungsbeträgen der Bewertung 365 ausgegeben werden.

Dies ist insbesondere dann hilfreich, wenn die Bewertung ohne Einfluss auf den Einstandsbetrag gebucht wurde.

| Lagerwert inkl. Artikelbev | wertung berechnen               | □ ∠ ×     |
|----------------------------|---------------------------------|-----------|
| Drucker                    | (Durch den Browser verarbeitet) | $\sim$    |
| Optionen                   |                                 |           |
| Startdatum                 |                                 | Ē         |
| Enddatum                   | 31.12.2023                      | Ē         |
| Inklusive Soll-Kosten      |                                 |           |
| Filter: Artikel            |                                 | ~         |
| × Lagerbuchungsgruppe      |                                 | ~         |
| × Statistikgruppe          |                                 |           |
|                            |                                 |           |
| Senden an                  | Drucken Vorschau                | Abbrechen |

| CRONUS AG   |                            |                                              |       |        |       |               |          |              |        |            |                                  |                       | KUN                             |
|-------------|----------------------------|----------------------------------------------|-------|--------|-------|---------------|----------|--------------|--------|------------|----------------------------------|-----------------------|---------------------------------|
| lagarbuchun | 7777 100000 0000           | Por                                          |       | 700000 | (M/M) | Abaïnas       | (1.4)40  | Der 21       | 12 22  |            | Per 2                            | 112.22                |                                 |
| Artikelnr.  | Beschreibung               | Bemess<br>ungsgr<br>undlag<br>e -<br>Einheit | Menge | Wert   | Menge | (WWW)<br>Wert | Menge    | (MW)<br>Wert | Menge  | Wert       | Gebuchte<br>Lagerregulie<br>rung | Bewertungs-<br>betrag | Gebuchte<br>Bewertungs<br>betra |
| ERTIG       |                            |                                              |       |        |       |               |          |              |        |            |                                  |                       |                                 |
| 1000        | Tourenrad                  | STÜCK                                        | 0     | 0.00   | 5     | 1.752 97      |          |              | 5.00   | 1,752 97   | 1.752 97                         | 0.00                  | 0 (                             |
| 1100        | Vorderrad                  | STÜCK                                        | 0     | 0,00   | 200   | 25.934,20     | 48       | 6.224,22     | 152,00 | 19.709,98  | 19.709,98                        | -15.767,99            | -15.767,                        |
| 1110        | Felge                      | STÜCK                                        | 0     | 0.00   | 400   | 378.00        |          |              | 400.00 | 378.00     | 378.00                           | 0.00                  | 0.                              |
| 1150        | Nabe vorn                  | STÜCK                                        | 0     | 0.00   | 200   | 2.488.20      |          |              | 200.00 | 2.488.20   | 2.488.20                         | -248.82               | -248                            |
| 1200        | Hinterrad                  | STÜCK                                        | 0     | 0,00   | 200   | 25.936,40     | 48       | 6.224,73     | 152,00 | 19.711,67  | 19.711,67                        | -15.769,33            | -15.769                         |
| 1250        | Nabe hinten                | STÜCK                                        | 0     | 0,00   | 200   | 2,490,40      |          |              | 200,00 | 2,490,40   | 2,490,40                         | -249,04               | -249                            |
| 1300        | Kette komplett             | STÜCK                                        | 0     | 0,00   | 200   | 2.631,40      | 48       | 631,54       | 152,00 | 1.999,86   | 1.999,86                         | -1.599,89             | -1.599                          |
| 1310        | Kette                      | STÜCK                                        | 0     | 0,00   | 100   | 199,00        |          |              | 100,00 | 199,00     | 199,00                           | -19,90                | -19                             |
| 1700        | Bremsanlage komplett       | STÜCK                                        | 0     | 0,00   | 200   | 1.953,00      | 48       | 468,73       | 152,00 | 1.484,27   | 1.484,27                         | -1.187,42             | -1.187                          |
| 1710        | Felgenbremse hinten        | STÜCK                                        | 0     | 0,00   | 200   | 900,00        |          |              | 200,00 | 900,00     | 900,00                           | -90,00                | -90                             |
| 1924-W      | CHAMONIX Basisregal        | STÜCK                                        | 0     | 0,00   | 26    | 3.278,60      |          |              | 26,00  | 3.278,60   | 3.278,60                         | -196,06               | -196                            |
| 1928-W      | ST.MORITZ Regal/mit Schubl | STÜCK                                        | 0     | 0,00   | 69    | 20.486,10     | 1        | 296,90       | 68,00  | 20.189,20  | 20.189,20                        | 0,00                  | 0                               |
| 1952-W      | OSLO Regal/mit Einlegebod  | STÜCK                                        | 0     | 0,00   | 17    | 2.458,20      | 1        | 144,60       | 16,00  | 2.313,60   | 2.313,60                         | 0,00                  | 0                               |
| 1964-W      | INNSBRUCK Regal/mit Glast  | STÜCK                                        | 0     | 0,00   | 68    | 18.033,60     | 12       | 3.182,40     | 56,00  | 14.851,20  | 14.851,20                        | 0,00                  | 0                               |
| 1968-W      | GRENOBLE Whiteboard, rot   | STÜCK                                        | 0     | 0,00   | -20   | -21.950,00    | 2        | 2.195,00     | -22,00 | -24.145,00 | -24.145,00                       | 0,00                  | 0                               |
| 1972-W      | SAPPORO Whiteboard, schw   | STÜCK                                        | 0     | 0,00   | 11    | 12.072,50     |          |              | 11,00  | 12.072,50  | 12.072,50                        | -1.207,25             | -1.207                          |
| 1976-W      | INNSBRUCK Regal, mit Holzt | STÜCK                                        | 0     | 0,00   | 9     | 2.097,00      | 108,4752 | 25.274,72    | -99,48 | -23.177,72 | -23.177,72                       | 0,00                  | 0                               |
| 1984-W      | SARAJEVO Whiteboard, blau  | STÜCK                                        | 0     | 0,00   | 10    | 10.975,00     | 10       | 10.975,00    | 0,00   | 0,00       | 0,00                             | 0,00                  | 0                               |
| 1988-W      | CALGARY Whiteboard, gelb   | STÜCK                                        | 0     | 0,00   | 27    | 29.632,50     | 1        | 1.097,50     | 26,00  | 28.535,00  | 28.535,00                        | -8.999,50             | -8.999                          |
| 1992-W      | ALBERTVILLE Whiteboard, gr | STÜCK                                        | 0     | 0,00   | 11    | 12.072,50     | 1        | 1.097,50     | 10,00  | 10.975,00  | 10.975,00                        | 0,00                  | 0                               |
| 766BC-A     | CONTOSO Konferenzsystem    | STÜCK                                        | 0     | 0,00   | 2     | 10.901,40     | 2        | 10.901,40    | 0,00   | 0,00       | 0,00                             | 0,00                  | 0,                              |
|             |                            |                                              |       |        |       |               |          |              |        |            |                                  |                       |                                 |

# 8.4. Artikel Bewertungsregeln

Mit diesem Bericht können die eingerichteten Artikel Bewertungsregeln gedruckt werden.

| Bewertungs       | sregeln    |                |                   |     | 2 X     |
|------------------|------------|----------------|-------------------|-----|---------|
|                  |            |                | 1                 |     |         |
| Drucker          |            | (Durch den Bro | wser verarbeitet) |     | ~       |
| Optionen         |            |                |                   |     |         |
| Berichtsdesign   |            |                |                   |     |         |
| Ausgabe mit Bild |            |                |                   |     |         |
| Alternierende Da | rstellung  |                |                   |     |         |
|                  |            |                |                   |     |         |
| Filter: Bewer    | tungsregel |                |                   |     |         |
| ×Bewertungsart   |            |                |                   |     | $\sim$  |
| + Filter         |            |                |                   |     |         |
|                  |            |                |                   |     |         |
|                  |            |                |                   |     |         |
|                  | Senden an  | Drucken        | Vorschau          | Abb | orechen |

| Bewertungsregel<br>CRONUS A<br>17.06.20<br>KUN |                              |                     |                                 |             |               |                                     |           |                   |                                |                        |                 |
|------------------------------------------------|------------------------------|---------------------|---------------------------------|-------------|---------------|-------------------------------------|-----------|-------------------|--------------------------------|------------------------|-----------------|
|                                                | Artikoloortoostoositoofiltor | filter              | Artikalportenarten              |             |               |                                     |           |                   |                                |                        |                 |
|                                                | (ausgehend)                  | inter               | (eingehend)                     | Filter      | elegart l     | Artikelposten B                     | Periode   |                   | Beschreibung                   | Code                   | Bewertungsart   |
|                                                |                              |                     |                                 |             | gi<br>sgang   | Verkaufslieferung<br>Umlagerungsaus | +1T-1M-1T |                   | Abgangsverfahren nach Perioden | CKL ABG<br>PERIODE     | Abgang-Perioden |
| Artikelpostenartenfilt                         | Niederstwert-Art             | Schrottwert<br>(MW) | Periode<br>Eingehende<br>Posten | Endwe<br>rt | Start<br>wert | Periode                             | Operator  | Abwertung<br>in % |                                | Beschreibung           | Code            |
|                                                |                              |                     |                                 |             |               |                                     |           | 0                 | g ermittelt                    | Keine Bewegung         | )               |
|                                                |                              |                     |                                 |             | 2             |                                     | <=        | 90                | egungen kleiner als 2          | Anzahl der Bewe        | (               |
|                                                |                              |                     |                                 |             | 50            |                                     | <=        | 60                | egungen kleiner als 50         | Anzahl der Bewe        | 2               |
|                                                |                              |                     |                                 |             | 100           |                                     | <=        | 40                | egungen kleiner als 100        | Anzahl der Bewe        | ŝ               |
|                                                | <>Umlagerung                 |                     |                                 |             | gi<br>igang   | Verkaufslieferun<br>Umlagerungsaus  |           |                   | Abgangsverfahren               | CKL ABGANG             | Abgang          |
| Artikelpostenartenfilt                         | Niederstwert-Art             | Schrottwert<br>(MW) | Periode<br>Eingehende<br>Posten | Endwe<br>rt | Start<br>wert | Periode                             | Operator  | Abwertung<br>in % |                                | Beschreibung           | Code            |
|                                                |                              |                     |                                 |             |               |                                     |           | 0                 | g ermittelt                    | Keine Bewegung         | )               |
|                                                |                              |                     | -6M                             |             |               | -3J                                 | <=        | 70                | ahre ohne Bewegung             | Mindestens 3 Ja        | 1               |
|                                                |                              |                     | -6M                             |             |               | -2J                                 | <=        | 30                | ahre ohne Bewegung             | Mindestens 2 Ja        | 2               |
|                                                |                              |                     | -1M                             |             |               | -6M                                 | <=        | 10                | onate ohne Bewegung            | Mindestens 6 Mo        | 3               |
|                                                |                              |                     |                                 |             |               |                                     |           |                   | Ablaufdatum                    | CKL<br>ABLAUFDATU<br>M | Ablaufdatum     |
| Artikelpostenartenfilt                         | Niederstwert-Art             | Schrottwert<br>(MW) | Periode<br>Eingehende<br>Posten | Endwe<br>rt | Start<br>wert | Periode                             | Operator  | Abwertung<br>in % |                                | Beschreibung           | Code            |
|                                                |                              |                     |                                 |             |               |                                     |           | 0                 | m ermittelt                    | Kein Ablaufdatur       |                 |
|                                                |                              | 1,00                |                                 |             |               | 0M                                  | <=        | 100               |                                | Abgelaufen             |                 |
|                                                |                              |                     |                                 |             |               | 1M                                  | <=        | 80                | at gültig                      | Noch bis 1 Mona        | 2               |
|                                                |                              |                     |                                 |             |               | 3M                                  | <=        | 50                | ate gültig                     | Noch bis 3 Mona        | 3               |
|                                                |                              |                     |                                 |             |               |                                     |           |                   | Alterstruktur                  | CKL ALTER              | Alterstruktur   |
| Artikelpostenartenfilt                         | Niederstwert-Art             | Schrottwert<br>(MW) | Periode<br>Eingehende<br>Posten | Endwe<br>rt | Start<br>wert | Periode                             | Operator  | Abwertung<br>in % |                                | Beschreibung           | Code            |
|                                                |                              | 1,00                |                                 |             |               | -3J                                 | <=        | 80                | 1                              | Älter als 3 Jahre      | l.              |
|                                                |                              | 1,00                |                                 |             |               | -2J                                 | <=        | 40                |                                | Älter als 2 Jahre      | 2               |

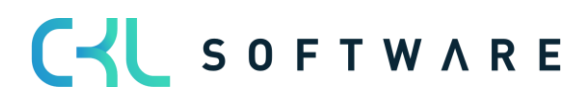

# 8.5. Artikelbewertungsjournal

Über den Bericht **Artikelbewertungsjournal** können die in einem Journal gebuchten Artikelbewertungsposten ausgedruckt werden.

| Artikelbewertungsjournal     | I                               | □ ∠ ×     |
|------------------------------|---------------------------------|-----------|
| Drucker                      | (Durch den Browser verarbeitet) | $\sim$    |
| Optionen                     |                                 |           |
| Berichtsausgabe              |                                 |           |
| Ausgabe mit Bild             |                                 |           |
| Alternierende Darstellung    |                                 |           |
|                              |                                 |           |
| Filter: Artikelbewertungsjou | rnal                            |           |
| × Nr                         |                                 | $\sim$    |
| + Filter                     |                                 |           |
|                              |                                 |           |
|                              |                                 |           |
| Senden an                    | Drucken Vorschau                | Abbrechen |

|                   |          |            |                                 |                         |                         |                      |                          | Artikelb                       | ewertu            | Ingsjo<br>CRON | ournal<br>IUS AG                 |
|-------------------|----------|------------|---------------------------------|-------------------------|-------------------------|----------------------|--------------------------|--------------------------------|-------------------|----------------|----------------------------------|
|                   |          |            |                                 |                         |                         |                      |                          |                                |                   | 17.0           | 06.2021                          |
|                   |          |            |                                 |                         |                         |                      |                          |                                |                   |                | KUMA                             |
| Buchungs<br>datum | Belegnr. | Artikelnr. | Beschreibung                    | Bewertungs<br>regelcode | Bewertungsa<br>rt       | Bewertungsb<br>etrag | Lagerwert<br>(berechnet) | Lagerwert<br>(neu<br>bewertet) | Gültige<br>r Wert | Lfd.<br>Nr.    | Artikel<br>posten<br>Lfd.<br>Nr. |
| 31.12.23          | BW12/23  | 1500       | Beleuchtungsanl<br>age komplett | CKL<br>WÄHRUNG          | Währung                 | 0                    | 790,4                    | 790,4                          | Nein              | 220            | 19                               |
| 31.12.23          | BW12/23  | 1600       | Klingel                         | CKL ABG<br>PERIODE      | Abgang-<br>Perioden     | 0                    | 410,4                    | 410,4                          | Nein              | 221            | 20                               |
| 31.12.23          | BW12/23  | 1600       | Klingel                         | CKL<br>ABGANG           | Abgang                  | 0                    | 410,4                    | 410,4                          | Nein              | 222            | 20                               |
| 31.12.23          | BW12/23  | 1600       | Klingel                         | CKL ALTER               | Alterstruktur           | -41,04               | 410,4                    | 369,36                         | Nein              | 223            | 20                               |
| 31.12.23          | BW12/23  | 1600       | Klingel                         | CKL<br>NIEDERST<br>WERT | Niederstwert            | 0                    | 410,4                    | 410,4                          | Nein              | 224            | 20                               |
| 31.12.23          | BW12/23  | 1600       | Klingel                         | CKL<br>NIEDERST<br>WERT | Niederstwert            | 0                    | 410,4                    | 410,4                          | Nein              | 225            | 20                               |
| 31.12.23          | BW12/23  | 1600       | Klingel                         | CKL<br>NIEDERST<br>WERT | Niederstwert            | 0                    | 410,4                    | 410,4                          | Nein              | 226            | 20                               |
| 31.12.23          | BW12/23  | 1600       | Klingel                         | CKL<br>NIEDERST<br>WERT | Niederstwert            | 0                    | 410,4                    | 410,4                          | Nein              | 227            | 20                               |
| 31.12.23          | BW12/23  | 1600       | Klingel                         | CKL<br>NIEDERST<br>WERT | Niederstwert            | 0                    | 410,4                    | 410,4                          | Nein              | 228            | 20                               |
| 31.12.23          | BW12/23  | 1600       | Klingel                         | CKL<br>REICHWEIT<br>E   | Reichweite              | -328,32              | 410,4                    | 82,08                          | Ja                | 229            | 20                               |
| 31.12.23          | BW12/23  | 1600       | Klingel                         | CKL RW<br>PERIODE       | Reichweite-<br>Perioden | 0                    | 410,4                    | 410,4                          | Nein              | 230            | 20                               |
| 31.12.23          | BW12/23  | 1600       | Klingel                         | CKL<br>WÄHRUNG          | Währung                 | 0                    | 410,4                    | 410,4                          | Nein              | 231            | 20                               |
| 31.12.23          | BW12/23  | 1700       | Bremsanlage<br>komplett         | CKL ABG<br>PERIODE      | Abgang-<br>Perioden     | 0                    | 1484,28                  | 1484,28                        | Nein              | 232            | 21                               |
| 31.12.23          | BW12/23  | 1700       | Bremsanlage<br>komplett         | CKL<br>ABGANG           | Abgang                  | 0                    | 1484,28                  | 1484,28                        | Nein              | 233            | 21                               |

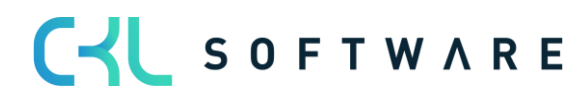

The information contained in this document represents the current view of CKL Software GmbH on the issues discussed as of the date of publication. Because CKL Software must respond to changing market conditions, this document should not be interpreted to be a commitment on the part of CKL Software, and CKL Software cannot guarantee the accuracy of any information presented after the date of publication.

This paper is for informational purposes only. CKL SOFTWARE MAKES NO WARRANTIES, EXPRESS, IMPLIED, OR STATUTORY, AS TO THE INFORMATION IN THIS DOCUMENT.

Complying with all applicable copyright laws is the responsibility of the user. Without limiting the rights under copyright, no part of this document may be reproduced, stored in, or introduced into a retrieval system, or transmitted in any form or by any means (electronic, mechanical, photocopying, recording, or otherwise), or for any purpose, without the express written permission of CKL Software.

CKL Software may have patents, patent applications, trademarks, copyrights, or other intellectual property rights covering subject matter in this document.

© 2021 CKL Software GmbH. All rights reserved.

C S O F T W A R E